# A: DTC C0021 FRONT ABS WHEEL SPEED SENSOR RH POWER SUPPLY MALFUNCTION

#### NOTE:

For the diagnostic procedure, refer to DTC C0027 "REAR ABS WHEEL SPEED SENSOR LH POWER SUP-PLY MALFUNCTION". <Ref. to VDC(diag)-43, DTC C0027 REAR ABS WHEEL SPEED SENSOR LH POW-ER SUPPLY MALFUNCTION, Diagnostic Procedure with Diagnostic Trouble Code (DTC).>

#### B: DTC C0023 FRONT ABS WHEEL SPEED SENSOR LH POWER SUPPLY MALFUNCTION

#### NOTE:

For the diagnostic procedure, refer to DTC C0027 "REAR ABS WHEEL SPEED SENSOR LH POWER SUP-PLY MALFUNCTION". <Ref. to VDC(diag)-43, DTC C0027 REAR ABS WHEEL SPEED SENSOR LH POW-ER SUPPLY MALFUNCTION, Diagnostic Procedure with Diagnostic Trouble Code (DTC).>

#### C: DTC C0025 REAR ABS WHEEL SPEED SENSOR RH POWER SUPPLY MAL-FUNCTION

NOTE:

For the diagnostic procedure, refer to DTC C0027 "REAR ABS WHEEL SPEED SENSOR LH POWER SUP-PLY MALFUNCTION". <Ref. to VDC(diag)-43, DTC C0027 REAR ABS WHEEL SPEED SENSOR LH POW-ER SUPPLY MALFUNCTION, Diagnostic Procedure with Diagnostic Trouble Code (DTC).>

### D: DTC C0027 REAR ABS WHEEL SPEED SENSOR LH POWER SUPPLY MAL-FUNCTION

DTC DETECTING CONDITION: Defective ABS wheel speed sensor

### TROUBLE SYMPTOM:

- ABS does not operate.
- VDC does not operate.

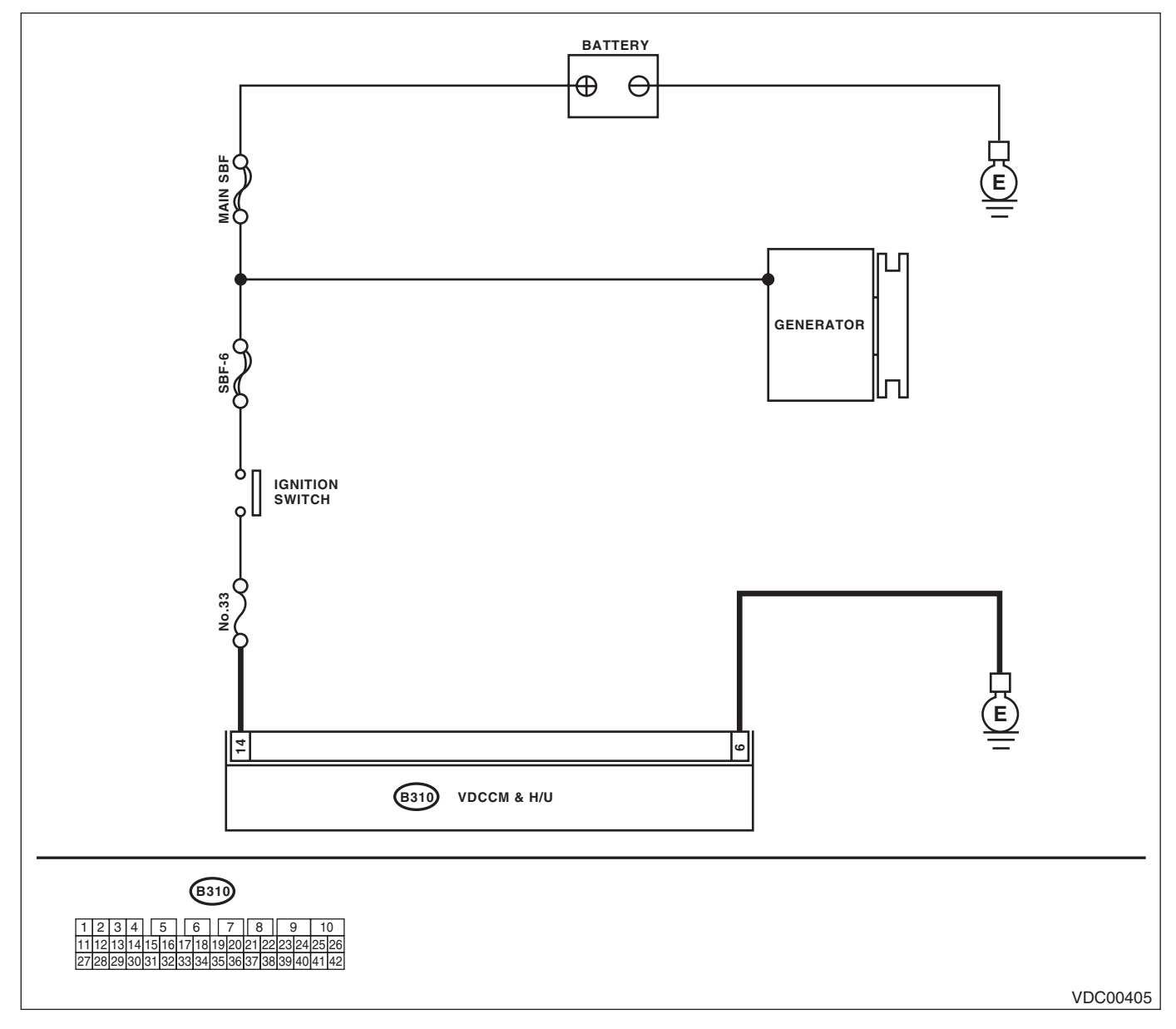

VEHICLE DYNAMICS CONTROL (VDC) (DIAGNOSTICS)

|   | Step                                                                                                    | Check                       | Yes                                             | No                                                                               |
|---|----------------------------------------------------------------------------------------------------|-----------------------------|-------------------------------------------------|----------------------------------------------------------------------------------|
| 1 | CHECK POOR CONTACT IN CONNECTOR.<br>Check if there is poor contact in VDCCM&H/U<br>power supply circuit.                                                                                                    | Is there poor contact?      | Repair the con-<br>nector.                      | Go to step 2.                                                                    |
| 2 | CHECK THE VDCCM&H/U POWER SUPPLY<br>CIRCUIT.<br>1) Turn the ignition switch to OFF.<br>2) Disconnect the VDCCM&H/U connector.<br>3) Turn the ignition switch to ON.<br>4) Measure the voltage between VDCCM&H/<br>U connector terminals.<br>Terminals<br>(B310) No. 14 (+) — (B310) No. 6 (-): | Is the voltage 10 — 15 V?   | Go to step <b>3</b> .                           | Check the genera-<br>tor, battery and<br>VDCCM&H/U<br>power supply cir-<br>cuit. |
| 3 | <ol> <li>CHECK THE VDCCM&amp;H/U.</li> <li>1) Connect all the connectors.</li> <li>2) Erase the memory.</li> <li>3) Perform the Inspection Mode.</li> <li>4) Read the DTC.</li> </ol>                                                                                                    | Is the same DTC displayed?  | Replace the<br>VDCCM&H/U.                       | Go to step 4.                                                                    |
| 4 | CHECK OTHER DTC DETECTION.                                                                                                    | Is any other DTC displayed? | Perform the diag-<br>nosis according to<br>DTC. | It results from a<br>temporary noise<br>interference.                            |

# E: DTC C0021 OPEN/HIGH INPUT OF FRONT ABS WHEEL SPEED SENSOR RH

NOTE:

For the diagnostic procedure, refer to DTC C0027 "OPEN/HIGH INPUT OF REAR ABS WHEEL SPEED SENSOR LH". <Ref. to VDC(diag)-45, DTC C0027 OPEN/HIGH INPUT OF REAR ABS WHEEL SPEED SENSOR LH, Diagnostic Procedure with Diagnostic Trouble Code (DTC).>

# F: DTC C0023 OPEN/HIGH INPUT OF FRONT ABS WHEEL SPEED SENSOR LH

NOTE:

For the diagnostic procedure, refer to DTC C0027 "OPEN/HIGH INPUT OF REAR ABS WHEEL SPEED SENSOR LH". <Ref. to VDC(diag)-45, DTC C0027 OPEN/HIGH INPUT OF REAR ABS WHEEL SPEED SENSOR LH, Diagnostic Procedure with Diagnostic Trouble Code (DTC).>

### G: DTC C0025 OPEN/HIGH INPUT OF REAR ABS WHEEL SPEED SENSOR RH

NOTE:

For the diagnostic procedure, refer to DTC C0027 "OPEN/HIGH INPUT OF REAR ABS WHEEL SPEED SENSOR LH". <Ref. to VDC(diag)-45, DTC C0027 OPEN/HIGH INPUT OF REAR ABS WHEEL SPEED SENSOR LH, Diagnostic Procedure with Diagnostic Trouble Code (DTC).>

# H: DTC C0027 OPEN/HIGH INPUT OF REAR ABS WHEEL SPEED SENSOR LH DTC DETECTING CONDITION:

- Defective ABS wheel speed sensor (broken wire, input voltage too high)
- Defective harness connector

#### **TROUBLE SYMPTOM:**

- ABS does not operate.
- VDC does not operate.

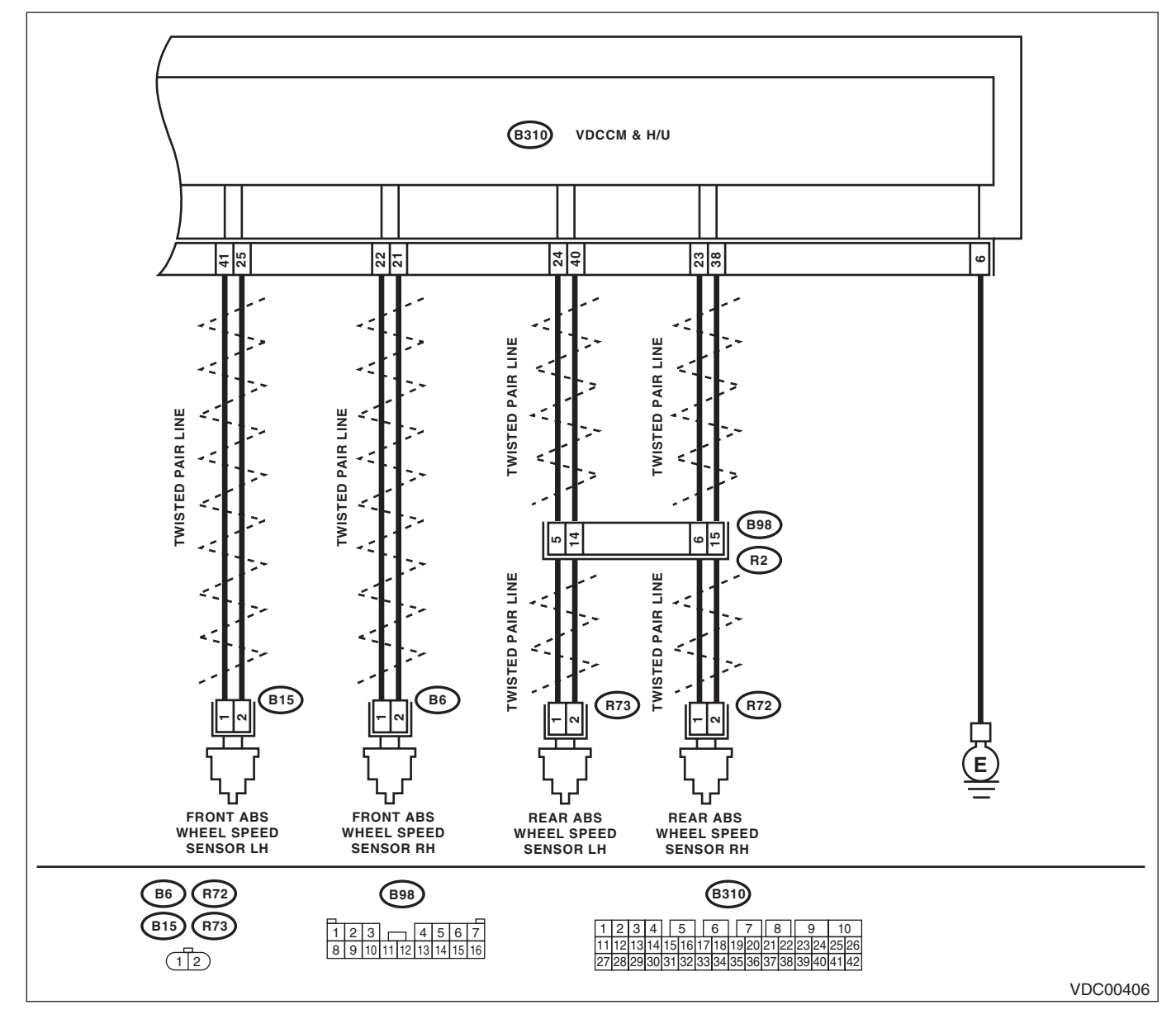

| Step                                                | Check                                     | Yes                   | No                    |
|-----------------------------------------------------|-------------------------------------------|-----------------------|-----------------------|
| 1 CHECK POOR CONTACT IN CONNECTOR.                  | Is there poor contact?                    | Repair the con-       | Go to step 2.         |
| Check if there is poor contact between              |                                           | nector.               |                       |
| VDCCM&H/U and ABS wheel speed sensor.               |                                           |                       |                       |
| 2 CHECK HARNESS CONNECTOR BETWEEN                   | Is the resistance less than 0.5           | Go to step 3.         | Repair the har-       |
| VDCCM&H/U AND ABS WHEEL SPEED                       | Ω?                                        |                       | ness connector        |
| SENSOR.                                             |                                           |                       | between               |
| 1) Disconnect the connector (B310) from the         |                                           |                       | VDCCM&H/U and         |
| VDCCM&H/U.                                          |                                           |                       | ABS wheel speed       |
| 2) Disconnect the connector from ABS wheel          |                                           |                       | sensor.               |
| speed sensor.                                       |                                           |                       |                       |
| <ul><li>3) Measure the resistance between</li></ul> |                                           |                       |                       |
| VDCCM&H/U connector and ABS wheel                   |                                           |                       |                       |
| speed sensor connector.                             |                                           |                       |                       |
| Connector & terminal                                |                                           |                       |                       |
| DTC C0021                                           |                                           |                       |                       |
| (B310) No. 22 — (B6) No. 1:                         |                                           |                       |                       |
| (B310) No. 21 — (B6) No. 2:                         |                                           |                       |                       |
| DTC C0023                                           |                                           |                       |                       |
| (B310) No. 41 — (B15) No. 1:                        |                                           |                       |                       |
| (B310) No. 25 — (B15) No. 2:                        |                                           |                       |                       |
| DTC C0025                                           |                                           |                       |                       |
| (B310) No. 23 — (R72) No. 1:                        |                                           |                       |                       |
| (B310) No. 38 — (R72) No. 2:                        |                                           |                       |                       |
| DTC C0027                                           |                                           |                       |                       |
| (B310) No. 24 — (R73) No. 1:                        |                                           |                       |                       |
| (B310) No. 40 — (R73) No. 2:                        |                                           |                       |                       |
| 3 CHECK GROUND SHORT OF HARNESS.                    | Is the resistance more than 1             | Go to step 4.         | Repair the har-       |
| Measure the resistance between VDCCM&H/U            | ΜΩ?                                       |                       | ness connector        |
| connector and chassis ground.                       |                                           |                       | between               |
| Connector & terminal                                |                                           |                       | VDCCM&H/U and         |
| DTC C0021                                           |                                           |                       | ABS wheel speed       |
| (B310) No. 21 — Chassis ground:                     |                                           |                       | sensor.               |
| DTC C0023                                           |                                           |                       |                       |
| (B310) No. 25 — Chassis ground:                     |                                           |                       |                       |
| DTC C0025                                           |                                           |                       |                       |
| (B310) No. 38 — Chassis ground:                     |                                           |                       |                       |
| (P210) No. 40 Chapping grounds                      |                                           |                       |                       |
| (B310) No. 40 — Chassis ground:                     | $1_{0}$ the veltere $5_{0}$ $10 \sqrt{2}$ | Cata atan C           |                       |
|                                                     | Is the voltage 5 — 16 V?                  | Go to step <b>b</b> . | Go to step <b>5</b> . |
| 1) Connect the VDCCM8.H/II connector                |                                           |                       |                       |
| 2) Turn the ignition switch to ON                   |                                           |                       |                       |
| 3) Measure the voltage between ABS wheel            |                                           |                       |                       |
| speed sensor connector and chassis ground           |                                           |                       |                       |
| Connector & terminal                                |                                           |                       |                       |
| DTC C0021                                           |                                           |                       |                       |
| (B6) No. 1 (+) — Chassis around (-):                |                                           |                       |                       |
| DTC C0023                                           |                                           |                       |                       |
| (B15) No. 1 (+) — Chassis around (-):               |                                           |                       |                       |
| DTC C0025                                           |                                           |                       |                       |
| (R72) No. 1 (+) — Chassis around (–):               |                                           |                       |                       |
| DTC C0027                                           |                                           |                       |                       |
| (R73) No. 1 (+) — Chassis ground (–):               |                                           |                       |                       |

VEHICLE DYNAMICS CONTROL (VDC) (DIAGNOSTICS)

|   | Step                                                                                                    | Check                                                         | Yes                                                                                                    | No                                                                               |
|---|----------------------------------------------------------------------------------------------------|---------------------------------------------------------------|----------------------------------------------------------------------------------------------------|----------------------------------------------------------------------------------|
| 5 | <ul> <li>CHECK THE VDCCM&amp;H/U POWER SUPPLY<br/>CIRCUIT.</li> <li>1) Turn the ignition switch to OFF.</li> <li>2) Disconnect the VDCCM&amp;H/U connector.</li> <li>3) Turn the ignition switch to ON.</li> <li>4) Measure the voltage between VDCCM&amp;H/<br/>U connector terminals.</li> <li>Connector &amp; terminal<br/>(B310) No. 14 (+) — (B310) No. 6 (-):</li> </ul> | Is the voltage 10 — 15 V?                                     | Go to step 7.                                                                                                    | Check the genera-<br>tor, battery and<br>VDCCM&H/U<br>power supply cir-<br>cuit. |
| 6 | <ul> <li>CHECK ABS WHEEL SPEED SENSOR SIG-<br/>NAL.</li> <li>1) Install the ABS wheel speed sensor.</li> <li>2) Prepare an oscilloscope.</li> <li>3) Check the ABS wheel speed sensor. <ref.<br>to ABS-15, ABS WHEEL SPEED SENSOR,<br/>INSPECTION, Rear ABS Wheel Speed Sen-<br/>sor.&gt;</ref.<br></li> </ul>                                                                 | Is the pattern the same wave-<br>form as shown in the figure? | Go to step 7.                                                                                                    | Replace the ABS<br>wheel speed sen-<br>sor.                                      |
| 7 | <ul> <li>CHECK THE VDCCM&amp;H/U.</li> <li>1) Connect all the connectors.</li> <li>2) Erase the memory.</li> <li>3) Perform the Inspection Mode. <ref. inspection="" mode.="" procedure,="" to="" vdc(diag)-25,=""></ref.></li> <li>4) Read the DTC.</li> </ul>                                                                                                    | Is the same DTC displayed?                                    | Replace the<br>VDCCM&H/U.<br><ref. to="" vdc-7,<br="">VDC Control Mod-<br/>ule and Hydraulic<br/>Control Unit<br/>(VDCCM&amp;H/U).&gt;</ref.> | Go to step 8.                                                                    |
| 8 | CHECK OTHER DTC DETECTION.                                                                                                    | Is any other DTC displayed?                                   | Perform the diag-<br>nosis according to<br>DTC.                                                                                               | It results from a temporary noise interference.                                  |

### I: DTC C0022 FRONT ABS WHEEL SPEED SENSOR RH SIGNAL MALFUNC-TION

NOTE:

For the diagnostic procedure, refer to DTC C0028 "REAR ABS WHEEL SPEED SENSOR LH SIGNAL MAL-FUNCTION". <Ref. to VDC(diag)-48, DTC C0028 REAR ABS WHEEL SPEED SENSOR LH SIGNAL MAL-FUNCTION, Diagnostic Procedure with Diagnostic Trouble Code (DTC).>

### J: DTC C0024 FRONT ABS WHEEL SPEED SENSOR LH SIGNAL MALFUNC-TION

NOTE:

For the diagnostic procedure, refer to DTC C0028 "REAR ABS WHEEL SPEED SENSOR LH SIGNAL MAL-FUNCTION". <Ref. to VDC(diag)-48, DTC C0028 REAR ABS WHEEL SPEED SENSOR LH SIGNAL MAL-FUNCTION, Diagnostic Procedure with Diagnostic Trouble Code (DTC).>

### K: DTC C0026 REAR ABS WHEEL SPEED SENSOR RH SIGNAL MALFUNC-TION

NOTE:

For the diagnostic procedure, refer to DTC C0028 "REAR ABS WHEEL SPEED SENSOR LH SIGNAL MAL-FUNCTION". <Ref. to VDC(diag)-48, DTC C0028 REAR ABS WHEEL SPEED SENSOR LH SIGNAL MAL-FUNCTION, Diagnostic Procedure with Diagnostic Trouble Code (DTC).>

### L: DTC C0028 REAR ABS WHEEL SPEED SENSOR LH SIGNAL MALFUNC-TION

DTC DETECTING CONDITION:

- Defective ABS wheel speed sensor signal (noise, irregular signal, etc.)
- Defective harness connector

#### **TROUBLE SYMPTOM:**

- ABS does not operate.
- VDC does not operate.

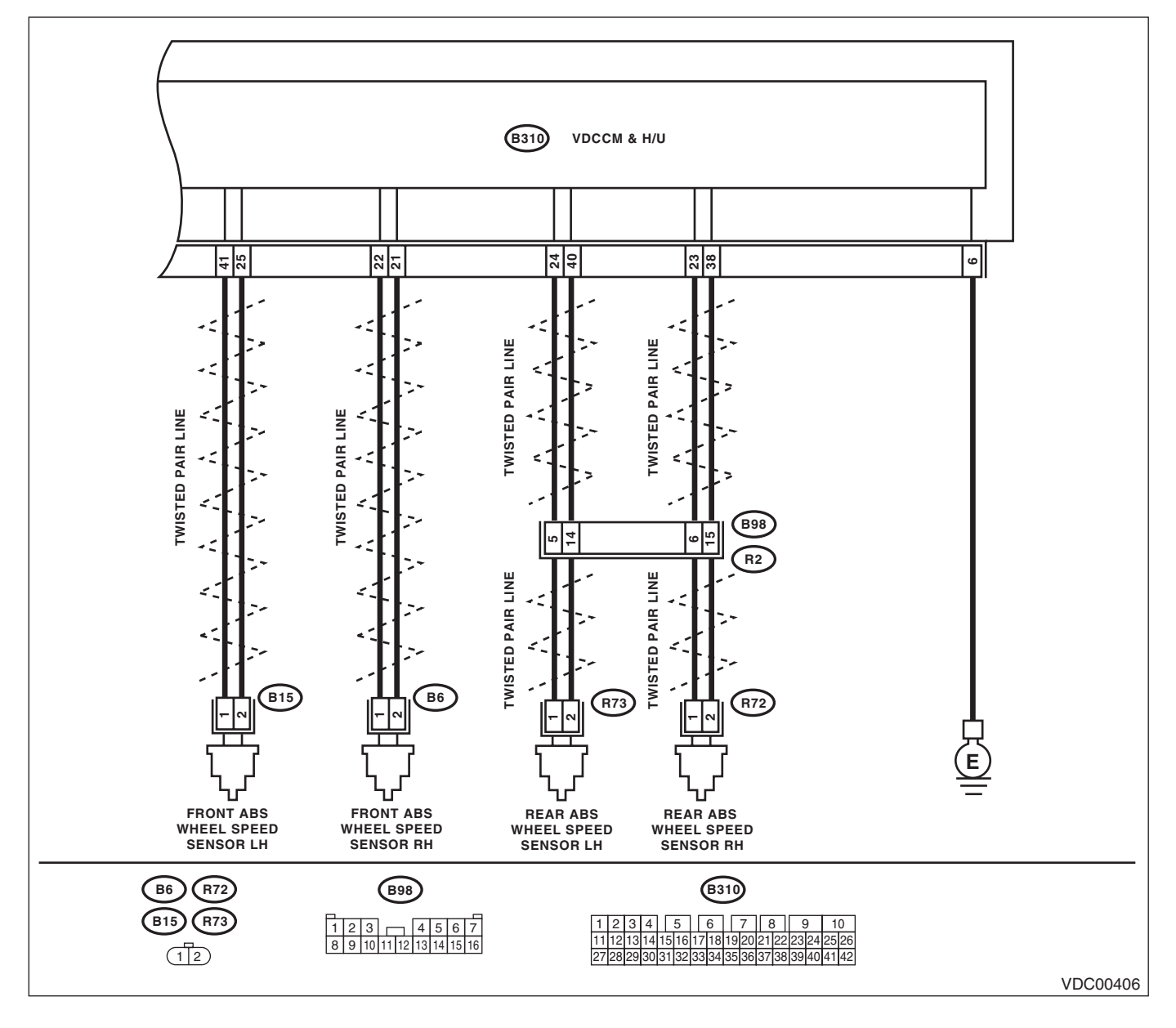

|    | Step                                                                                                  | Check                                                                   | Yes                                           | No                    |
|----|----------------------------------------------------------------------------------------------------|-------------------------------------------------------------------------|-----------------------------------------------|-----------------------|
| 1  | CHECK OUTPUT OF ABS WHEEL SPEED                                                                       | Does the speed indicated on                                             | Go to step 2.                                 | Go to step 7.         |
|    | SENSOR USING SUBARU SELECT MONI-                                                                      | the display change in response                                          |                                               |                       |
|    | TOR.                                                                                                  | to the speedometer reading                                              |                                               |                       |
|    | 1) Select {Current Data Display & Save} in<br>Subaru Select Menitor                                   | during acceleration/decelera-                                           |                                               |                       |
|    | 2) Read the ABS wheel speed sensor output                                                             | in the straight-ahead position?                                         |                                               |                       |
|    | corresponding to the faulty wheel in Subaru                                                           |                                                                         |                                               |                       |
|    | Select Monitor data display mode.                                                                     |                                                                         |                                               |                       |
| 2  | CHECK POOR CONTACT IN CONNECTOR.                                                                      | Is there poor contact in con-                                           | Repair the con-                               | Go to step 3.         |
|    | Turn the ignition switch to OFF.                                                                      | nectors between VDCCM&H/U                                               | nector.                                       |                       |
| 2  |                                                                                                    | and ABS wheel speed sensor?                                             | Co to otop 4                                  | Install the radio     |
| 3  | Make sure the radio wave devices and electric.                                                        | electric components installed                                           | Go to step 4.                                 | wave devices and      |
|    | components are installed correctly.                                                                   | correctly?                                                              |                                               | electric compo-       |
|    |                                                                                                    | -                                                                       |                                               | nents properly.       |
| 4  | CHECK CAUSE OF SIGNAL NOISE.                                                                          | Are noise sources installed?                                            | Install the noise                             | Go to step 5.         |
|    | Check if the noise sources (such as an                                                                |                                                                         | sources apart from                            |                       |
|    |                                                                                                    |                                                                         | sensor namess.                                |                       |
| 5  | CHECK THE VDCCM&H/U.                                                                                  | Is the same DTC displaved?                                              | Replace the                                   | Go to step <b>6</b> . |
|    | 1) Connect all the connectors.                                                                        |                                                                         | VDCCM&H/U.                                    | •                     |
|    | 2) Erase the memory.                                                                                  |                                                                         | <ref. td="" to="" vdc-7,<=""><td></td></ref.> |                       |
|    | 3) Perform the Inspection Mode. <ref. td="" to<=""><td></td><td>VDC Control Mod-</td><td></td></ref.> |                                                                         | VDC Control Mod-                              |                       |
|    | VDC(diag)-25, PROCEDURE, inspection                                                                   |                                                                         | Control Unit                                  |                       |
|    | 4) Read the DTC.                                                                                      |                                                                         | (VDCCM&H/U).>                                 |                       |
| 6  | CHECK OTHER DTC DETECTION.                                                                            | Is any other DTC displayed?                                             | Perform the diag-                             | It results from a     |
|    |                                                                                                    |                                                                         | nosis according to                            | temporary noise       |
|    |                                                                                                    |                                                                         | DTC.                                          | interference.         |
| 7  |                                                                                                    | Is the ABS wheel speed sen-                                             | Go to step 8.                                 | Lighten the ABS       |
|    | SFEED SENSON.                                                                                         | $7.5 \text{ N} \cdot \text{m} (0.76 \text{ kgf-m}, 5.5 \text{ ft-lb})?$ |                                               | sor installation      |
|    |                                                                                                    | (e. eg, e.e,                                                            |                                               | bolts.                |
| 8  | CHECK ABS WHEEL SPEED SENSOR SIG-                                                                     | Does the oscilloscope indicate                                          | Go to step 10.                                | Go to step 9.         |
|    | NAL.                                                                                                  | the waveform pattern like                                               |                                               |                       |
|    | <ol> <li>Install the ABS wheel speed sensor.</li> <li>Prepare an oscilloscope</li> </ol>              | tire is slowly turned? Does the                                         |                                               |                       |
|    | <ol> <li>Check the ABS wheel speed sensor. &lt; Ref.</li> </ol>                                       | oscilloscope indication repeat                                          |                                               |                       |
|    | to ABS-14, ABS WHEEL SPEED SENSOR,                                                                    | the waveform pattern like                                               |                                               |                       |
|    | INSPECTION, Front ABS Wheel Speed Sen-                                                                | shown in the figure when the                                            |                                               |                       |
|    | sor.>                                                                                                 | tire is slowly turned in equal                                          |                                               |                       |
| ٩  | CHECK ABS WHEEL SPEED SENSOR OR                                                                       | Are there foreign matter                                                | Bemove dirt thor-                             | Go to step <b>10</b>  |
| 5  | MAGNETIC ENCODER.                                                                                     | breakage or damage at the tip                                           | oughly. Also                                  |                       |
|    |                                                                                                    | of ABS wheel speed sensor or                                            | replace the ABS                               |                       |
|    |                                                                                                    | magnetic encoder?                                                       | wheel speed sen-                              |                       |
|    |                                                                                                    |                                                                         | sor or magnetic                               |                       |
|    |                                                                                                    |                                                                         | with hub unit bear-                           |                       |
|    |                                                                                                    |                                                                         | ing if it is broken or                        |                       |
|    |                                                                                                    |                                                                         | damaged.                                      |                       |
| 10 | CHECK CAUSE OF SIGNAL NOISE.                                                                          | Are the radio wave devices and                                          | Go to step 11.                                | Install the radio     |
|    | Make sure the radio wave devices and electric                                                         | electric components installed                                           |                                               | wave devices and      |
|    | components are installed correctly.                                                                   | correctly?                                                              |                                               | electric compo-       |
| 11 | CHECK CAUSE OF SIGNAL NOISE.                                                                          | Is the noise sources installed?                                         | Go to step 12.                                | Install the noise     |
|    | Check if the noise sources (such as an                                                                |                                                                         |                                               | sources apart from    |
|    | antenna) are installed near the sensor har-                                                           |                                                                         |                                               | sensor harness.       |
|    | ness.                                                                                                 |                                                                         |                                               |                       |

|                                                      | Step                                                                                                    | Check                       | Yes                                                                                                    | No                                                                                                    |
|------------------------------------------------------|----------------------------------------------------------------------------------------------------|-----------------------------|----------------------------------------------------------------------------------------------------|----------------------------------------------------------------------------------------------------|
| 12 CHI<br>1) (<br>2) (<br>3) (<br>VDC<br>Moc<br>4) ( | ECK THE VDCCM&H/U.<br>Connect all the connectors.<br>Erase the memory.<br>Perform the Inspection Mode. <ref. to<br="">C(diag)-25, PROCEDURE, Inspection<br/>de.&gt;<br/>Read the DTC.</ref.> | Is the same DTC displayed?  | Replace the<br>VDCCM&H/U.<br><ref. to="" vdc-7,<br="">VDC Control Mod-<br/>ule and Hydraulic<br/>Control Unit<br/>(VDCCM&amp;H/U).&gt;</ref.> | Go to step 13.                                                                                                    |
| 13 CHI                                               | ECK OTHER DTC DETECTION.                                                                                                    | Is any other DTC displayed? | Perform the diag-<br>nosis according to<br>DTC.                                                                                               | It results from a<br>temporary noise<br>interference.<br>NOTE:<br>Though the ABS<br>warning light re-<br>mains on at this<br>time, it is normal.<br>Drive the vehicle at<br>more than 12 km/h<br>(7 MPH) in order to<br>turn ABS warning<br>light off. Be sure to<br>drive the vehicle<br>and check the<br>warning light goes<br>off. |

### M: DTC C0029 ABS WHEEL SPEED SENSOR SIGNAL MALFUNCTION IN ONE OF FOUR WHEELS

#### DTC DETECTING CONDITION:

- Defective ABS wheel speed sensor signal (noise, irregular signal, etc.)
- Defective magnetic encoder
- When a wheel is turned freely for a long time

#### **TROUBLE SYMPTOM:**

- ABS does not operate.
- VDC does not operate.
- EBD may not operate.

#### NOTE:

Brake warning light comes on as well as ABS warning light when EBD does not operate.

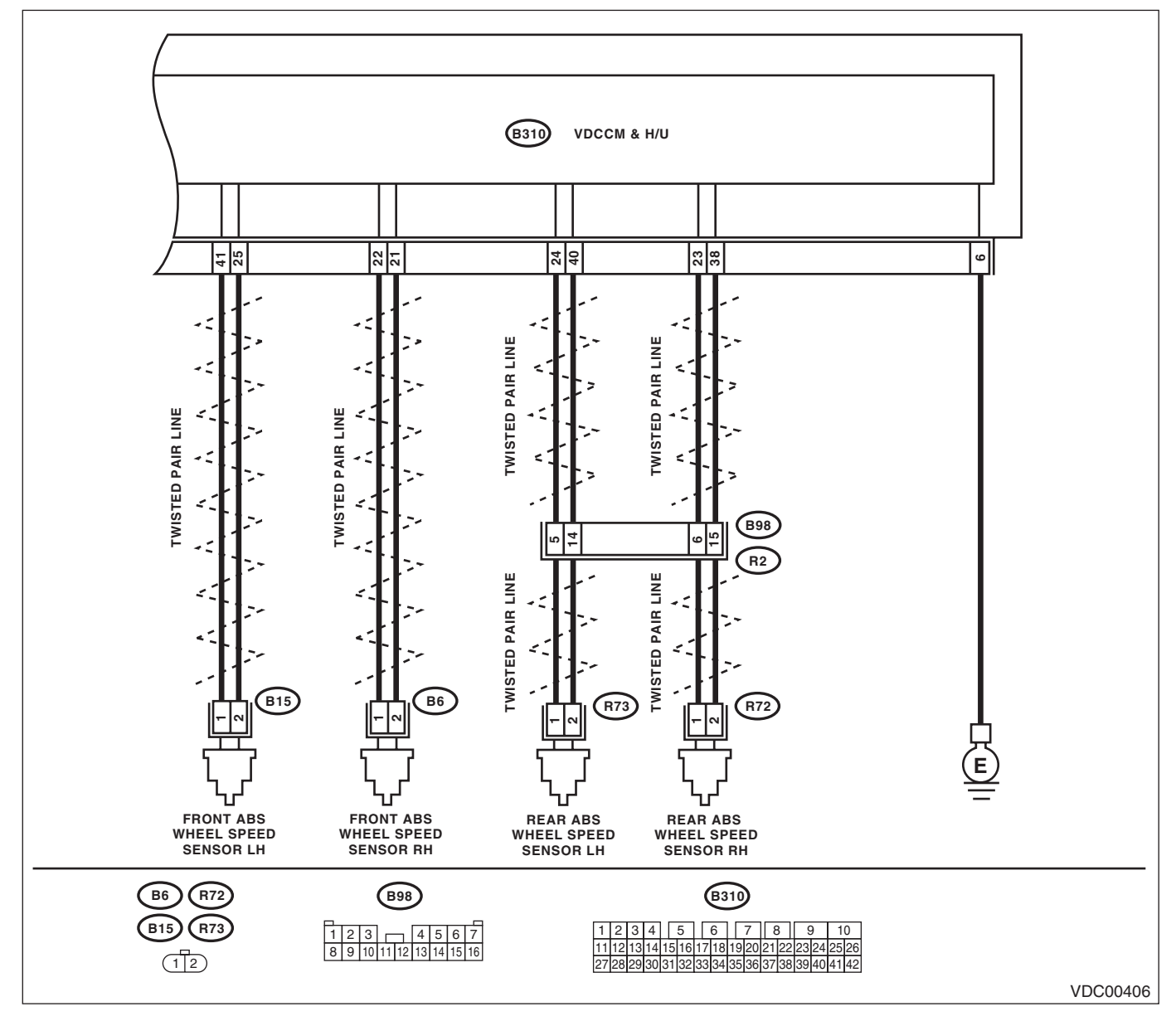

| Step         Check         Yes         No           1         WHETHER A WHEEL TURNED FREELY OR<br>NOT.<br>Check if the wheels have been turned freely for<br>more than one minute, such as when the vehi-<br>cle is jacked-up, under full-lock cornering or<br>when the wheels are not in contact with road<br>surface.         Did the wheels turn freely?         VDC is normal.<br>Erase the memory.<br>NOTE:<br>This diagnostic<br>trouble code may<br>sometimes occur if<br>the wheels turn<br>freely for a long<br>time, for example<br>when the vehicle is<br>towed or jacked-<br>up, or when steer-<br>ing wheels contin-<br>uously turned all<br>the way.         Replace the tire.           2         CHECK TIRE SPECIFICATIONS.<br>Turn the ignition switch to OFF.         Are the tire specifications cor-<br>for the way.         Replace the tire.         Replace the tire.           3         CHECK WEAR OF TIRE.         Is the tire oressure correct?         Go to step 3.         Replace the tire.           5         CHECK INSTALLATION PRESSURE.         Is the tire pressure correct?         Go to step 6.         Tighten the 4BS<br>wheel speed sen-<br>sor installation bolts tightened<br>or installation bolts tightened<br>or installation bolts tightened<br>so installation<br>bolts.         Go to step 6.         Tighten the 4BS<br>wheel speed sen-<br>sor installation<br>bolts.           6         CHECK ABS WHEEL SPEED SENSOR SIG.<br>(For tour wheels)         Go to step 7.         Go to step 7.           6         CHECK ABS WHEEL SPEED SENSOR OR<br>NAL.<br>1) Install the ABS wheel speed sensor.<br>2) Prepare an oscilloscope.<br>3) Check the ABS wheel speed sensor.<br>5) or or magnetic<br>encocder as a unit<br>with hourit bear-<br>sor.<br>3) Check the ABS wheel spee                                                                                                    |   | •                                                                                                    | <b>a</b> : i                     |                                               |                   |
|----------------------------------------------------------------------------------------------------|---|----------------------------------------------------------------------------------------------------|----------------------------------|-----------------------------------------------|-------------------|
| 1         WHETHER A WHEEL TURNED FREELY OR<br>NOT.<br>Check if the wheels have been turned freely for<br>more than one minute, such as when the vehi-<br>cle is jacked-up, under full-lock cornering or<br>when the wheels are not in contact with road<br>surface.         Did the wheels turn<br>freely for a long<br>time, for example<br>when the vehicle is<br>towed or jacked-<br>up, or when steer-<br>ing wheels contin-<br>uously turned all<br>the way.         CHECK TIRE SPECIFICATIONS.<br>Turn the ignition switch to OFF.         Are the tire specifications cor-<br>rect?         Go to step 3.         Replace the tire.           2         CHECK TIRE SPECIFICATIONS.<br>Turn the ignition switch to OFF.         Is the tire worn excessively?         Replace the tire.         Go to step 4.           4         CHECK WEAR OF TIRE.         Is the tire worn excessively?         Replace the tire.<br>or installation bolts tightened<br>sor installation bolts tightened<br>sor installation bolts tightened<br>sor installation bolts tightened<br>sor installation<br>bolts.         Go to step 6.         Go to step 7.           6         CHECK ABS WHEEL SPEED SENSOR IG<br>NAL.         Does the oscilloscope indicate<br>the waveform pattern like<br>shown in the figure when the<br>tire is slowly turned? Does the<br>tire is slowly turned? Does the<br>tind is broken or<br>damanged.         Remove dirt                                                                                          |   | Step                                                                                                    | Check                            | Yes                                           | No                |
| NOT.       Check if the wheels have been turned freely for more than one minute, such as when the vehicale is jacked-up, under full-lock cornering or when the wheels are not in contact with road surface.       NOTE:       This diagnostic trouble code may sometimes occur if the wheels turn freely for a long time, for example when the vehicle is towed or jacked-up, or when steering wheel is continuously turned all the way.         2       CHECK TIRE SPECIFICATIONS.       Are the tire specifications correct?       Go to step 3.       Replace the tire.         3       CHECK WEAR OF TIRE.       Is the tire over excessively?       Replace the tire.       Go to step 4.         4       CHECK INSTALLATION OF ABS WHEEL       Is the tire over excessively?       Replace the tire.       Go to step 6.       Tighten the ABS wheel speed sensor.         5       CHECK ABS WHEEL SPEED SENSOR SIGNAL.       Is the source on contaction obst tighten the figure when the tire is slowly turned of paguation bots tightened sensor.       Go to step 8.       Go to step 7.         6       CHECK ABS WHEEL SPEED SENSOR SIGNAL.       In shall the ABS wheel speed sensor.       Go to step 8.       Go to step 7.         7       CHECK ABS WHEEL SPEED SENSOR OR       Are there foreign matter, breakage or damage at the tire or organetic encoder?       Benove dirt thoroson or damaged.       Go to step 8.       Go to step 8.       Go to step 8.         7       CHECK ABS WHEEL SPEED SENSOR OR MAGNETIC ENCODER.       Is the same DTC displayed?       Beno                                                                                                    | 1 | WHETHER A WHEEL TURNED FREELY OR                                                                                    | Did the wheels turn freely?      | VDC is normal.                                | Go to step 2.     |
| Check if the wheels have been turned freely for<br>more than one minute, such as when the vehicle<br>is jacked-up, under full-lock cornering or<br>when the wheels are not in contact with road<br>surface.       NOTE:<br>This diagnostic<br>trouble code may<br>sometimes occur if<br>the wheels turn<br>freely for a long<br>time, for example<br>when the vehicle is<br>towed or jacked-<br>up, or when steer-<br>ing wheel is contin-<br>uously turned all<br>the way.         2       CHECK TIRE SPECIFICATIONS.<br>Turn the ignition switch to OFF.       Are the tire specifications cor-<br>rect?       Go to step 3.       Replace the tire.         3       CHECK WEAR OF TIRE.       Is the tire worn excessively?       Replace the tire.       Go to step 4.         4       CHECK WEAR OF TIRE.       Is the tire pressure correct?       Go to step 5.       Adjust the tire<br>pressure.         5       CHECK NEAR OF TIRE.       Is the tire pressure correct?       Go to step 6.       Tighten the ABS<br>wheel speed sen-<br>sor installation bolts tightened<br>7.5 Nm (0.78 kgf-m, 5.5 ft-b)?       Tighten the ABS<br>wheel speed sensor.       Tighten the ABS<br>wheel speed sensor.         1)       Install the ABS wheel speed sensor.       Does the oscilloscope indicator<br>to ABS vHEEL SPEED SENSOR RIC-<br>NAL.       Does the oscilloscope indicator<br>the waveform pattern like<br>shown in the figure when the<br>tire is slowly turned in equal<br>speed for more one rotation?       Go to step 8.       Go to step 8.         7       CHECK ABS WHEEL SPEED SENSOR OR<br>MAGNETIC ENCODER.       Are the foreign matter,<br>breakage or damage at the tip<br>of ABS wheel speed sensor<br>or magnetic encoder?       Remove dirt thor-<br>or                                                                                                    |   | NOT.                                                                                                    |                                  | Erase the memory.                             |                   |
| more than one minute, such as when the vehicle<br>is jacked-up, or when the wheels are not in contact with road<br>surface.       This diagnostic<br>trouble code may<br>sometimes occur if<br>the wheels turn<br>freely for a long<br>time, for example<br>when the vehicle is<br>towed or jacked-<br>up, or when steer-<br>ing wheel is contin-<br>uously turned all<br>the way.         2       CHECK TIRE SPECIFICATIONS.<br>Turn the ignition switch to OFF.<br>Turn the ignition switch to OFF.       Are the tire specifications cor-<br>rect?       Go to step 3.       Replace the tire.         3       CHECK WEAR OF TIRE.       Is the tire worn excessively?       Replace the tire.       Go to step 4.         4       CHECK WEAR OF TIRE.       Is the tire pressure correct?       Go to step 5.       Adjust the tire<br>pressure.         5       CHECK INSTALLATION OF ABS WHEEL<br>SPEED SENSOR.       Are the ABS wheel speed sen-<br>sor installation bolts tightened<br>7.5 N.M. (O.76 kg/m, 5.5 th.l)?<br>(For four wheels)       Go to step 6.       Tighten the ABS<br>wheel speed sen-<br>sor.         6       CHECK ABS WHEEL SPEED SENSOR SIC<br>NAL.       Dres the oscilloscope indication pattern like<br>shown in the figure when the<br>tire is slowly turned 7 boes the<br>oscilloscope indication repeat<br>to ABS-14, ABS WHEEL SPEED SENSOR or<br>MAGNETIC ENCODER.       Are there foreign matter,<br>breakage or damage at the tip<br>of ABS wheel speed sensor<br>reglace the ABS<br>wheel speed sen-<br>sor or magnetic<br>encoder?       Go to step 8.         7       CHECK THE VDCCMAH/U.<br>1) Connect all the connectors.       Is the same DTC displayed?       Replace the ABS<br>wheel speed sen-<br>sor or magnetic<br>encoder as a unit<br>with thub unit bear-<br>ing if it is b                                                                                                    |   | Check if the wheels have been turned freely for                                                                     |                                  | NOTE:                                         |                   |
| cle is jacked-up, under full-lock cornering or<br>when the wheels are not in contact with road<br>surface.       trouble code may<br>sometimes occur if<br>the wheels turn<br>freely for a long<br>time, for example<br>when the vehicle is<br>lowed or jacked-<br>up, or when steer-<br>ing wheel is contin-<br>uously turned all<br>the way.         2       CHECK TIRE SPECIFICATIONS.<br>Turn the ignition switch to OFF.       Are the tire specifications cor-<br>rect?       Go to step 3.         3       CHECK WEAR OF TIRE.       Is the tire worn excessively?       Replace the tire.         4       CHECK INE INFLATION PRESSURE.       Is the tire pressure correct?       Go to step 4.         5       CHECK INSTALLATION OF ABS WHEEL<br>SPEED SENSOR.       Are the ABS wheel speed sen-<br>sor installation bolts tightened<br>7.5 N.m (0.76 kgf-m, 5.5 ft-b)?<br>(For four wheels)       Go to step 6.       Tighten the ABS<br>wheel speed sen-<br>sor installation<br>bolts.         6       CHECK ABS WHEEL SPEED SENSOR NIC<br>NAL.       Does the coscilloscope indicate<br>the waveform pattern like<br>shown in the figure when the<br>tire is slowly turned? Does the<br>oughly.Also<br>replace the ABS<br>wheel speed sensor.       Go to step 8.       Go to step 8.         7       CHECK ABS WHEEL SPEED SENSOR OR<br>MAGNETIC ENCODER.       Are there foreign matter,<br>breakage or damage at the tip<br>or ABS wheel speed sensor or<br>magnetic encoder?       Remove dirt thor-<br>or magnetic<br>encoder as a unit<br>with hub unit bear-<br>ing if it is broken or<br>damaged.       Go to step 9.         8       CHECK THE VDCCM&H/U.<br>1) Connect all the connectors.       Is the same DTC displayed?       Replace the<br>VDCCM&H/U.<br>VDCCM&H/U                                                                                                    |   | more than one minute, such as when the vehi-                                                                        |                                  | This diagnostic                               |                   |
| when the wheels are not in contact with road<br>surface.       sometimes occur if<br>the wheels turn<br>freely for a long<br>time, for example<br>when the vehicle is<br>towed or jacked-<br>up, or when steer-<br>ing wheel is contin-<br>uously turned all<br>the way.         2       CHECK TIRE SPECIFICATIONS.<br>Turn the ignition switch to OFF.<br>Turn the ignition switch to OFF.       Are the tire specifications cor-<br>rect?       Go to step 3.       Replace the tire.         3       CHECK WEAR OF TIRE.       Is the tire worn excessively?       Replace the tire.       Go to step 4.         4       CHECK WISALLATION OF ABS WHEEL<br>SPEED SENSOR.       Is the tire pressure correct?       Go to step 5.       Adjust the tire<br>pressure.         5       CHECK INSTALLATION OF ABS WHEEL<br>SPEED SENSOR.       Are the ABS wheel speed sen-<br>sor installation boits tightened<br>7.5 N M (0.76 kg/m, 5.5 thel)?       Go to step 6.       Tighten the ABS<br>wheel speed sen-<br>sor.         6       CHECK KABS WHEEL SPEED SENSOR SIC<br>NAL.       Does the oscilloscope indicate<br>the waveform pattern like<br>shown in the figure when the<br>tire is slowly turned 7 Dees the<br>solloscope indication repeat<br>the waveform pattern like<br>shown in the figure when the<br>tire is slowly turned in equal<br>speed for more one rolation?       Go to step 8.         7       CHECK ABS WHEEL SPEED SENSOR OR<br>MAGNETIC ENCODER.       Are there foreign matter,<br>breakage or damage at the tip<br>of ABS wheel speed sen-<br>sor or magnetic<br>encoder?       Remove dirt thor-<br>or magnetic encoder?       Go to step 9.         8       CHECK THE VDCCM&H/U.<br>1) Connact all the connectors.       Is the same DTC                                                                                                    |   | cle is jacked-up, under full-lock cornering or                                                                      |                                  | trouble code may                              |                   |
| surface.       the wheels turn freely for a long time, for example when the vehicle is towed or jacked-up, or when steering wheel is continuously turned all the way.         2       CHECK TIRE SPECIFICATIONS. Turn the ignition switch to OFF.         3       CHECK WEAR OF TIRE.         4       CHECK TIRE INFLATION PRESSURE.         5       CHECK NISTALLATION OF ABS WHEEL SPEED SENSOR.         6       CHECK ABS WHEEL SPEED SENSOR SIG. NAL. 1) Install the ABS wheel speed sensor. 2) Prepare an oscilloscope.         3       CHECK ABS WHEEL SPEED SENSOR SIG. NAS-14, ABS WHEEL SPEED SENSOR.         6       CHECK ABS WHEEL SPEED SENSOR SIG. NAS-14, ABS Wheel speed sensor. 2) Prepare an oscilloscope.         3       CHECK ABS WHEEL SPEED SENSOR SIG. NAS-14, ABS Wheel speed sensor. 2) Prepare an oscilloscope.         3       CHECK ABS WHEEL SPEED SENSOR SIG. NAS-14, ABS Wheel speed sensor. 2) Prepare an oscilloscope.         3       CHECK ABS WHEEL SPEED SENSOR SIG. NAS-14, ABS Wheel Speed Sensor. 2) Prepare an oscilloscope.         3       CHECK ABS WHEEL SPEED SENSOR OR MAGENTION. Front ABS Wheel Speed Sensor. 2) Prepare an oscilloscope.         3       CHECK ABS WHEEL SPEED SENSOR OR MAGNETIC ENCODER.         6       CHECK ABS WHEEL SPEED SENSOR OR MAGNETIC ENCODER.         7       CHECK ABS WHEEL SPEED SENSOR OR MAGNETIC ENCODER.         8       CHECK THE VDCCM&H/U. 1)         1) Conneet all the connectors. <th></th> <th>when the wheels are not in contact with road</th> <th></th> <th>sometimes occur if</th> <th></th>                                                                                                    |   | when the wheels are not in contact with road                                                                        |                                  | sometimes occur if                            |                   |
| 2       CHECK TIRE SPECIFICATIONS.<br>Turn the ignition switch to OFF.       Are the tire specifications correct?       Go to step 3.       Replace the tire.         3       CHECK TIRE NOF TIRE.       Is the tire worn excessively?       Replace the tire.       Go to step 3.         4       CHECK TIRE INFLATION OF ABS WHEEL<br>SPEED SENSOR.       Is the tire pressure correct?       Go to step 5.       Adjust the tire<br>pressure.         5       CHECK NSTALLATION OF ABS WHEEL<br>SPEED SENSOR.       Is the tire pressure correct?       Go to step 6.       Tighten the ABS<br>wheel speed sen-<br>sor installation bots tightened<br>7.5 N m (0.76 kgf-m, 5.5 ft-lb)?       Tighten the ABS<br>wheel speed sen-<br>sor installation bots tightened<br>7.5 N m (0.76 kgf-m, 5.5 ft-lb)?       Go to step 8.       Go to step 7.         6       CHECK ABS WHEEL SPEED SENSOR SIG-<br>NAL.       Does the oscilloscope indicate<br>the waveform pattern like<br>shown in the figure when the<br>tire is slowly turned? Does the<br>oscilloscope indication repeat<br>the waveform pattern like<br>shown in the figure when the<br>tire is slowly turned?       Go to step 8.       Go to step 8.         7       CHECK ABS WHEEL SPEED SENSOR OFR<br>MAGNETIC ENCODER.       Are there foreign matter,<br>breakage or damage at the tip<br>of ABS wheel speed sensor or<br>magnetic encoder?       Remove dirt thor-<br>with hub unit bear-<br>ing if it is broken or<br>damaged.       Go to step 9.         8       CHECK THE VDCCM&H/U.<br>1) Connect all the connectors.       Is the same DTC displayed?       Replace the<br>VDCCM&H/U.<br>20       Go to step 9.                                                                                                    |   | surface.                                                                                                    |                                  | the wheels turn                               |                   |
| 2       CHECK TIRE SPECIFICATIONS.<br>Turn the ignition switch to OFF.       Are the tire specifications correct?       Go to step 3.       Replace the tire.         3       CHECK TIRE SPECIFICATION S.<br>Turn the ignition switch to OFF.       Are the tire specifications correct?       Go to step 3.       Replace the tire.         4       CHECK TIRE INFLATION PRESSURE.       Is the tire pressure correct?       Go to step 5.       Adjust the tire<br>pressure.         5       CHECK INSTALLATION OF ABS WHEEL<br>SPEED SENSOR.       Are the ABS wheel speed sen-<br>sor installation bolts tightened<br>7.5 Nm (0.76 kgl-m, 5.5 ft-lb)?       Go to step 6.       Tighten the ABS<br>wheel speed sen-<br>sor installation bolts tightened<br>7.5 Nm (0.76 kgl-m, 5.5 ft-lb)?       Go to step 8.       Go to step 7.         6       CHECK ABS WHEEL SPEED SENSOR SIG-<br>NAL.       Does the oscilloscope indicate<br>the waveform pattern like<br>shown in the figure when the<br>tire is slowly turned? Does the<br>oscilloscope indication repeat<br>the saveform pattern like<br>shown in the figure when the<br>tire is slowly turned? Does the<br>oscilloscope indication repeat<br>the waveform pattern like<br>shown in the figure when the<br>tire is slowly turned in equal<br>speed for more one rotation?       Remove dirt thor-<br>or magnetic encoder?       Go to step 8.         7       CHECK THE VDCCM&H/U.<br>1) Connect all the connectors.       Is the same DTC displayed?       Remove dirt thor-<br>or magnetic<br>encoder as a unit<br>with hub unit bear-<br>ing if it is broken or<br>damaged.       Go to step 9.         8       CHECK THE VDCCM&H/U.<br>1) Connect all the connectors.       Is the same DTC di                                                                                                    |   |                                                                                                    |                                  | freely for a long                             |                   |
| when the vehicle is towed or jacked-up, or when steering wheel is continuously turned all the way.       Presenting wheel is continuously turned all the way.         2       CHECK TIRE SPECIFICATIONS. Turn the ignition switch to OFF.       Are the tire specifications correct?       Go to step 3.       Replace the tire.         3       CHECK WEAR OF TIRE.       Is the tire worn excessively?       Replace the tire.       Go to step 4.         4       CHECK INSTALLATION OF ABS WHEEL       Is the tire pressure correct?       Go to step 5.       Adjust the tire pressure.         5       CHECK INSTALLATION OF ABS WHEEL       Are the ABS wheel speed sensor. sor installation bolts tightened 7.5 Nm (0.76 kgf-m, 5.5 ft-lb)?       Go to step 6.       Tighten the ABS wheel speed sensor.         6       CHECK ABS WHEEL SPEED SENSOR SIG NAL.       Does the oscilloscope indicate the waveform pattern like shown in the figure when the tire is slowly turned? Does the sor.>       Go to step 8.       Go to step 7.         7       CHECK ABS WHEEL SPEED SENSOR OR MAGNETIC ENCODER.       Are there foreign matter, break age or damage at the tip of ABS wheel speed sensor or magnetic encoder?       Remove dirt thoroughly. Also replace the ABS wheel speed sensor or magnetic encoder?       Go to step 8.         7       CHECK ABS WHEEL SPEED SENSOR OR MAGNETIC ENCODER.       Is the same DTC displayed?       Replace the ABS wheel speed sensor or magnetic encoder?       Go to step 9.         8       CHECK THE VDCCM&H/U.       Is the                                                                                                    |   |                                                                                                    |                                  | time, for example                             |                   |
| 2       CHECK TIRE SPECIFICATIONS.<br>Turn the ignition switch to OFF.       Are the tire specifications cor-<br>rect?       Go to step 3.       Replace the tire.         3       CHECK WEAR OF TIRE.       Is the tire worn excessively?       Replace the tire.       Go to step 4.         4       CHECK INSTALLATION PRESSURE.       Is the tire pressure correct?       Go to step 5.       Adjust the tire<br>pressure.         5       CHECK INSTALLATION OF ABS WHEEL<br>SPEED SENSOR.       Are the ABS wheel speed sen-<br>sor installation bolts tightened<br>7.5 N·m (0.76 kgf-m, 5.5 ft-lb)?       Go to step 6.       Tighten the ABS<br>wheel speed sen-<br>sor installation bolts tightened<br>7.5 N·m (0.76 kgf-m, 5.5 ft-lb)?         6       CHECK ABS WHEEL SPEED SENSOR SIG-<br>NAL.       Are the doscilloscope indicate<br>the waveform pattern like<br>shown in the figure when the<br>tire is slowly turned in equal<br>speed for more one rotation?       Go to step 8.       Go to step 7.         7       CHECK ABS WHEEL SPEED SENSOR OR<br>MAGNETIC ENCODER.       Remove dirt thor-<br>tire is slowly turned in equal<br>speed for more one rotation?       Remove dirt thor-<br>oughly. Also<br>replace the ABS<br>wheel speed sen-<br>sor or magnetic<br>encoder?       Go to step 8.         8       CHECK THE VDCCM&H/U.<br>1) Connect all the connectors.       Is the same DTC displayed?       Replace the<br>VDCCM&H/U.<br>1) Connect all the connectors.       Go to step 9.                                                                                                    |   |                                                                                                    |                                  | when the vehicle is                           |                   |
| 2       CHECK TIRE SPECIFICATIONS.<br>Turn the ignition switch to OFF.       Are the tire specifications correct?       Go to step 3.       Replace the tire.         3       CHECK WEAR OF TIRE.       Is the tire worn excessively?       Replace the tire.       Go to step 4.         4       CHECK INSTALLATION OF ABS WHEEL<br>SPEED SENSOR.       Is the tire pressure correct?       Go to step 5.       Adjust the tire<br>pressure.         5       CHECK INSTALLATION OF ABS WHEEL<br>SPEED SENSOR.       Are the ABS wheel speed sen-<br>sor installation bolts tightened<br>7.5 N·m (0.76 kgl-m, 5.5 t-tb)?       Go to step 6.       Tighten the ABS<br>wheel speed sen-<br>sor installation<br>bolts.         6       CHECK ABS WHEEL SPEED SENSOR SIG-<br>NAL.       Does the oscilloscope indicate<br>the waveform pattern like<br>shown in the figure when the<br>tire is slowly turned? Does the<br>oscilloscope indication repeat<br>the waveform pattern like<br>shown in the figure when the<br>tire is slowly turned in equal<br>speed for more one rotation?       Go to step 8.       Go to step 8.         7       CHECK ABS WHEEL SPEED SENSOR OR<br>MAGNETIC ENCODER.       Are there foreign matter,<br>breakage or damage at the tip<br>of ABS wheel speed sensor<br>magnetic encoder?       Remove dirt thor-<br>or magnetic<br>encoder as a unit<br>with hub unit bear-<br>ing if it is broken or<br>damaged.       Go to step 9.         8       CHECK THE VDCCM&H/U.<br>1) Connect all the connectors.       Is the same DTC displayed?       Replace the<br>VDCCM&H7U.       So to step 9.                                                                                                    |   |                                                                                                    |                                  | towed or jacked-                              |                   |
| 2       CHECK TIRE SPECIFICATIONS,<br>Turn the ignition switch to OFF.       Are the tire specifications cor-<br>rect?       Go to step 3.       Replace the tire.         3       CHECK WEAR OF TIRE.       Is the tire worn excessively?       Replace the tire.       Go to step 4.         4       CHECK TIRE INFLATION PRESSURE.       Is the tire pressure correct?       Go to step 5.       Adjust the tire<br>pressure.         5       CHECK INSTALLATION OF ABS WHEEL<br>SPEED SENSOR.       Are the ABS wheel speed sen-<br>sor installation bolts lightened<br>7.5 N·m (0.76 kgf·m, 5.5 ft-lb)?<br>(For four wheels)       Go to step 6.       wheel speed sen-<br>sor installation<br>bolts.         6       CHECK ABS WHEEL SPEED SENSOR SIG-<br>NAL.       Nume of the speed sensor.       Go to step 7.         1)       Install the ABS wheel speed sensor.       Frepare an oscilloscope.       Go to step 8.       Go to step 7.         3)       Check the ABS wheel speed sensor.       Frei slowly turned? Does the<br>socilloscope indication repeat<br>the waveform pattern like<br>shown in the figure when the<br>tire is slowly turned? Does the<br>socilloscope indication repeat<br>the waveform pattern like<br>shown in the figure when the<br>tire is slowly turned? Does the<br>socilloscope indication repeat<br>the waveform pattern like<br>shown in the figure when the<br>tire is slowly turned? Does the<br>socilloscope indication repeat<br>the waveform pattern like<br>shown in the figure when the<br>tire is slowly turned? Does the<br>socilloscope indication repeat<br>the waveform pattern like<br>shown in the figure when the<br>tire is slowly turned?       Remove dirt thor-<br>oughy. Also<br>replace the ABS<br>wheel speed sen-<br>so                                                                                                    |   |                                                                                                    |                                  | up or when steer-                             |                   |
| 2       CHECK TIRE SPECIFICATIONS.<br>Turn the ignition switch to OFF.       Are the tire specifications correct?       Go to step 3.       Replace the tire.         3       CHECK WEAR OF TIRE.       Is the tire worn excessively?       Replace the tire.       Go to step 5.         4       CHECK TIRE INFLATION PRESSURE.       Is the tire pressure correct?       Go to step 5.       Adjust the tire<br>pressure.         5       CHECK INSTALLATION OF ABS WHEEL<br>SPEED SENSOR.       Are the ABS wheel speed sen-<br>sor installation bolts tightened<br>7.5 N-m (0.76 kgf-m, 5.5 ft-lb)?<br>(For four wheels)       Go to step 6.       Tighten the ABS<br>wheel speed sen-<br>sor installation<br>bolts.         6       CHECK ABS WHEEL SPEED SENSOR SIG-<br>NAL.       Does the oscilloscope indicate<br>the waveform pattern like<br>shown in the figure when the<br>tire is slowly turned? Does the<br>oscilloscope indication repeat<br>tho ABS-144, ABS WHEEL SPEED SENSOR,<br>INSPECTION, Front ABS Wheel Speed Sen-<br>sor.>       Go to step 8.       Go to step 8.         7       CHECK ABS WHEEL SPEED SENSOR OR<br>MAGNETIC ENCODER.       Are there foreign matter,<br>breakage or damage at the tip<br>of ABS wheel speed sensor or<br>magnetic encoder?       Remove dirt thor-<br>oughly. Also<br>wheel speed sen-<br>sor or magnetic<br>encoder as a unit<br>with hub unit bear-<br>ing if it is broken or<br>damaged.       Go to step 9.         8       CHECK THE VDCCM&H/U.<br>1) Connect all the connectors.       Is the same DTC displayed?       Replace the<br>VDCCM&H/U.<br>2) Connect all the connectors.       Replace the<br>VDCCM&H/U.       Go to step 9.                                                                                                    |   |                                                                                                    |                                  | ing wheel is contin-                          |                   |
| 2       CHECK TIRE SPECIFICATIONS.<br>Turn the ignition switch to OFF.       Are the tire specifications correct?       Go to step 3.       Replace the tire.         3       CHECK WEAR OF TIRE.       Is the tire worn excessively?       Replace the tire.       Go to step 5.       Adjust the tire pressure correct?       Go to step 5.       Adjust the tire pressure.         5       CHECK INSTALLATION OF ABS WHEEL<br>SPEED SENSOR.       Are the ABS wheel speed sensor installation bolts tightened 7.5 N·m (0.76 kgf-m, 5.5 ft-lb)?       Go to step 6.       Tighten the ABS         6       CHECK ABS WHEEL SPEED SENSOR SIG.       Does the oscilloscope indicate the waveform pattern like shown in the figure when the tire is slowly turned? Does the oscilloscope indication repeat the waveform pattern like shown in the figure when the tire is slowly turned? Does the oscilloscope indication repeat the waveform pattern like shown in the figure when the tire is slowly turned in equal speed for more one rotation?       Go to step 8.       Go to step 8.         7       CHECK ABS WHEEL SPEED SENSOR OR MAGNETIC ENCODER.       Are there foreign matter, breakage or damage at the tip of ABS wheel speed sensor or magnetic encoder?       Remove dirt thoroughly Also replace the ABS wheel speed sensor or magnetic encoder?       Go to step 8.         8       CHECK THE VDCCM&H/U.       Is the same DTC displayed?       Replace the VDCCM&H/U.       So to step 9.         9. Connect all the connectors.       0. Connect all the connectors.       Is the same DTC displayed?       Replace the VDCCM&H/U. <th></th> <th></th> <th></th> <th>uously turned all</th> <th></th>                                                                                                    |   |                                                                                                    |                                  | uously turned all                             |                   |
| 2       CHECK TIRE SPECIFICATIONS.<br>Turn the ignition switch to OFF.       Are the tire specifications correct?       Go to step 3.       Replace the tire.         3       CHECK WEAR OF TIRE.       Is the tire worn excessively?       Replace the tire.       Go to step 5.       Adjust the tire pressure.         4       CHECK INSTALLATION OF ABS WHEEL<br>SPEED SENSOR.       Is the tire pressure correct?       Go to step 5.       Adjust the tire pressure.         5       CHECK ABS WHEEL SPEED SENSOR SIG.<br>NAL.       Are the ABS wheel speed sensor.       Go to step 6.       Tighten the ABS         1)       Install the ABS wheel speed sensor.       CFF for four wheels)       Does the oscilloscope indicate<br>the waveform pattern like<br>shown in the figure when the<br>tire is slowly turned? Does the<br>oscilloscope indication repeat<br>to ABS-14, ABS WHEEL SPEED SENSOR,<br>INSPECTION, Front ABS Wheel Speed sensor.       Go to step 8.       Go to step 8.         7       CHECK ABS WHEEL SPEED SENSOR OR<br>MAGNETIC ENCODER.       Are there foreign matter,<br>breakage or damage at the tip<br>of ABS wheel speed sensor or<br>magnetic encoder?       Remove dirt thor-<br>oughly. Also<br>wheel speed sensor or<br>magnetic encoder?       Go to step 8.         8       CHECK THE VDCCM&H/U.<br>1) Connect all the connectors.       Is the same DTC displayed?       Replace the<br>VDCCM&H/U.<br>Doce the tip is broken or<br>damaged.       Go to step 9.                                                                                                    |   |                                                                                                    |                                  | the way                                       |                   |
| 2       On tor thill be all of the all of the al | 2 | CHECK TIRE SPECIFICATIONS                                                                                           | Are the tire specifications cor- | Go to sten 3                                  | Bonlace the tire  |
| 3       CHECK WEAR OF TIRE.       Is the tire worn excessively?       Replace the tire.       Go to step 4.         4       CHECK TIRE INFLATION OF ABS WHEEL<br>SPEED SENSOR.       Is the tire pressure correct?       Go to step 5.       Adjust the tire<br>pressure.         5       CHECK INSTALLATION OF ABS WHEEL<br>SPEED SENSOR.       Are the ABS wheel speed sen-<br>sor installation bolts tightened<br>7.5 N·m (0.76 kgf·m, 5.5 ft-lb)?<br>(For four wheels)       Go to step 6.       Tighten the ABS<br>wheel speed sen-<br>sor installation<br>bolts.         6       CHECK ABS WHEEL SPEED SENSOR SIG-<br>NAL.       Does the oscilloscope indicate<br>the waveform pattern like<br>shown in the figure when the<br>tire is slowly turned? Does the<br>oscilloscope indication repeat<br>the waveform pattern like<br>shown in the figure when the<br>tire is slowly turned in equal<br>speed for more one rotation?       Go to step 8.       Go to step 7.         7       CHECK ABS WHEEL SPEED SENSOR OR<br>MAGNETIC ENCODER.       Are there foreign matter,<br>breakage or damage at the tip<br>of ABS wheel speed sensor or<br>magnetic encoder?       Remove dirt thor-<br>oughly. Also<br>replace the ABS<br>wheel speed sen-<br>sor or magnetic<br>encoder as a unit<br>with hub unit bear-<br>ing if it is broken or<br>damaged.       Go to step 9.         8       CHECK THE VDCCM&H/U.<br>1) Connect all the connectors.       Is the same DTC displayed?       Replace the<br>VDCCM&H/U.<br>VDCCM&H/U.       Go to step 9.                                                                                                    | 2 | Turn the ignition switch to OFF                                                                                     | rect?                            | do to step <b>J</b> .                         | riepiace the the. |
| 3       CHECK WEAR OF TIRE.       Is the tire woin excessively?       Theplace the tire.       Go to step 4.         4       CHECK TIRE INFLATION PRESSURE.       Is the tire pressure correct?       Go to step 5.       Adjust the tire pressure.         5       CHECK INSTALLATION OF ABS WHEEL SPEED SENSOR.       Are the ABS wheel speed sensor installation bolts tightened 7.5 N.m (0.76 kgf-m, 5.5 ft-lb)?       Go to step 6.       Tighten the ABS wheel speed sensor.         6       CHECK ABS WHEEL SPEED SENSOR SIG-NAL.       Does the oscilloscope indicate the waveform pattern like shown in the figure when the tire is slowly turned? Does the oscilloscope indication repeat the waveform pattern like shown in the figure when the tire is slowly turned? Does the oscilloscope indication repeat the waveform pattern like shown in the figure when the tire is slowly turned in equal speed for more one rotation?       Go to step 8.       Go to step 8.         7       CHECK ABS WHEEL SPEED SENSOR OR MAGNETIC ENCODER.       Are there foreign matter, breakage or damage at the tip of ABS wheel speed sensor or magnetic encoder?       Remove dirt thor-oughly. Also replace the ABS wheel speed sensor or magnetic encoder?       Go to step 8.         8       CHECK THE VDCCM&H/U.       Is the same DTC displayed?       Replace the VDCCM&H/U.       Go to step 9.         1) Connect all the connectors.       VDCCM&H/U.       Is the same DTC displayed?       Replace the VDCCM&P.       Go to step 9.                                                                                                    | 2 |                                                                                                    | ls the tire worn excessively?    | Poplace the tire                              | Go to stop 1      |
| *       CHECK THE INPEATION OF ABS WHEEL<br>SPEED SENSOR.       Is the the pressure context is the the pressure.       Go to step 0.       Addis the the pressure.         5       CHECK INSTALLATION OF ABS WHEEL<br>SPEED SENSOR.       Are the ABS wheel speed sen-<br>sor installation bolts tightened<br>7.5 N·m (0.76 kgf-m, 5.5 ft-lb)?       Go to step 6.       Tighten the ABS<br>wheel speed sen-<br>sor installation<br>bolts.         6       CHECK ABS WHEEL SPEED SENSOR SIG-<br>NAL.       Does the oscilloscope indicate<br>the waveform pattern like<br>shown in the figure when the<br>tire is slowly turned? Does the<br>sor.>       Go to step 8.       Go to step 7.         6       CHECK ABS WHEEL SPEED SENSOR<br>NAL.       Does the oscilloscope indicate<br>the waveform pattern like<br>shown in the figure when the<br>tire is slowly turned in equal<br>speed for more one rotation?       Go to step 8.       Go to step 8.         7       CHECK ABS WHEEL SPEED SENSOR OR<br>MAGNETIC ENCODER.       Are there foreign matter,<br>breakage or damage at the tip<br>of ABS wheel speed sensor or<br>magnetic encoder?       Remove dirt thor-<br>oughly. Also<br>replace the ABS<br>wheel speed sen-<br>sor or magnetic<br>encoder as a unit<br>with hub unit bear-<br>ing if it is broken or<br>damaged.       Go to step 9.         8       CHECK THE VDCCM&H/U.<br>1) Connect all the connectors.       Is the same DTC displayed?       Replace the<br>VDCCM&H/U.<br>Do Encode the momentum.       Go to step 9.                                                                                                    | 3 |                                                                                                    | Is the tire pressure correct?    | Go to stop <b>F</b>                           | Adjust the tire   |
| 5       CHECK INSTALLATION OF ABS WHEEL<br>SPEED SENSOR.       Are the ABS wheel speed sen-<br>sor installation bolts tightened<br>7.5 N·m (0.76 kgf-m, 5.5 ft-lb)?<br>(For four wheels)       Go to step 6.       Tighten the ABS<br>wheel speed sen-<br>sor installation<br>bolts.         6       CHECK ABS WHEEL SPEED SENSOR SIG-<br>NAL.       Does the oscilloscope indicate<br>the waveform pattern like<br>shown in the figure when the<br>tire is slowly turned? Does the<br>oscilloscope indication repeat<br>to ABS-14, ABS WHEEL SPEED SENSOR,<br>INSPECTION, Front ABS Wheel Speed Sen-<br>sor.>       Go to step 8.       Go to step 7.         7       CHECK ABS WHEEL SPEED SENSOR OR<br>MAGNETIC ENCODER.       Are there foreign matter,<br>breakage or damage at the tip<br>of ABS wheel speed sensor or<br>magnetic encoder?       Remove dirt thor-<br>oughly. Also<br>replace the ABS<br>wheel speed sen-<br>sor or magnetic<br>encoder as a unit<br>with hub unit bear-<br>ing if it is broken or<br>damaged.       Go to step 9.         8       CHECK THE VDCCM&H/U.<br>1) Connect all the connectors.       Is the same DTC displayed?       Replace the<br>VDCCM&H/U.<br>1) Connect all the connectors.       Go to step 9.                                                                                                    | 4 | CHECK THE INFLATION PRESSURE.                                                                                       | is the the pressure correct?     |                                               | pressure.         |
| SPEED SENSOR.       sor installation bolts tightened<br>7.5 N-m (0.76 kgf-m, 5.5 ft-lb)?<br>(For four wheels)       wheel speed sen-<br>sor installation<br>bolts.         6       CHECK ABS WHEEL SPEED SENSOR SIG-<br>NAL.       Does the oscilloscope indicate<br>the waveform pattern like<br>shown in the figure when the<br>tire is slowly turned? Does the<br>oscilloscope indication repeat<br>the waveform pattern like<br>shown in the figure when the<br>tire is slowly turned? Does the<br>oscilloscope indication repeat<br>the waveform pattern like<br>shown in the figure when the<br>tire is slowly turned in equal<br>speed for more one rotation?       Go to step 8.       Go to step 7.         7       CHECK ABS WHEEL SPEED SENSOR OR<br>MAGNETIC ENCODER.       Are there foreign matter,<br>breakage or damage at the tip<br>of ABS wheel speed sensor or<br>magnetic encoder?       Remove dirt thor-<br>oughly. Also<br>replace the ABS<br>wheel speed sen-<br>sor or magnetic<br>encoder as a unit<br>with hub unit bear-<br>ing if it is broken or<br>damaged.       Go to step 9.         8       CHECK THE VDCCM&H/U.<br>1) Connect all the connectors.       Is the same DTC displayed?       Replace the<br>VDCCM&H/U.<br>Dot the ture VDC 7.                                                                                                    | 5 | CHECK INSTALLATION OF ABS WHEEL                                                                                     | Are the ABS wheel speed sen-     | Go to step 6.                                 | Tighten the ABS   |
| 6       CHECK ABS WHEEL SPEED SENSOR SIG-<br>NAL.       Does the oscilloscope indicate<br>the waveform pattern like<br>shown in the figure when the<br>tire is slowly turned? Does the<br>oscilloscope indication repeat<br>to ABS-14, ABS WHEEL SPEED SENSOR,<br>INSPECTION, Front ABS Wheel Speed sensor. <ref.<br>sor.&gt;       Go to step 8.       Go to step 7.         7       CHECK ABS WHEEL SPEED SENSOR OR<br/>MAGNETIC ENCODER.       Are there foreign matter,<br/>breakage or damage at the tip<br/>of ABS wheel speed sensor<br/>of ABS wheel speed sensor<br/>magnetic encoder?       Remove dirt thor-<br/>oughly. Also<br/>replace the ABS<br/>wheel speed sen-<br/>sor or magnetic<br/>encoder as a unit<br/>with hub unit bear-<br/>ing if it is broken or<br/>damaged.       Go to step 9.         8       CHECK THE VDCCM&amp;H/U.<br/>1) Connect all the connectors.       Is the same DTC displayed?       Replace the<br/>VDCCM&amp;H/U.<br/>Do formed the memory.       Go to step 9.</ref.<br>                                                                                                    |   | SPEED SENSOR.                                                                                                    | sor installation bolts tightened |                                               | wheel speed sen-  |
| 6       CHECK ABS WHEEL SPEED SENSOR SIG-<br>NAL.       Does the oscilloscope indicate<br>the waveform pattern like<br>shown in the figure when the<br>tire is slowly turned? Does the<br>oscilloscope indication repeat<br>to ABS-14, ABS WHEEL SPEED SENSOR,<br>INSPECTION, Front ABS Wheel Speed Sen-<br>sor.>       Go to step 8.       Go to step 7.         7       CHECK ABS WHEEL SPEED SENSOR OR<br>MAGNETIC ENCODER.       Are there foreign matter,<br>of ABS wheel speed sensor or<br>magnetic encoder?       Remove dirt thor-<br>oughly. Also<br>replace the ABS<br>wheel speed sen-<br>sor or magnetic<br>encoder as a unit<br>with hub unit bear-<br>ing if it is broken or<br>damaged.       Go to step 8.                                                                                                    |   |                                                                                                    | 7.5 N·m (0.76 kgf-m, 5.5 ft-lb)? |                                               | sor installation  |
| 6       CHECK ABS WHEEL SPEED SENSOR SIG-<br>NAL.       Does the oscilloscope indicate<br>the waveform pattern like<br>shown in the figure when the<br>tire is slowly turned? Does the<br>oscilloscope indication repeat<br>to ABS-14, ABS WHEEL SPEED SENSOR,<br>INSPECTION, Front ABS Wheel Speed Sen-<br>sor.>       Go to step 8.       Go to step 7.         7       CHECK ABS WHEEL SPEED SENSOR OR<br>MAGNETIC ENCODER.       Are there foreign matter,<br>breakage or damage at the tip<br>of ABS wheel speed sensor or<br>magnetic encoder?       Remove dirt thor-<br>oughly. Also<br>replace the ABS<br>wheel speed sen-<br>sor or magnetic<br>encoder as a unit<br>with hub unit bear-<br>ing if it is broken or<br>damaged.       Go to step 9.         8       CHECK THE VDCCM&H/U.<br>1) Connect all the connectors.       Is the same DTC displayed?       Replace the<br>VDCCM&H/U.<br>1) Connect all the connectors.       Go to step 9.                                                                                                    |   |                                                                                                    | (For four wheels)                |                                               | bolts.            |
| NAL.       the waveform pattern like         1) Install the ABS wheel speed sensor.       shown in the figure when the         2) Prepare an oscilloscope.       shown in the figure when the         3) Check the ABS wheel speed sensor. <ref.< td="">       to ABS-14, ABS WHEEL SPEED SENSOR,         INSPECTION, Front ABS Wheel Speed Sensor.       shown in the figure when the         sor.&gt;       shown in the figure when the         sor.&gt;       shown in the figure when the         magnetic encoder?       Remove dirt thoroughly. Also         replace the ABS       Are there foreign matter,         breakage or damage at the tip       of ABS wheel speed sensor or         magnetic encoder?       magnetic encoder?         B       CHECK THE VDCCM&amp;H/U.         1) Connect all the connectors.       Is the same DTC displayed?         0) Formet the growter       Go to step 9.</ref.<>                                                                                                    | 6 | CHECK ABS WHEEL SPEED SENSOR SIG-                                                                                   | Does the oscilloscope indicate   | Go to step 8.                                 | Go to step 7.     |
| 1) Install the ABS wheel speed sensor.       shown in the figure when the tire is slowly turned? Does the oscilloscope indication repeat to ABS-14, ABS WHEEL SPEED SENSOR, INSPECTION, Front ABS Wheel Speed Sensor.>       shown in the figure when the tire is slowly turned? Does the oscilloscope indication repeat the waveform pattern like shown in the figure when the tire is slowly turned in equal speed for more one rotation?         7       CHECK ABS WHEEL SPEED SENSOR OR MAGNETIC ENCODER.       Are there foreign matter, breakage or damage at the tip of ABS wheel speed sensor or magnetic encoder?       Remove dirt thoroughly. Also replace the ABS wheel speed sensor or magnetic encoder?       Go to step 8.         8       CHECK THE VDCCM&H/U.       Is the same DTC displayed?       Replace the VDCCM&H/U.       Go to step 9.         0       Formation and the connectors.       Is the same DTC displayed?       Replace the VDCCM&H/U.       Go to step 9.                                                                                                    |   | NAL.                                                                                                    | the waveform pattern like        |                                               |                   |
| 2) Prepare an oscilloscope.       tire is slowly turned? Does the oscilloscope indication repeat to ABS-14, ABS wheel speed sensor. <ref. abs="" front="" inspection,="" sensor.="" speed="" wheel="">       tire is slowly turned? Does the oscilloscope indication repeat the waveform pattern like shown in the figure when the tire is slowly turned in equal speed for more one rotation?       Remove dirt thoroughly. Also         7       CHECK ABS WHEEL SPEED SENSOR OR MAGNETIC ENCODER.       Are there foreign matter, breakage or damage at the tip of ABS wheel speed sensor or magnetic encoder?       Remove dirt thoroughly. Also       Go to step 8.         8       CHECK THE VDCCM&amp;H/U.       Is the same DTC displayed?       Replace the VDCCM&amp;H/U.       Go to step 9.         1) Connect all the connectors.       Do prese the amore one conscions.       Is the same DTC displayed?       Replace the VDCCM&amp;H/U.</ref.>                                                                                                    |   | <ol> <li>Install the ABS wheel speed sensor.</li> </ol>                                                             | shown in the figure when the     |                                               |                   |
| <ul> <li>3) Check the ABS wheel speed sensor. <ref. abs="" abs-14,="" front="" inspection,="" sensor,="" sensor.="" speed="" to="" wheel=""></ref.></li> <li>7 CHECK ABS WHEEL SPEED SENSOR OR MAGNETIC ENCODER.</li> <li>8 CHECK THE VDCCM&amp;H/U.</li> <li>1) Connect all the connectors.</li> <li>9 Check the VDCCM&amp;H/U.</li> <li>1) Connect all the connectors.</li> <li>9 Check the ABS wheel speed sensor.</li> <li>9 Check the ABS wheel speed sensor.</li> <li>9 Check the ABS wheel speed sensor or magnetic encoder?</li> <li>9 Check the VDCCM&amp;H/U.</li> <li>9 Connect all the connectors.</li> <li>9 Connect all the connectors.</li> <li>9 Connect all the connectors.</li> </ul>                                                                                                    |   | <ol><li>Prepare an oscilloscope.</li></ol>                                                                          | tire is slowly turned? Does the  |                                               |                   |
| to ABS-14, ABS WHEEL SPEED SENSOR,<br>INSPECTION, Front ABS Wheel Speed Sen-<br>sor.>       the waveform pattern like<br>shown in the figure when the<br>tire is slowly turned in equal<br>speed for more one rotation?       Remove dirt thor-<br>oughly. Also<br>replace the ABS<br>wheel speed sensor or<br>magnetic encoder?       Go to step 8.         7       CHECK ABS WHEEL SPEED SENSOR OR<br>MAGNETIC ENCODER.       Are there foreign matter,<br>breakage or damage at the tip<br>of ABS wheel speed sensor or<br>magnetic encoder?       Remove dirt thor-<br>oughly. Also<br>replace the ABS<br>wheel speed sen-<br>sor or magnetic<br>encoder as a unit<br>with hub unit bear-<br>ing if it is broken or<br>damaged.       Go to step 9.         8       CHECK THE VDCCM&H/U.<br>1) Connect all the connectors.       Is the same DTC displayed?       Replace the<br>VDCCM&H/U.<br>VDCCM&H/U.       Go to step 9.                                                                                                    |   | 3) Check the ABS wheel speed sensor. <ref.< th=""><th>oscilloscope indication repeat</th><th></th><th></th></ref.<> | oscilloscope indication repeat   |                                               |                   |
| INSPECTION, Front ABS Wheel Speed Sensor       shown in the figure when the tire is slowly turned in equal speed for more one rotation?       Remove dirt thoroughly. Also         7       CHECK ABS WHEEL SPEED SENSOR OR MAGNETIC ENCODER.       Are there foreign matter, breakage or damage at the tip of ABS wheel speed sensor or magnetic encoder?       Remove dirt thoroughly. Also         8       CHECK THE VDCCM&H/U.       Is the same DTC displayed?       Replace the VDCCM&H/U.         1) Connect all the connectors.       Is the same DTC displayed?       Replace the VDCCM&H/U.                                                                                                    |   | to ABS-14, ABS WHEEL SPEED SENSOR,                                                                                  | the waveform pattern like        |                                               |                   |
| sor.>       tire is slowly turned in equal speed for more one rotation?       Remove dirt thoroughly. Also         7       CHECK ABS WHEEL SPEED SENSOR OR MAGNETIC ENCODER.       Are there foreign matter, breakage or damage at the tip of ABS wheel speed sensor or magnetic encoder?       Remove dirt thoroughly. Also         of ABS wheel speed sensor or magnetic       or magnetic encoder?       Sor or magnetic         encoder as a unit with hub unit bearing if it is broken or damaged.       Is the same DTC displayed?       Replace the VDCCM&H/U.         1)       Connect all the connectors.       Is the same DTC displayed?       Replace the VDCCM&H/U.                                                                                                    |   | INSPECTION, Front ABS Wheel Speed Sen-                                                                              | shown in the figure when the     |                                               |                   |
| speed for more one rotation?       Remove dirt thor-<br>oughly. Also       Go to step 8.         7       CHECK ABS WHEEL SPEED SENSOR OR<br>MAGNETIC ENCODER.       Are there foreign matter,<br>breakage or damage at the tip<br>of ABS wheel speed sensor or<br>magnetic encoder?       Remove dirt thor-<br>oughly. Also<br>replace the ABS<br>wheel speed sen-<br>sor or magnetic<br>encoder as a unit<br>with hub unit bear-<br>ing if it is broken or<br>damaged.       Go to step 9.         8       CHECK THE VDCCM&H/U.<br>1) Connect all the connectors.       Is the same DTC displayed?       Replace the<br>VDCCM&H/U.<br>DCCM&H/U.       Go to step 9.                                                                                                    |   | sor.>                                                                                                    | tire is slowly turned in equal   |                                               |                   |
| 7       CHECK ABS WHEEL SPEED SENSOR OR<br>MAGNETIC ENCODER.       Are there foreign matter,<br>breakage or damage at the tip<br>of ABS wheel speed sensor or<br>magnetic encoder?       Remove dirt thor-<br>oughly. Also<br>replace the ABS<br>wheel speed sen-<br>sor or magnetic<br>encoder as a unit<br>with hub unit bear-<br>ing if it is broken or<br>damaged.       Go to step 8.         8       CHECK THE VDCCM&H/U.<br>1) Connect all the connectors.       Is the same DTC displayed?       Replace the<br>VDCCM&H/U.<br>NDCCM&H/U.       Go to step 9.                                                                                                    |   |                                                                                                    | speed for more one rotation?     |                                               |                   |
| MAGNETIC ENCODER.       breakage or damage at the tip of ABS wheel speed sensor or magnetic encoder?       oughly. Also replace the ABS wheel speed sensor or magnetic encoder?         sor or magnetic encoder?       wheel speed sensor or magnetic encoder?       wheel speed sensor or magnetic encoder as a unit with hub unit bearing if it is broken or damaged.         8       CHECK THE VDCCM&H/U.       Is the same DTC displayed?       Replace the VDCCM&H/U.         1)       Connect all the connectors.       Is the same DTC displayed?       Replace the VDCCM&H/U.                                                                                                    | 7 | CHECK ABS WHEEL SPEED SENSOR OR                                                                                     | Are there foreign matter,        | Remove dirt thor-                             | Go to step 8.     |
| of ABS wheel speed sensor or magnetic encoder?       replace the ABS wheel speed sensor or magnetic encoder?         sor or magnetic encoder?       encoder as a unit with hub unit bearing if it is broken or damaged.         8       CHECK THE VDCCM&H/U.         1) Connect all the connectors.       Is the same DTC displayed?         Pure the mean rule       Go to step 9.                                                                                                    |   | MAGNETIC ENCODER.                                                                                                   | breakage or damage at the tip    | oughly. Also                                  |                   |
| magnetic encoder?       wheel speed sensor or magnetic encoder as a unit with hub unit bearing if it is broken or damaged.         8       CHECK THE VDCCM&H/U.         1)       Connect all the connectors.         0)       Funct all the memory                                                                                                    |   |                                                                                                    | of ABS wheel speed sensor or     | replace the ABS                               |                   |
| 8       CHECK THE VDCCM&H/U.       Is the same DTC displayed?       Replace the       Go to step 9.         1)       Connect all the connectors.       Is the same DTC displayed?       Replace the       Go to step 9.                                                                                                    |   |                                                                                                    | magnetic encoder?                | wheel speed sen-                              |                   |
| 8       CHECK THE VDCCM&H/U.       Is the same DTC displayed?       Replace the       Go to step 9.         1)       Connect all the connectors.       Is the same DTC displayed?       Replace the       Go to step 9.                                                                                                    |   |                                                                                                    |                                  | sor or magnetic                               |                   |
| 8     CHECK THE VDCCM&H/U.     Is the same DTC displayed?     Replace the VDCCM&H/U.       1)     Connect all the connectors.     VDCCM&H/U.                                                                                                    |   |                                                                                                    |                                  | encoder as a unit                             |                   |
| 8     CHECK THE VDCCM&H/U.     Is the same DTC displayed?     Replace the     Go to step 9.       1)     Connect all the connectors.     VDCCM&H/U.     Is the same DTC displayed?     Replace the     Go to step 9.                                                                                                    |   |                                                                                                    |                                  | with hub unit bear-                           |                   |
| 8     CHECK THE VDCCM&H/U.     Is the same DTC displayed?     Replace the VDCCM&H/U.     Go to step 9.       1) Connect all the connectors.     VDCCM&H/U.     VDCCM&H/U.     Step 9.                                                                                                    |   |                                                                                                    |                                  | ing if it is broken or                        |                   |
| 8         CHECK THE VDCCM&H/U.         Is the same DTC displayed?         Replace the<br>VDCCM&H/U.         Go to step 9.           1)         Connect all the connectors.         VDCCM&H/U.         VDCCM&H/U.         VDCCM&H/U.                                                                                                    |   |                                                                                                    |                                  | damaged.                                      |                   |
| 1) Connect all the connectors.                                                                                                    | 8 | CHECK THE VDCCM&H/U.                                                                                                | Is the same DTC displayed?       | Replace the                                   | Go to step 9.     |
|                                                                                                    |   | 1) Connect all the connectors.                                                                                      |                                  | VDCCM&H/U.                                    |                   |
| 2) Erase the memory.                                                                                                    |   | 2) Erase the memory.                                                                                                |                                  | <ref. th="" to="" vdc-7,<=""><th></th></ref.> |                   |
| 3) Perform the Inspection Mode. <ref. control="" mod-<="" th="" to="" vdc=""><th></th><th>3) Perform the Inspection Mode. <ref. th="" to<=""><th></th><th>VDC Control Mod-</th><th></th></ref.></th></ref.>                                                                                                    |   | 3) Perform the Inspection Mode. <ref. th="" to<=""><th></th><th>VDC Control Mod-</th><th></th></ref.>               |                                  | VDC Control Mod-                              |                   |
| VDC(diag)-25, PROCEDURE, Inspection                                                                                                    |   | VDC(diag)-25, PROCEDURE, Inspection                                                                                 |                                  | ule and Hydraulic                             |                   |
| Mode.> Control Unit                                                                                                    |   | Mode.>                                                                                                    |                                  | Control Unit                                  |                   |
| 4) Read the DTC. (VDCCM&H/U).>                                                                                                    |   | 4) Read the DTC.                                                                                                    |                                  | (VDCCM&H/U).>                                 |                   |

VEHICLE DYNAMICS CONTROL (VDC) (DIAGNOSTICS)

|   | Step                               | Check                                | Yes                                                    | No                                                                                                    |
|---|------------------------------------|--------------------------------------|--------------------------------------------------------|----------------------------------------------------------------------------------------------------|
| 9 | Step<br>CHECK OTHER DTC DETECTION. | Check<br>Is any other DTC displayed? | Yes<br>Perform the diag-<br>nosis according to<br>DTC. | No<br>It results from a<br>temporary noise<br>interference.<br>NOTE:<br>Though the ABS<br>warning light re-<br>mains on at this<br>time, it is normal.<br>Drive the vehicle at<br>more than 12 km/h<br>(7 MPH) in order to<br>turn ABS warning<br>light off. Be sure to<br>drive the vehicle<br>and check the |
|   |                                    |                                      |                                                        | warning light goes<br>off.                                                                                                    |

### N: DTC C0031 FRONT INLET SOLENOID VALVE RH MALFUNCTION IN VDC-CM&H/U

NOTE:

For the diagnostic procedure, refer to DTC C0064 "PRIMARY SUCTION VALVE MALFUNCTION IN VDC-CM&H/U". <Ref. to VDC(diag)-55, DTC C0064 PRIMARY SUCTION VALVE MALFUNCTION IN VDC-CM&H/U, Diagnostic Procedure with Diagnostic Trouble Code (DTC).>

#### O: DTC C0032 FRONT OUTLET SOLENOID VALVE RH MALFUNCTION IN VDC-CM&H/U

NOTE:

For the diagnostic procedure, refer to DTC C0064 "PRIMARY SUCTION VALVE MALFUNCTION IN VDC-CM&H/U". <Ref. to VDC(diag)-55, DTC C0064 PRIMARY SUCTION VALVE MALFUNCTION IN VDC-CM&H/U, Diagnostic Procedure with Diagnostic Trouble Code (DTC).>

#### P: DTC C0033 FRONT INLET SOLENOID VALVE LH MALFUNCTION IN VDC-CM&H/U

NOTE:

For the diagnostic procedure, refer to DTC C0064 "PRIMARY SUCTION VALVE MALFUNCTION IN VDC-CM&H/U". <Ref. to VDC(diag)-55, DTC C0064 PRIMARY SUCTION VALVE MALFUNCTION IN VDC-CM&H/U, Diagnostic Procedure with Diagnostic Trouble Code (DTC).>

#### Q: DTC C0034 FRONT OUTLET SOLENOID VALVE LH MALFUNCTION IN VDC-CM&H/U

NOTE:

For the diagnostic procedure, refer to DTC C0064 "PRIMARY SUCTION VALVE MALFUNCTION IN VDC-CM&H/U". <Ref. to VDC(diag)-55, DTC C0064 PRIMARY SUCTION VALVE MALFUNCTION IN VDC-CM&H/U, Diagnostic Procedure with Diagnostic Trouble Code (DTC).>

### R: DTC C0035 REAR INLET SOLENOID VALVE RH MALFUNCTION IN VDC-CM&H/U

NOTE:

For the diagnostic procedure, refer to DTC C0064 "PRIMARY SUCTION VALVE MALFUNCTION IN VDC-CM&H/U". <Ref. to VDC(diag)-55, DTC C0064 PRIMARY SUCTION VALVE MALFUNCTION IN VDC-CM&H/U, Diagnostic Procedure with Diagnostic Trouble Code (DTC).>

# VDC(diag)-53

### S: DTC C0036 REAR OUTLET SOLENOID VALVE RH MALFUNCTION IN VDC-CM&H/U

NOTE:

For the diagnostic procedure, refer to DTC C0064 "PRIMARY SUCTION VALVE MALFUNCTION IN VDC-CM&H/U". <Ref. to VDC(diag)-55, DTC C0064 PRIMARY SUCTION VALVE MALFUNCTION IN VDC-CM&H/U, Diagnostic Procedure with Diagnostic Trouble Code (DTC).>

#### T: DTC C0037 REAR INLET SOLENOID VALVE LH MALFUNCTION IN VDC-CM&H/U

NOTE:

For the diagnostic procedure, refer to DTC C0064 "PRIMARY SUCTION VALVE MALFUNCTION IN VDC-CM&H/U". <Ref. to VDC(diag)-55, DTC C0064 PRIMARY SUCTION VALVE MALFUNCTION IN VDC-CM&H/U, Diagnostic Procedure with Diagnostic Trouble Code (DTC).>

### U: DTC C0038 REAR OUTLET SOLENOID VALVE LH MALFUNCTION IN VDC-CM&H/U

NOTE:

For the diagnostic procedure, refer to DTC C0064 "PRIMARY SUCTION VALVE MALFUNCTION IN VDC-CM&H/U". <Ref. to VDC(diag)-55, DTC C0064 PRIMARY SUCTION VALVE MALFUNCTION IN VDC-CM&H/U, Diagnostic Procedure with Diagnostic Trouble Code (DTC).>

### V: DTC C0061 SECONDARY CUT VALVE MALFUNCTION IN VDCCM&H/U

NOTE:

For the diagnostic procedure, refer to DTC C0064 "PRIMARY SUCTION VALVE MALFUNCTION IN VDC-CM&H/U". <Ref. to VDC(diag)-55, DTC C0064 PRIMARY SUCTION VALVE MALFUNCTION IN VDC-CM&H/U, Diagnostic Procedure with Diagnostic Trouble Code (DTC).>

# W: DTC C0062 PRIMARY CUT VALVE MALFUNCTION IN VDCCM&H/U

NOTE:

For the diagnostic procedure, refer to DTC C0064 "PRIMARY SUCTION VALVE MALFUNCTION IN VDC-CM&H/U". <Ref. to VDC(diag)-55, DTC C0064 PRIMARY SUCTION VALVE MALFUNCTION IN VDC-CM&H/U, Diagnostic Procedure with Diagnostic Trouble Code (DTC).>

### X: DTC C0063 SECONDARY SUCTION VALVE MALFUNCTION IN VDCCM&H/U

NOTE:

For the diagnostic procedure, refer to DTC C0064 "PRIMARY SUCTION VALVE MALFUNCTION IN VDC-CM&H/U". <Ref. to VDC(diag)-55, DTC C0064 PRIMARY SUCTION VALVE MALFUNCTION IN VDC-CM&H/U, Diagnostic Procedure with Diagnostic Trouble Code (DTC).>

#### Y: DTC C0064 PRIMARY SUCTION VALVE MALFUNCTION IN VDCCM&H/U DTC DETECTING CONDITION:

- Defective harness connector
- Defective VDCH/U solenoid valve

#### **TROUBLE SYMPTOM:**

- ABS does not operate.
- EBD does not operate.
- VDC does not operate.

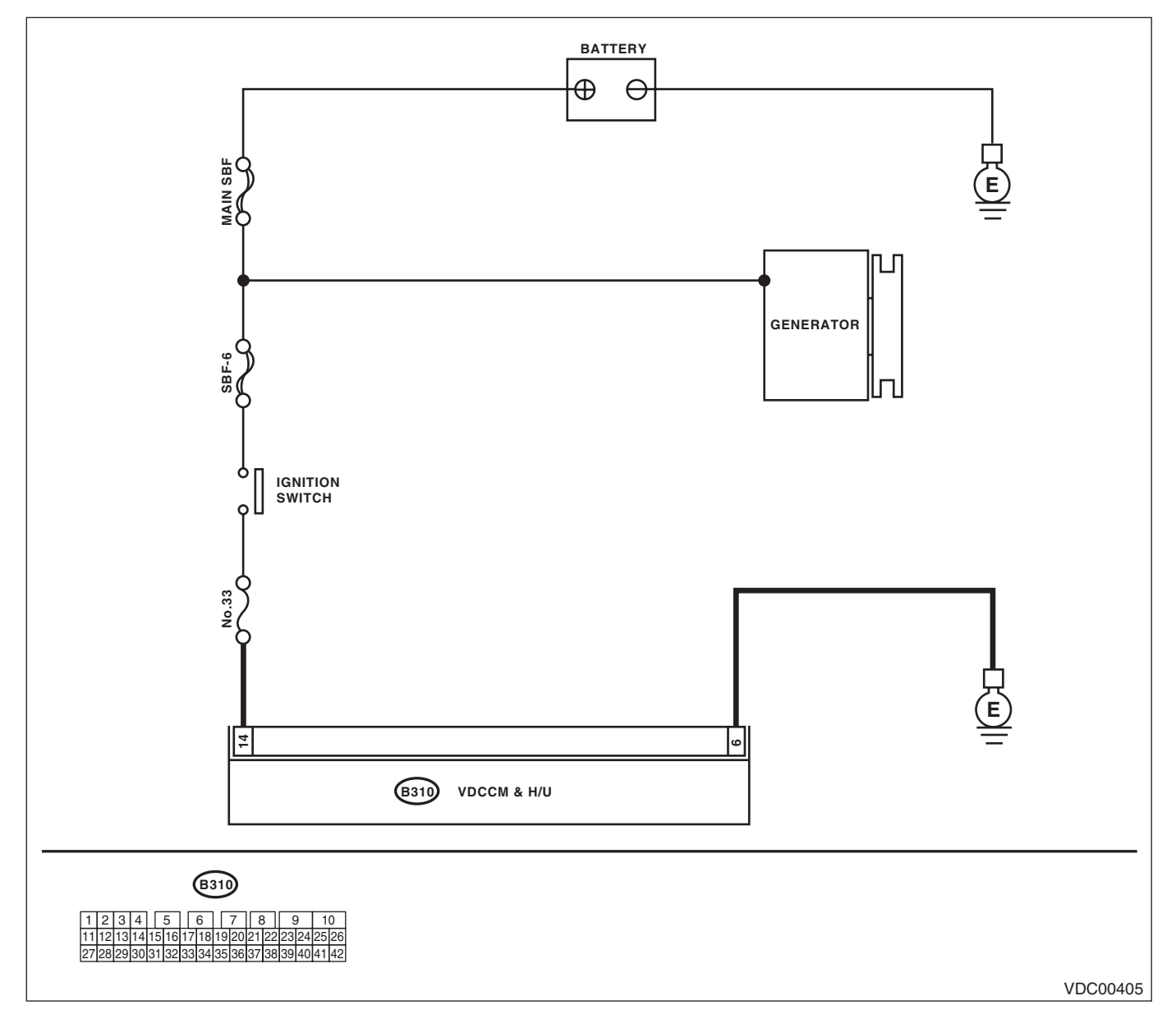

|   | Step                                                                                                    | Check                                                                                  | Yes                                                                                                    | No                                         |
|---|----------------------------------------------------------------------------------------------------|----------------------------------------------------------------------------------------|----------------------------------------------------------------------------------------------------|--------------------------------------------|
| 1 | <ul> <li>CHECK THE VDCCM&amp;H/U INPUT VOLTAGE.</li> <li>1) Turn the ignition switch to OFF.</li> <li>2) Disconnect the connector from the VDCCM&amp;H/U.</li> <li>3) Run the engine at idle.</li> <li>4) Measure the voltage between VDCCM&amp;H/U connector and chassis ground.</li> <li>Connector &amp; terminal (B310) No. 14 (+) — Chassis ground (-):</li> </ul> | Is the voltage 10 — 15 V?                                                              | Go to step 2.                                                                                                    | Repair the power<br>supply circuit.        |
| 2 | <ul> <li>CHECK THE VDCCM&amp;H/U GROUND CIR-<br/>CUIT.</li> <li>1) Turn the ignition switch to OFF.</li> <li>2) Measure the resistance between<br/>VDCCM&amp;H/U connector and chassis ground.</li> <li><i>Connector &amp; terminal</i><br/>(B310) No. 6 — Chassis ground:</li> </ul>                                                                                  | Is the resistance less than 0.5 $\Omega$ ?                                             | Go to step <b>3</b> .                                                                                                    | Repair the<br>VDCCM&H/U<br>ground harness. |
| 3 | CHECK POOR CONTACT OF CONNEC-<br>TORS.                                                                                                    | Is there poor contact in con-<br>nector between generator, bat-<br>tery and VDCCM&H/U? | Repair the con-<br>nector.                                                                                                    | Go to step <b>4</b> .                      |
| 4 | <ol> <li>CHECK THE VDCCM&amp;H/U.</li> <li>1) Connect all the connectors.</li> <li>2) Erase the memory.</li> <li>3) Perform the Inspection Mode.</li> <li>4) Read the DTC.</li> </ol>                                                                                                    | Is the same DTC displayed?                                                             | Replace the<br>VDCCM&H/U.<br><ref. to="" vdc-7,<br="">VDC Control Mod-<br/>ule and Hydraulic<br/>Control Unit<br/>(VDCCM&amp;H/U).&gt;</ref.> | Go to step <b>5</b> .                      |
| 5 | CHECK OTHER DTC DETECTION.                                                                                                    | Is any other DTC displayed?                                                            | Perform the diag-<br>nosis according to<br>DTC.                                                                                               | Temporary poor<br>contact occurs.          |

# Z: DTC C0041 VDC CONTROL MODULE MALFUNCTION

DTC DETECTING CONDITION: Defective VDCCM&H/U

- TROUBLE SYMPTOM:
- ABS does not operate.
- EBD does not operate.VDC does not operate.
- VDC does not operat

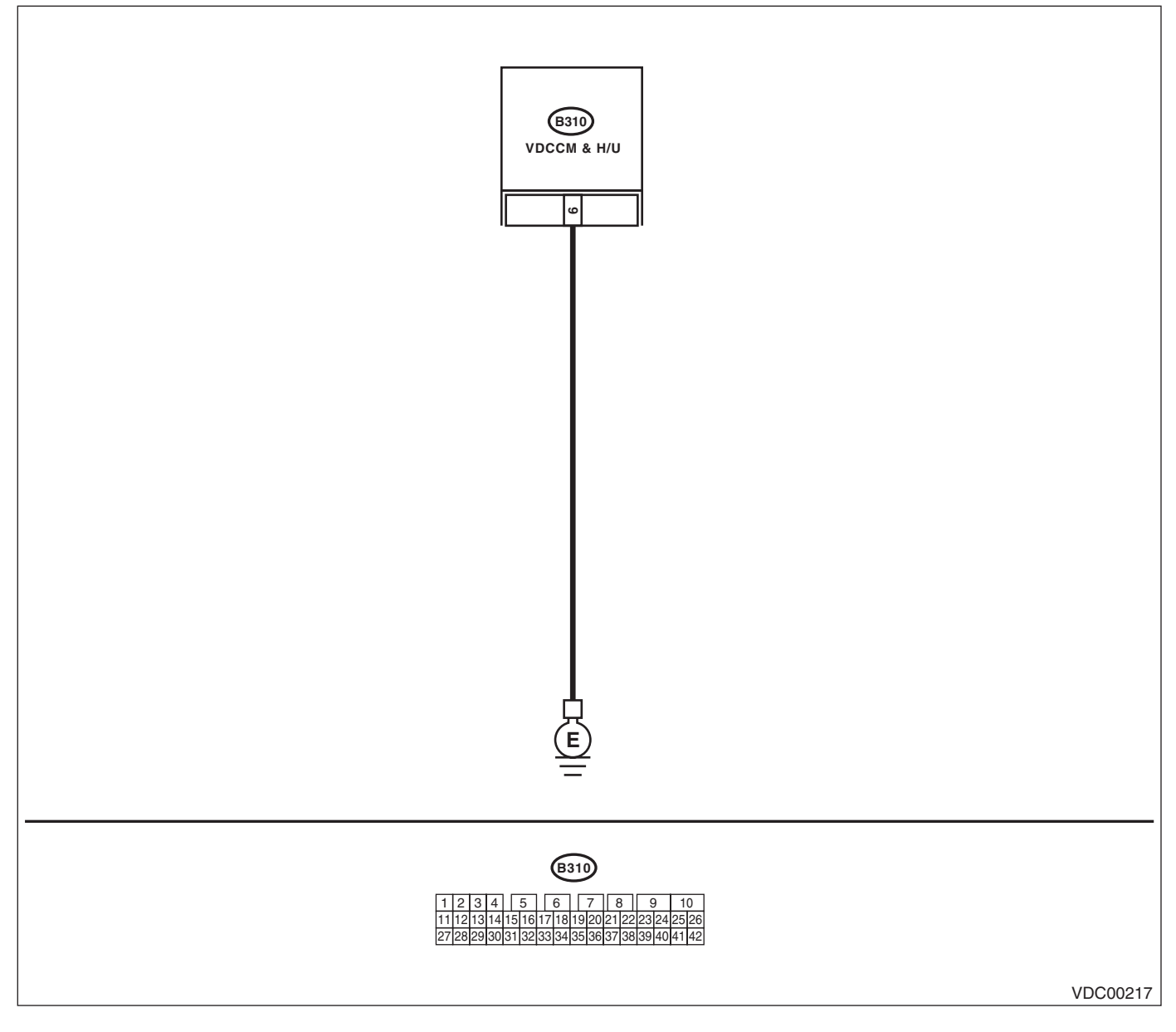

|   | Step                                                                                                    | Check                                                                                                 | Yes                                                                                                    | No                                             |
|---|----------------------------------------------------------------------------------------------------|----------------------------------------------------------------------------------------------------|----------------------------------------------------------------------------------------------------|------------------------------------------------|
| 1 | <ul> <li>CHECK THE VDCCM&amp;H/U GROUND CIR-<br/>CUIT.</li> <li>1) Turn the ignition switch to OFF.</li> <li>2) Disconnect the connector from the<br/>VDCCM&amp;H/U.</li> <li>3) Measure the resistance between<br/>VDCCM&amp;H/U and chassis ground.</li> <li>Connector &amp; terminal<br/>(B310) No. 6 — Chassis ground:</li> </ul> | Is the resistance less than 0.5 $\Omega$ ?                                                            | Go to step 2.                                                                                                    | Repair the<br>VDCCM&H/U<br>ground harness.     |
| 2 | CHECK POOR CONTACT OF CONNEC-<br>TORS.                                                                                                    | Is there poor contact of the<br>connector between the bat-<br>tery, ignition switch and<br>VDCCM&H/U? | Repair the con-<br>nector.                                                                                                    | Go to step <b>3</b> .                          |
| 3 | CHECK CAUSE OF SIGNAL NOISE.                                                                                                    | Is the car telephone or the radio properly installed?                                                 | Go to step 4.                                                                                                    | Install the car<br>phone or radio<br>properly. |
| 4 | CHECK CAUSE OF SIGNAL NOISE.                                                                                                    | Is there a noise source (such<br>as an antenna) installed near<br>the sensor harness?                 | Install the noise<br>sources apart from<br>the sensor har-<br>ness.                                                                           | Go to step <b>5</b> .                          |
| 5 | <ol> <li>CHECK THE VDCCM&amp;H/U.</li> <li>1) Connect all the connectors.</li> <li>2) Erase the memory.</li> <li>3) Perform the Inspection Mode.</li> <li>4) Read the DTC.</li> </ol>                                                                                                    | Is the same DTC displayed?                                                                            | Replace the<br>VDCCM&H/U.<br><ref. to="" vdc-7,<br="">VDC Control Mod-<br/>ule and Hydraulic<br/>Control Unit<br/>(VDCCM&amp;H/U).&gt;</ref.> | Go to step <b>6</b> .                          |
| 6 | CHECK OTHER DTC DETECTION.                                                                                                    | Is any other DTC displayed?                                                                           | Perform the diag-<br>nosis according to<br>DTC. <ref. to<br="">VDC(diag)-36, List<br/>of Diagnostic Trou-<br/>ble Code (DTC).&gt;</ref.>      | Temporary poor<br>contact occurs.              |

# **AA:DTC C0042 POWER VOLTAGE MALFUNCTION**

DTC DETECTING CONDITION:

CHECK THE VDCCM&H/U power supply voltage.

#### TROUBLE SYMPTOM:

- ABS does not operate.
- EBD may not operate.
- VDC does not operate.

#### NOTE:

Warning lights go off if voltage returns. **WIRING DIAGRAM:** 

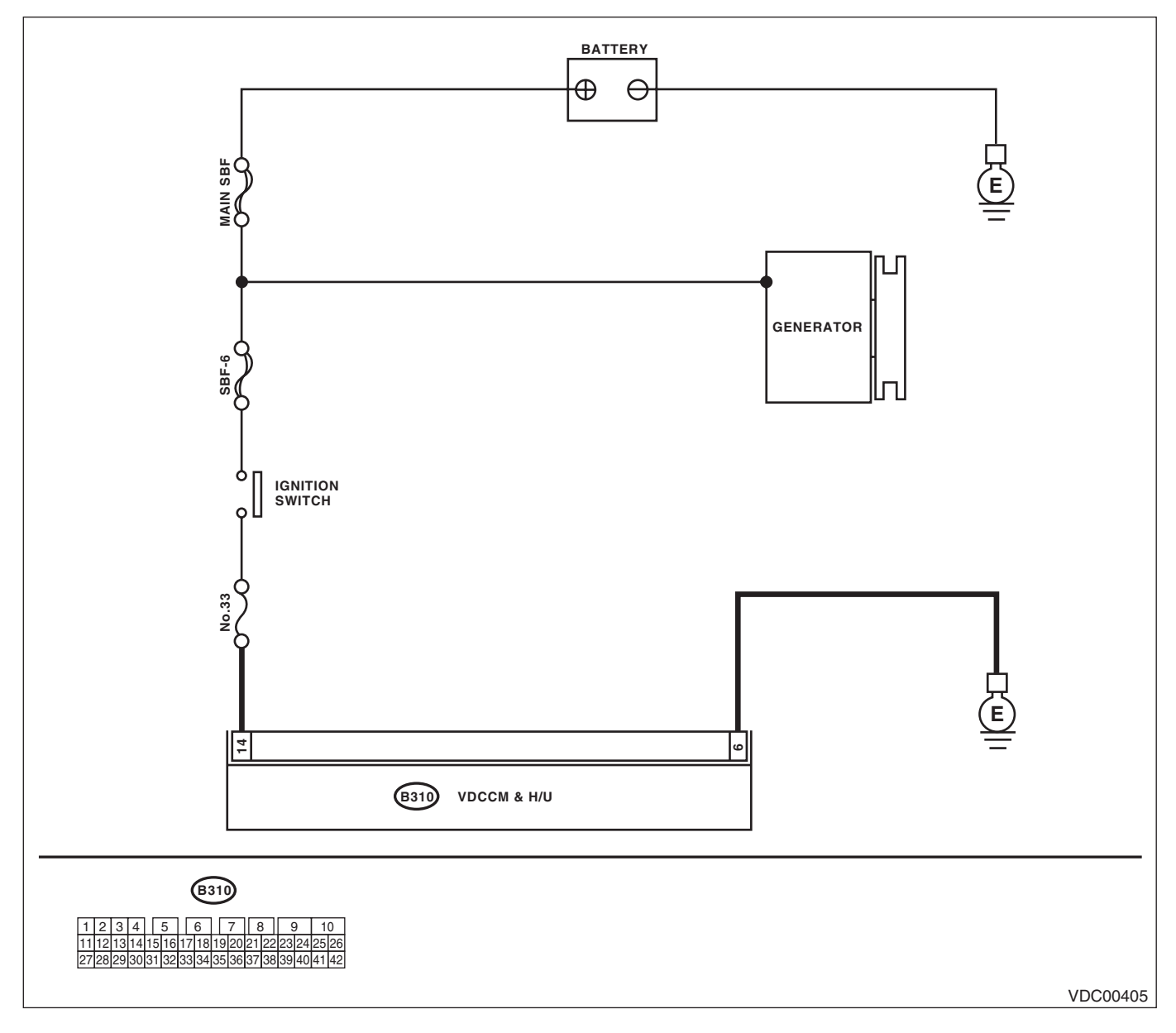

### VEHICLE DYNAMICS CONTROL (VDC) (DIAGNOSTICS)

|   | Step                                                                                                    | Check                                                                                  | Yes                                                                                                    | No                                                                               |
|---|----------------------------------------------------------------------------------------------------|----------------------------------------------------------------------------------------|----------------------------------------------------------------------------------------------------|----------------------------------------------------------------------------------|
| 1 | <ol> <li>CHECK GENERATOR.</li> <li>1) Start the engine.</li> <li>2) Run the engine at idle after warming up.</li> <li>3) Measure the voltage between generator terminal B and chassis ground.</li> <li>Terminals</li> <li>Generator B terminal (+) — Chassis ground (-):</li> </ol>                                                                                                    | Is the voltage 10 — 15 V?                                                              | Go to step 2.                                                                                                    | Repair the genera-<br>tor. <ref. to<br="">SC(H4SO)-21,<br/>Generator.&gt;</ref.> |
| 2 | CHECK BATTERY TERMINAL.<br>Turn the ignition switch to OFF.                                                                                                    | Are the positive and negative<br>battery terminals clamped<br>tightly?                 | Go to step 3.                                                                                                    | Tighten the termi-<br>nal.                                                       |
| 3 | <ul> <li>CHECK THE VDCCM&amp;H/U INPUT VOLTAGE.</li> <li>1) Disconnect the connector from the VDCCM&amp;H/U.</li> <li>2) Run the engine at idle.</li> <li>3) Operate the devices such as headlights, air conditioner, defogger, etc. which produce much electrical loading.</li> <li>4) Measure the voltage between VDCCM&amp;H/U connector and chassis ground.</li> <li>Connector &amp; terminal (B310) No. 14 (+) — Chassis ground (-):</li> </ul> | Is the voltage 10 — 15 V?                                                              | Go to step 4.                                                                                                    | Repair the power<br>supply circuit.                                              |
| 4 | <ul> <li>CHECK THE VDCCM&amp;H/U GROUND CIR-<br/>CUIT.</li> <li>1) Turn the ignition switch to OFF.</li> <li>2) Measure the resistance between</li> <li>VDCCM&amp;H/U connector and chassis ground.</li> <li>Connector &amp; terminal<br/>(B310) No. 6 — Chassis ground:</li> </ul>                                                                                                    | Is the resistance less than 0.5 $\Omega$ ?                                             | Go to step <b>5</b> .                                                                                                    | Repair the<br>VDCCM&H/U<br>ground harness.                                       |
| 5 | CHECK POOR CONTACT OF CONNEC-<br>TORS.                                                                                                    | Is there poor contact in con-<br>nector between generator, bat-<br>tery and VDCCM&H/U? | Repair the con-<br>nector.                                                                                                    | Go to step <b>6</b> .                                                            |
| 6 | <ul> <li>CHECK THE VDCCM&amp;H/U.</li> <li>1) Connect all the connectors.</li> <li>2) Erase the memory.</li> <li>3) Perform the Inspection Mode.</li> <li>4) Read the DTC.</li> </ul>                                                                                                    | Is the same DTC displayed?                                                             | Replace the<br>VDCCM&H/U.<br><ref. to="" vdc-7,<br="">VDC Control Mod-<br/>ule and Hydraulic<br/>Control Unit<br/>(VDCCM&amp;H/U).&gt;</ref.> | Go to step 7.                                                                    |
| 7 | CHECK OTHER DTC DETECTION.                                                                                                    | Is any other DTC displayed?                                                            | Perform the diag-<br>nosis according to<br>DTC. <ref. to<br="">VDC(diag)-36, List<br/>of Diagnostic Trou-<br/>ble Code (DTC).&gt;</ref.>      | Temporary poor<br>contact occurs.                                                |

### AB:DTC C0042 ABS WHEEL SPEED SENSOR POWER MALFUNCTION

NOTE:

For the diagnostic procedure, refer to DTC C0042 "POWER VOLTAGE MALFUNCTION". <Ref. to VDC(diag)-59, DTC C0042 POWER VOLTAGE MALFUNCTION, Diagnostic Procedure with Diagnostic Trouble Code (DTC).>

# AC:DTC C0044 AT COMMUNICATION

DTC DETECTING CONDITION: No CAN signal from TCM.

### TROUBLE SYMPTOM:

- ABS does not operate.
- VDC does not operate.

|   | Step                                                                                                    | Check                                   | Yes                                                                 | No                                                                                                    |
|---|----------------------------------------------------------------------------------------------------|-----------------------------------------|---------------------------------------------------------------------|----------------------------------------------------------------------------------------------------|
| 1 | CHECK LAN SYSTEM.<br>Perform the diagnosis for LAN system. <ref. to<br="">LAN(diag)-25, OPERATION, Read Diagnostic<br/>Trouble Code (DTC).&gt;</ref.>                                 | Is there any fault in LAN sys-<br>tem?  | Perform the diag-<br>nosis according to<br>DTC for LAN sys-<br>tem. | Go to step <b>2</b> .                                                                                                    |
| 2 | CHECK POOR CONTACT IN CONNECTORS.                                                                                                    | Is there poor contact in TCM connector? | Repair the con-<br>nector.                                          | Go to step 3.                                                                                                    |
| 3 | CHECK TCM.                                                                                                    | Is the TCM normal?                      | Go to step 4.                                                       | Replace the TCM.<br><ref. 4at-62,<br="" to="">Transmission Con-<br/>trol Module<br/>(TCM).&gt; <ref. to<br="">5AT-56, Transmis-<br/>sion Control Mod-<br/>ule (TCM).&gt;</ref.></ref.> |
| 4 | <ol> <li>CHECK THE VDCCM&amp;H/U.</li> <li>1) Connect all the connectors.</li> <li>2) Erase the memory.</li> <li>3) Perform the Inspection Mode.</li> <li>4) Read the DTC.</li> </ol> | Is the same DTC displayed?              | Replace the<br>VDCCM&H/U.                                           | Go to step 5.                                                                                                    |
| 5 | CHECK OTHER DTC DETECTION.                                                                                                    | Is any other DTC displayed?             | Perform the diag-<br>nosis according to<br>DTC.                     | It results from a<br>temporary noise<br>interference.                                                                                                    |

#### AD:DTC C0045 DIFFERENT VDC CONTROL MODULE SPECIFICATION DTC DETECTING CONDITION:

Different control module specification

#### TROUBLE SYMPTOM:

- ABS does not operate.
- VDC does not operate.

| Step                                                                                                    | Check                                                                            | Yes                                             | No                                                                                                    |
|----------------------------------------------------------------------------------------------------|----------------------------------------------------------------------------------|-------------------------------------------------|----------------------------------------------------------------------------------------------------|
| 1 CHECK VDCCM&H/U SPECIFICATION.<br>Check the identification mark of the<br>VDCCM&H/U.<br>Identification mark of VDCCM&H/U<br>Wagon model OUTBACK 3.0 R: G5<br>Sedan model OUTBACK 3.0 R: GB | Is the identification mark of<br>VDCCM&H/U the same as<br>vehicle specification? | Go to step <b>2</b> .                           | Replace the<br>VDCCM&H/U.<br><ref. to="" vdc-7,<br="">VDC Control Mod-<br/>ule and Hydraulic<br/>Control Unit<br/>(VDCCM&amp;H/U).&gt;</ref.>                                                                                                    |
| 2 CHECK TCM SPECIFICATION.<br>Check the TCM specification.                                                                                                    | Is the specification of TCM same as vehicle specification?                       | Go to step 3.                                   | Replace the TCM.<br><ref. 4at-62,<br="" to="">Transmission Con-<br/>trol Module<br/>(TCM).&gt; <ref. to<br="">5AT-56, Transmis-<br/>sion Control Mod-<br/>ule (TCM).&gt;</ref.></ref.>                                                                            |
| <ul> <li>3 CHECK AT SYSTEM.</li> <li>1) Start the engine.</li> <li>2) Check the DTC in AT system.</li> </ul>                                                                                 | Is DTC of AT system dis-<br>played?                                              | Repair the AT sys-<br>tem.                      | Go to step <b>4</b> .                                                                                                    |
| 4 CHECK ECM SPECIFICATION.<br>Check the ECM specification.                                                                                                    | Is the specification of ECM<br>same as vehicle specification?                    | Go to step <b>5</b> .                           | Replace the ECM.<br><ref. to<br="">FU(H4SO)-36,<br/>Engine Control<br/>Module (ECM).&gt;<br/><ref. to<br="">FU(H4DOTC)-38,<br/>Engine Control<br/>Module (ECM).&gt;<br/><ref. to<br="">FU(H6DO)-33,<br/>Engine Control<br/>Module (ECM).&gt;</ref.></ref.></ref.> |
| <ul> <li>5 CHECK THE VDCCM&amp;H/U.</li> <li>1) Connect all the connectors.</li> <li>2) Erase the memory.</li> <li>3) Perform the Inspection Mode.</li> <li>4) Read the DTC.</li> </ul>      | Is the same DTC displayed?                                                       | Replace the<br>VDCCM&H/U.                       | Go to step <b>6</b> .                                                                                                    |
| 6 CHECK OTHER DTC DETECTION.                                                                                                    | Is any other DTC displayed?                                                      | Perform the diag-<br>nosis according to<br>DTC. | It results from a<br>temporary noise<br>interference.                                                                                                    |

# AE:DTC C0045 AT CONTROL MODULE MALFUNCTION

DTC DETECTING CONDITION:

Defective TCM

#### TROUBLE SYMPTOM:

- ABS does not operate.
- VDC does not operate.

|   | Step                                                                                                    | Check                       | Yes                                             | No                                                    |
|---|----------------------------------------------------------------------------------------------------|-----------------------------|-------------------------------------------------|-------------------------------------------------------|
| 1 | CHECK AT SYSTEM.                                                                                                    | Is DTC of AT system dis-    | Repair the AT sys-                              | Go to step 2.                                         |
|   | <ol> <li>Start the engine.</li> <li>Check the DTC in AT system.</li> </ol>                                                                                                | played?                     | tem.                                            |                                                       |
| 2 | <ol> <li>CHECK THE VDCCM&amp;H/U.</li> <li>Connect all the connectors.</li> <li>Erase the memory.</li> <li>Perform the Inspection Mode.</li> <li>Read the DTC.</li> </ol> | Is the same DTC displayed?  | Replace the<br>VDCCM&H/U.                       | Go to step <b>3</b> .                                 |
| 3 | CHECK OTHER DTC DETECTION.                                                                                                    | Is any other DTC displayed? | Perform the diag-<br>nosis according to<br>DTC. | It results from a<br>temporary noise<br>interference. |

### AF:DTC C0047 IMPROPER CAN COMMUNICATION

DTC DETECTING CONDITION:

CAN communication line circuit is open or shorted.

#### TROUBLE SYMPTOM:

- ABS does not operate.
- VDC does not operate.

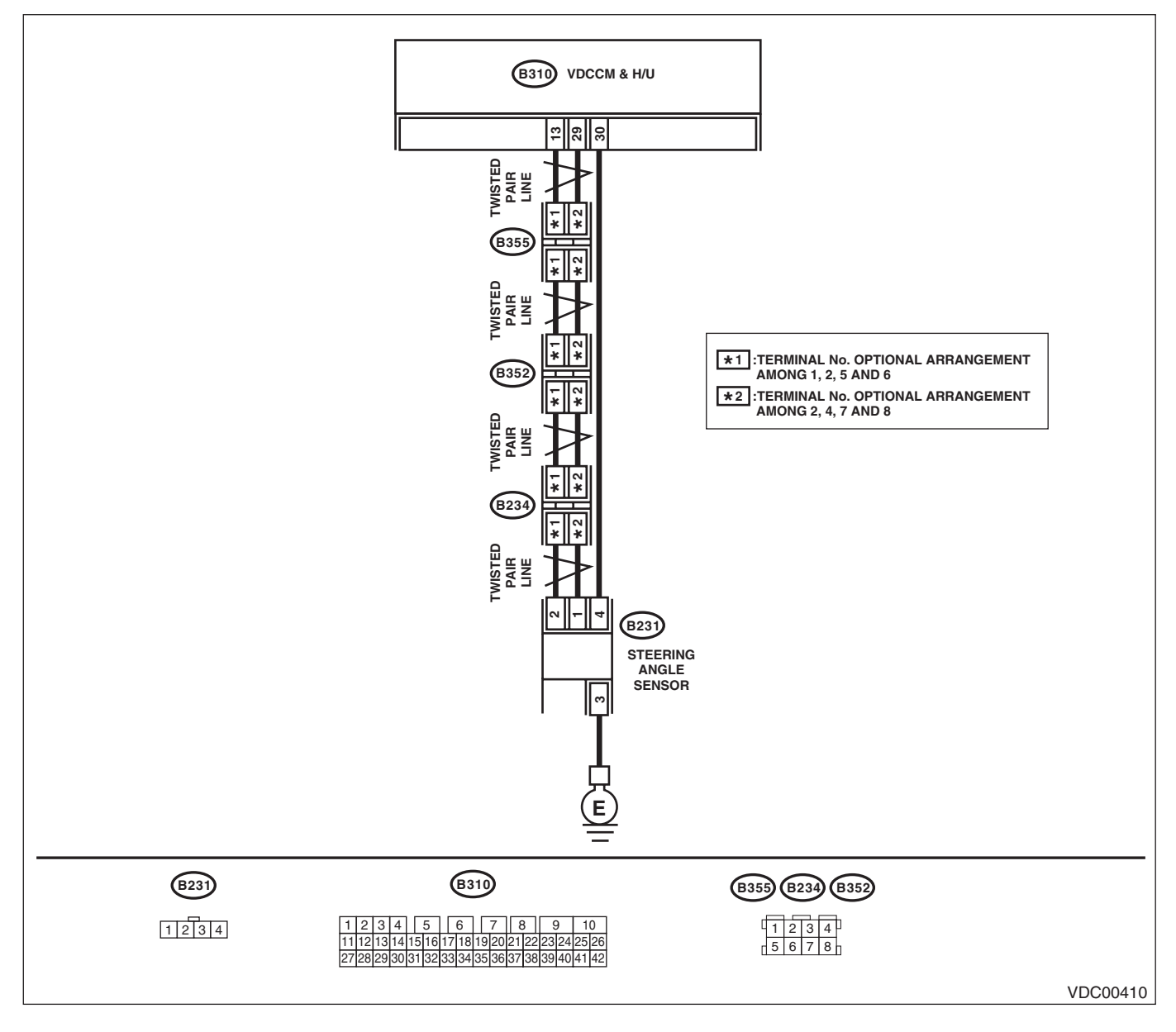

|   | Step                                                                                                    | Check                                            | Yes                                                                                                    | No                                |
|---|----------------------------------------------------------------------------------------------------|--------------------------------------------------|----------------------------------------------------------------------------------------------------|-----------------------------------|
| 1 | CHECK LAN SYSTEM.<br>Perform the diagnosis for LAN system. <ref. to<br="">LAN(diag)-25, OPERATION, Read Diagnostic<br/>Trouble Code (DTC).&gt;</ref.>                                 | Is there any fault in LAN sys-<br>tem?           | Perform the diag-<br>nosis according to<br>DTC for LAN sys-<br>tem.                                                                           | Go to step 2.                     |
| 2 | CHECK POOR CONTACT IN CONNECTORS.                                                                                                    | Is there poor contact in<br>VDCCM&H/U connector? | Repair the con-<br>nector.                                                                                                    | Go to step 3.                     |
| 3 | <ol> <li>CHECK THE VDCCM&amp;H/U.</li> <li>1) Connect all the connectors.</li> <li>2) Erase the memory.</li> <li>3) Perform the Inspection Mode.</li> <li>4) Read the DTC.</li> </ol> | Is the same DTC displayed?                       | Replace the<br>VDCCM&H/U.<br><ref. to="" vdc-7,<br="">VDC Control Mod-<br/>ule and Hydraulic<br/>Control Unit<br/>(VDCCM&amp;H/U).&gt;</ref.> | Temporary poor<br>contact occurs. |

## AG:DTC C0051 VALVE RELAY OFF MALFUNCTION

DTC DETECTING CONDITION:

Defective valve relay

#### **TROUBLE SYMPTOM:**

- ABS does not operate.
- EBD does not operate.
- VDC does not operate.

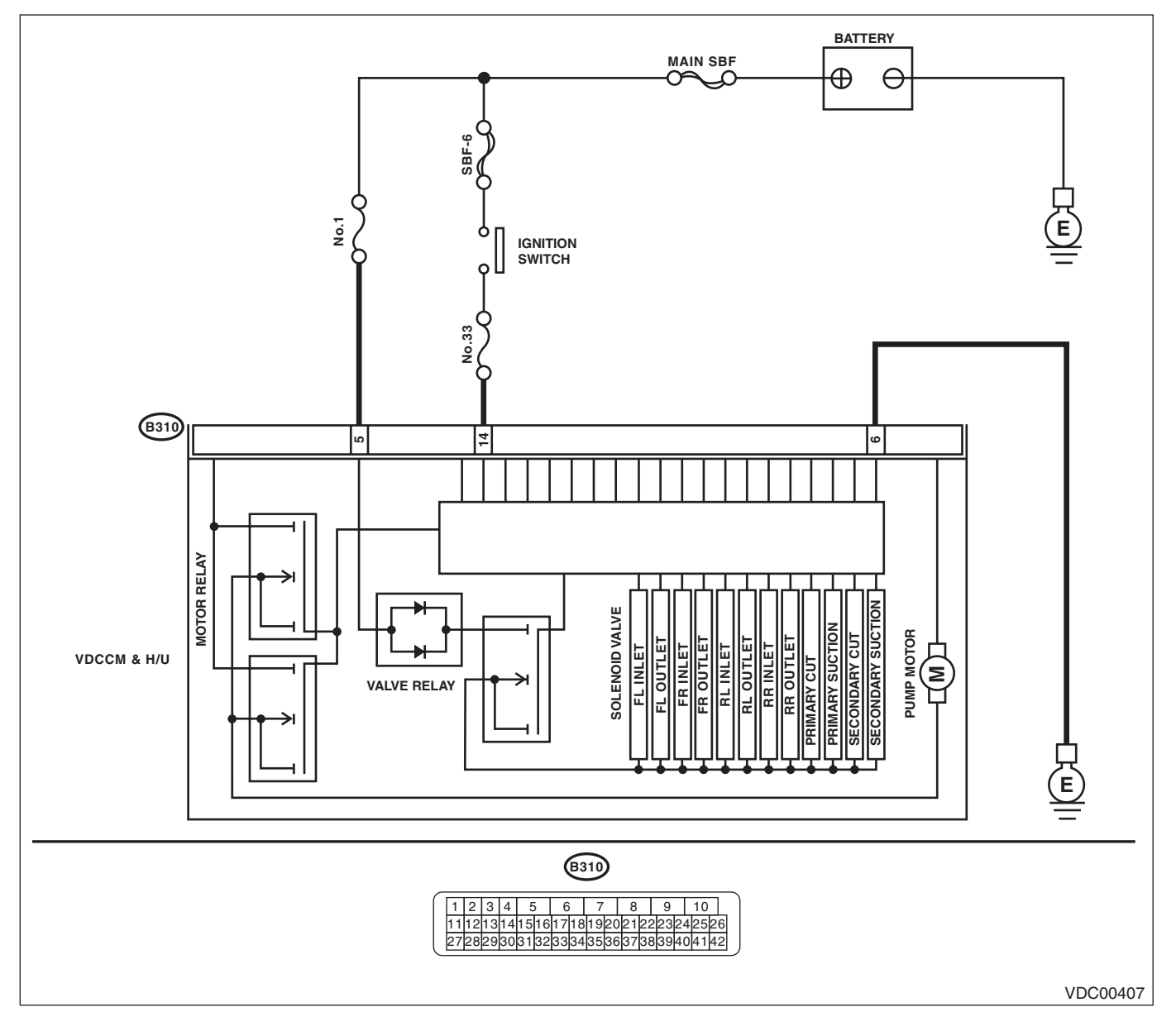

|   | Step                                                                                                    | Check                                                                                  | Yes                                                                                                    | No                                                                     |
|---|----------------------------------------------------------------------------------------------------|----------------------------------------------------------------------------------------|----------------------------------------------------------------------------------------------------|------------------------------------------------------------------------|
| 1 | <ul> <li>CHECK THE VDCCM&amp;H/U INPUT VOLTAGE.</li> <li>1) Turn the ignition switch to OFF.</li> <li>2) Disconnect the connector from the VDCCM&amp;H/U.</li> <li>3) Run the engine at idle.</li> <li>4) Measure the voltage between VDCCM&amp;H/U connector and chassis ground.</li> <li>Connector &amp; terminal (B310) No. 5 (+) — Chassis ground (-):</li> </ul> | Is the voltage 10 — 15 V?                                                              | Go to step 2.                                                                                                    | Repair the har-<br>ness connector<br>between battery<br>and VDCCM&H/U. |
| 2 | <ul> <li>CHECK THE VDCCM&amp;H/U GROUND CIR-<br/>CUIT.</li> <li>1) Turn the ignition switch to OFF.</li> <li>2) Measure the resistance between<br/>VDCCM&amp;H/U connector and chassis ground.</li> <li>Connector &amp; terminal<br/>(B310) No. 6 — Chassis ground:</li> </ul>                                                                                        | Is the resistance less than 0.5 $\Omega$ ?                                             | Go to step 3.                                                                                                    | Repair the<br>VDCCM&H/U<br>ground harness.                             |
| 3 | CHECK POOR CONTACT IN CONNECTORS.                                                                                                    | Is there poor contact in con-<br>nector between generator, bat-<br>tery and VDCCM&H/U? | Repair the con-<br>nector.                                                                                                    | Go to step <b>4</b> .                                                  |
| 4 | <ol> <li>CHECK THE VDCCM&amp;H/U.</li> <li>1) Connect all the connectors.</li> <li>2) Erase the memory.</li> <li>3) Perform the Inspection Mode.</li> <li>4) Read the DTC.</li> </ol>                                                                                                    | Is the same DTC displayed?                                                             | Replace the<br>VDCCM&H/U.<br><ref. to="" vdc-7,<br="">VDC Control Mod-<br/>ule and Hydraulic<br/>Control Unit<br/>(VDCCM&amp;H/U).&gt;</ref.> | Go to step 5.                                                          |
| 5 | CHECK OTHER DTC DETECTION.                                                                                                    | Is any other DTC displayed?                                                            | Perform the diag-<br>nosis according to<br>DTC.                                                                                               | Temporary poor<br>contact occurs.                                      |

# **AH:DTC C0051 VALVE RELAY MALFUNCTION**

DTC DETECTING CONDITION:

# Defective valve relay

- TROUBLE SYMPTOM:
- ABS does not operate.
- EBD does not operate.
- VDC does not operate.

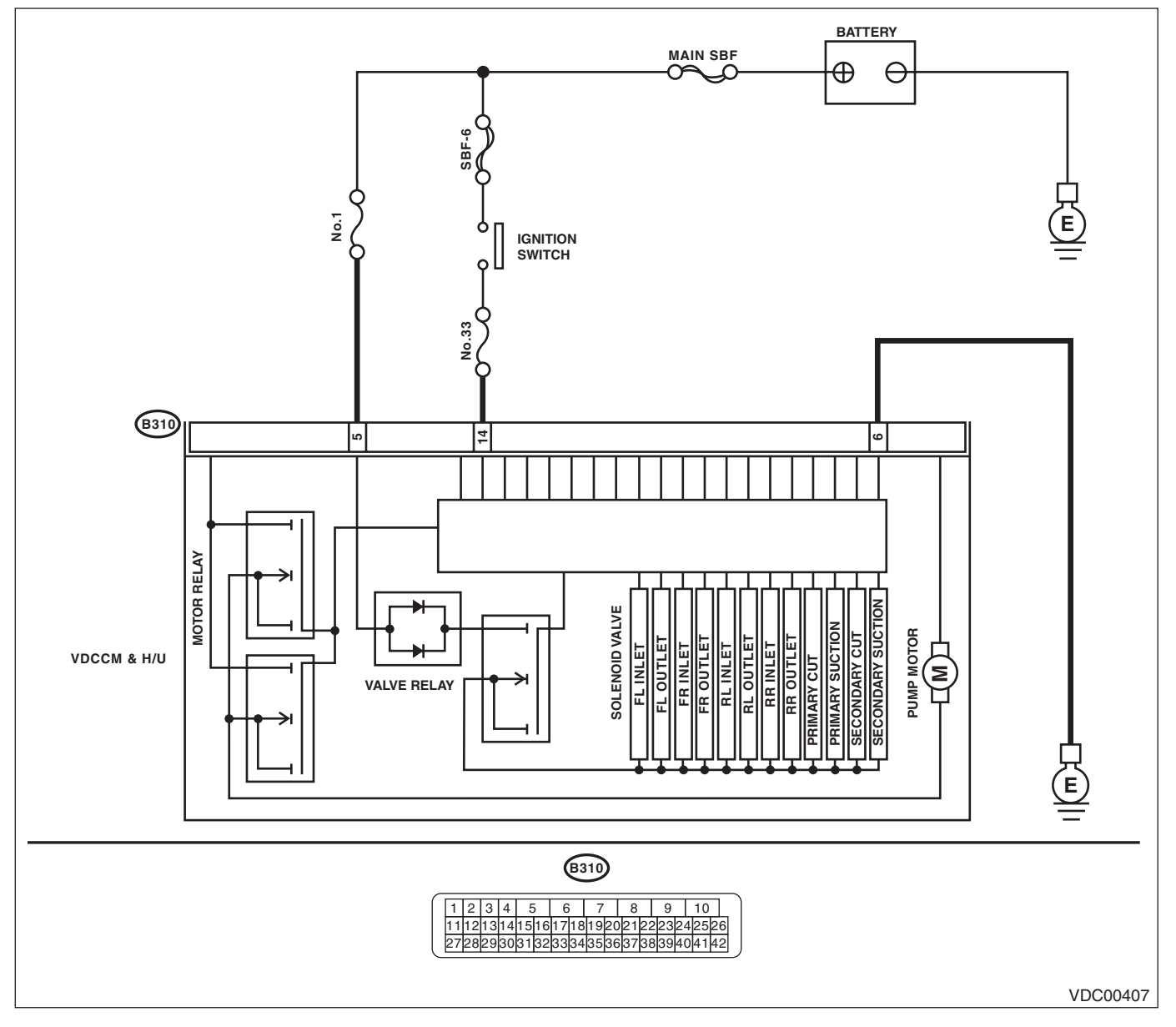

| Step                                                                                                    |                                                                                                    | Check                                                                                 | Yes                                                                                                    | No                                         |
|----------------------------------------------------------------------------------------------------|----------------------------------------------------------------------------------------------------|---------------------------------------------------------------------------------------|----------------------------------------------------------------------------------------------------|--------------------------------------------|
| <ol> <li>CHECK THE VDCCMa</li> <li>1) Turn the ignition sw</li> <li>2) Disconnect the conv</li> <li>VDCCM&amp;H/U.</li> <li>3) Run the engine at i</li> <li>4) Measure the voltage</li> <li>U connector and chass</li> <li>Connector &amp; termina</li> <li>(B310) No. 14 (+) -</li> <li>(B310) No. 5 (+) -</li> </ol> | &H/U INPUT VOLTAGE.<br>witch to OFF.<br>unector from the<br>dle.<br>le between VDCCM&H/<br>sis ground.<br>al<br>- Chassis ground (-):<br>Chassis ground (-): | Is the voltage 10 — 15 V?                                                             | Go to step 2.                                                                                                    | Repair the power<br>supply circuit.        |
| 2 CHECK THE VDCCMa<br>Calculate the voltage of<br>step 1.<br>A: (B310) No. 14 (+) –<br>B: (B310) No. 5 (+) –                                                                                                    | &H/U INPUT VOLTAGE.<br>difference measured in<br>- Chassis ground (–):<br>Chassis ground (–):                                                                | Is the voltage difference<br>between A and B more than 2<br>V?                        | Repair the power supply circuit.                                                                                                    | Go to step <b>3</b> .                      |
| <ul> <li>CHECK THE VDCCM.</li> <li>CUIT.</li> <li>1) Turn the ignition sw</li> <li>2) Measure the resista</li> <li>VDCCM&amp;H/U connect</li> <li>Connector &amp; termin</li> <li>(B310) No. 6 - Ch</li> </ul>                                                                                                    | &H/U GROUND CIR-<br>vitch to OFF.<br>ance between<br>or and chassis ground.<br>aal<br>bassis ground:                                                         | Is the resistance less than 0.5 $\Omega$ ?                                            | Go to step 4.                                                                                                    | Repair the<br>VDCCM&H/U<br>ground harness. |
| 4 CHECK THE VDCCM<br>Measure the resistance<br>connector terminals.<br><i>Connector &amp; termin</i><br>(B310) No. 5 — (B                                                                                                    | &H/U VALVE RELAY.<br>e between VDCCM&H/U<br>al<br>310) No. 6:                                                                                                | Is the resistance more than 1 $M\Omega$ ?                                             | Go to step 5.                                                                                                    | Replace the<br>VDCCM&H/U.                  |
| 5 CHECK POOR CONT.                                                                                                    | ACT IN CONNECTORS.                                                                                                    | Is there poor contact in con-<br>nector between generator, bat<br>tery and VDCCM&H/U? | Repair the con-<br>- nector.                                                                                                    | Go to step <b>6</b> .                      |
| <ul> <li>6 CHECK THE VDCCM.</li> <li>1) Connect all the cor</li> <li>2) Erase the memory.</li> <li>3) Perform the Inspec</li> <li>4) Read the DTC.</li> </ul>                                                                                                    | &H/U.<br>inectors.<br>tion Mode.                                                                                                    | Is the same DTC displayed?                                                            | Replace the<br>VDCCM&H/U.<br><ref. to="" vdc-7,<br="">VDC Control Mod-<br/>ule and Hydraulic<br/>Control Unit<br/>(VDCCM&amp;H/U).&gt;</ref.> | Go to step 7.                              |
| 7 CHECK OTHER DTC                                                                                                    | DETECTION.                                                                                                    | Is any other DTC displayed?                                                           | Perform the diag-<br>nosis according to<br>DTC.                                                                                               | Temporary poor<br>contact occurs.          |

## **AI: DTC C0051 VALVE RELAY TEST MALFUNCTION**

DTC DETECTING CONDITION:

### Defective valve relay

- TROUBLE SYMPTOM:
- ABS does not operate.
- EBD does not operate.
- VDC does not operate.

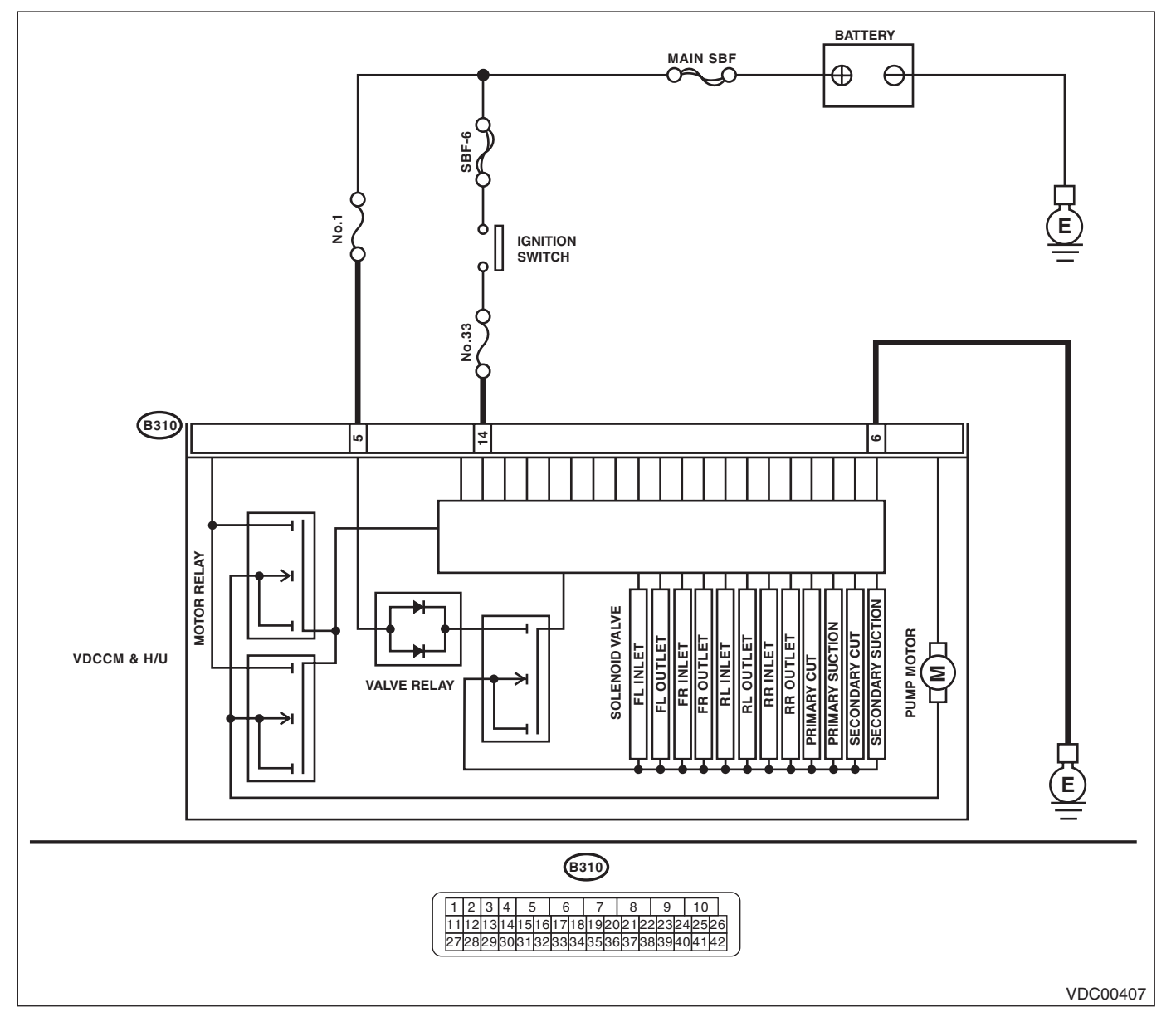

|   | Step                                                                                                    | Check                                                                                  | Yes                                                                                                    | No                                         |
|---|----------------------------------------------------------------------------------------------------|----------------------------------------------------------------------------------------|----------------------------------------------------------------------------------------------------|--------------------------------------------|
| 1 | <ul> <li>CHECK THE VDCCM&amp;H/U INPUT VOLTAGE.</li> <li>1) Turn the ignition switch to OFF.</li> <li>2) Disconnect the connector from the VDCCM&amp;H/U.</li> <li>3) Run the engine at idle.</li> <li>4) Measure the voltage between VDCCM&amp;H/U connector and chassis ground.</li> <li>Connector &amp; terminal (B310) No. 5 (+) — Chassis ground (-):</li> </ul> | Is the voltage 10 — 15 V?                                                              | Go to step 2.                                                                                                    | Repair the<br>VDCCM&H/U<br>power circuit.  |
| 2 | <ul> <li>CHECK THE VDCCM&amp;H/U GROUND CIR-<br/>CUIT.</li> <li>1) Turn the ignition switch to OFF.</li> <li>2) Measure the resistance between</li> <li>VDCCM&amp;H/U connector and chassis ground.</li> <li>Connector &amp; terminal<br/>(B310) No. 6 — Chassis ground:</li> </ul>                                                                                   | Is the resistance less than 0.5 $\Omega$ ?                                             | Go to step 3.                                                                                                    | Repair the<br>VDCCM&H/U<br>ground circuit. |
| 3 | CHECK THE VDCCM&H/U VALVE RELAY.<br>Measure the resistance between VDCCM&H/U<br>connector terminals.<br>Connector & terminal<br>(B310) No. 5 — (B310) No. 6:                                                                                                    | Is the resistance more than 1 $M\Omega$ ?                                              | Go to step 4.                                                                                                    | Replace the<br>VDCCM&H/U.                  |
| 4 | CHECK POOR CONTACT IN CONNECTORS.                                                                                                    | Is there poor contact in con-<br>nector between generator, bat-<br>tery and VDCCM&H/U? | Repair the con-<br>nector.                                                                                                    | Go to step <b>5</b> .                      |
| 5 | <ol> <li>CHECK THE VDCCM&amp;H/U.</li> <li>Connect all the connectors.</li> <li>Erase the memory.</li> <li>Perform the Inspection Mode.</li> <li>Read the DTC.</li> </ol>                                                                                                    | Is the same DTC displayed?                                                             | Replace the<br>VDCCM&H/U.<br><ref. to="" vdc-7,<br="">VDC Control Mod-<br/>ule and Hydraulic<br/>Control Unit<br/>(VDCCM&amp;H/U).&gt;</ref.> | Go to step <b>6</b> .                      |
| 6 | CHECK OTHER DTC DETECTION.                                                                                                    | Is any other DTC displayed?                                                            | Perform the diag-<br>nosis according to<br>DTC.                                                                                               | Temporary poor<br>contact occurs.          |

# AJ:DTC C0051 VALVE RELAY ON MALFUNCTION

DTC DETECTING CONDITION:

### Defective valve relay

- TROUBLE SYMPTOM:
- ABS does not operate.
- VDC does not operate.
- EBD may not operate.

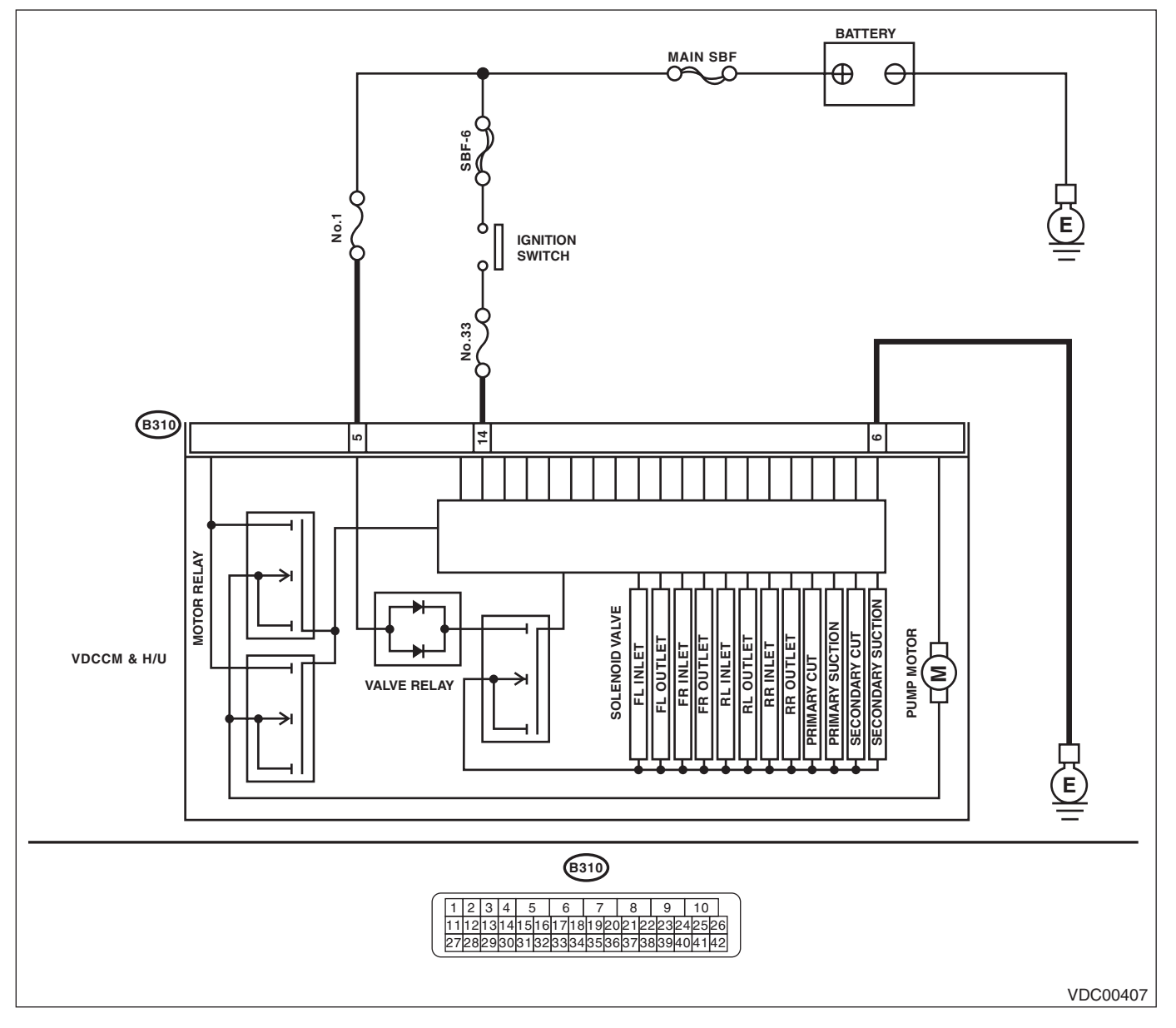

|   | Step                                                                                                    | Check                                                                                  | Yes                                                                                                    | No                                                                                                    |
|---|----------------------------------------------------------------------------------------------------|----------------------------------------------------------------------------------------|----------------------------------------------------------------------------------------------------|----------------------------------------------------------------------------------------------------|
| 1 | <ul> <li>CHECK THE VDCCM&amp;H/U VALVE RELAY.</li> <li>1) Disconnect the connector from the VDCCM&amp;H/U.</li> <li>2) Measure the resistance between VDCCM&amp;H/U connector terminals.</li> <li>Terminals</li> <li>No. 5 — No. 6:</li> </ul> | Is the resistance more than 1 $M\Omega$ ?                                              | Go to step 2.                                                                                                    | Replace the<br>VDCCM&H/U.<br><ref. to="" vdc-7,<br="">VDC Control Mod-<br/>ule and Hydraulic<br/>Control Unit<br/>(VDCCM&amp;H/U).&gt;</ref.> |
| 2 | CHECK POOR CONTACT IN CONNECTORS.                                                                                                    | Is there poor contact in con-<br>nector between generator, bat-<br>tery and VDCCM&H/U? | Repair the con-<br>nector.                                                                                                    | Go to step 3.                                                                                                    |
| 3 | <ol> <li>CHECK THE VDCCM&amp;H/U.</li> <li>Connect all the connectors.</li> <li>Erase the memory.</li> <li>Perform the Inspection Mode.</li> <li>Read the DTC.</li> </ol>                                                                      | Is the same DTC displayed?                                                             | Replace the<br>VDCCM&H/U.<br><ref. to="" vdc-7,<br="">VDC Control Mod-<br/>ule and Hydraulic<br/>Control Unit<br/>(VDCCM&amp;H/U).&gt;</ref.> | Go to step <b>4</b> .                                                                                                    |
| 4 | CHECK OTHER DTC DETECTION.                                                                                                    | Is any other DTC displayed?                                                            | Perform the diag-<br>nosis according to<br>DTC. <ref. to<br="">VDC(diag)-36, List<br/>of Diagnostic Trou-<br/>ble Code (DTC).&gt;</ref.>      | Temporary poor<br>contact occurs.                                                                                                    |

# **AK:DTC C0052 MOTOR/MOTOR RELAY MALFUNCTION**

#### **DTC DETECTING CONDITION:**

- Defective motor and motor relay
- Defective harness connector

#### TROUBLE SYMPTOM:

- ABS does not operate.
- VDC does not operate.
- EBD may not operate.

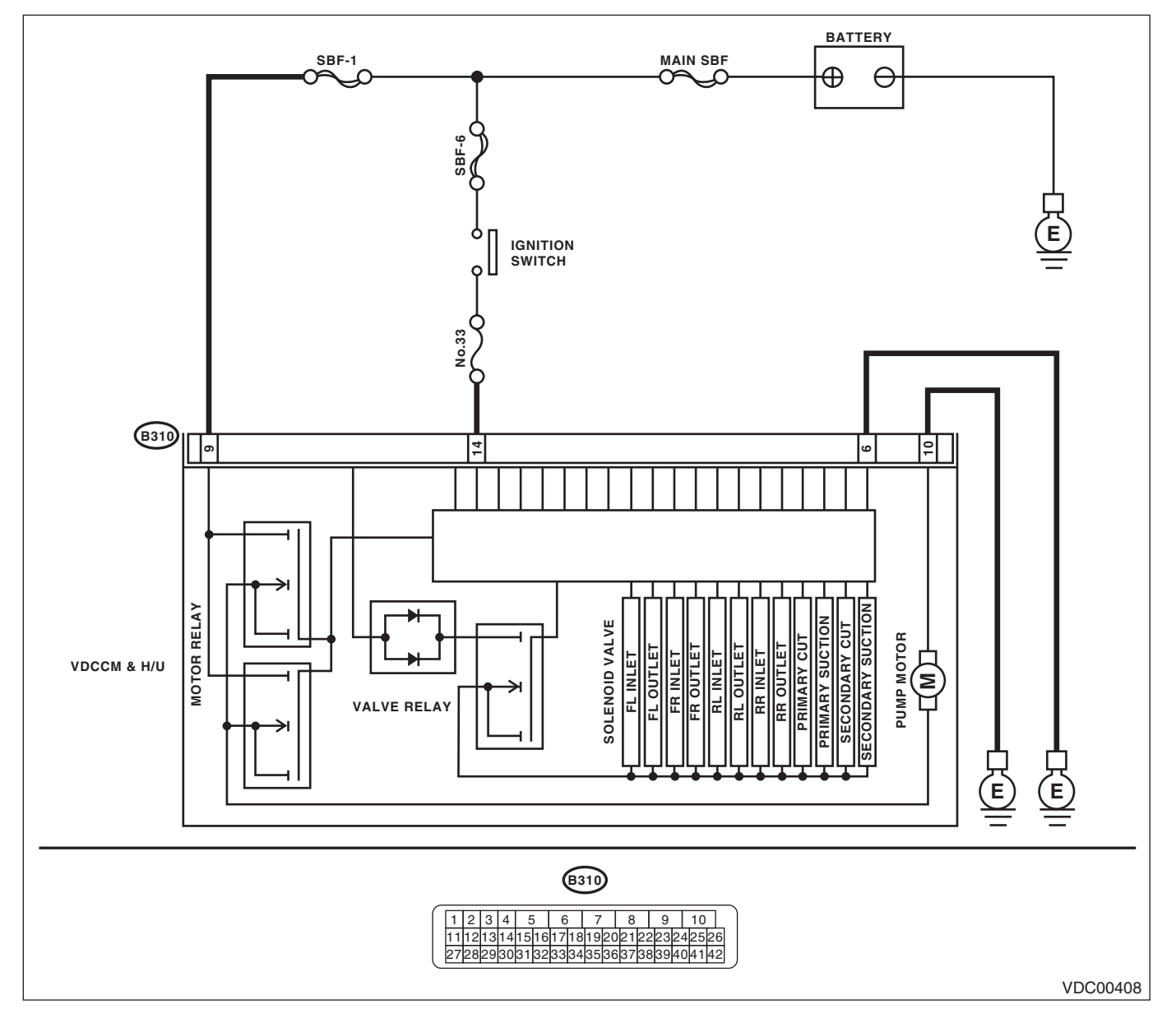

| Step                                                                                                    |                                                                                                    | Check                                                                                          | Yes                                                                                                    | No                                                                                                    |
|----------------------------------------------------------------------------------------------------|----------------------------------------------------------------------------------------------------|------------------------------------------------------------------------------------------------|----------------------------------------------------------------------------------------------------|----------------------------------------------------------------------------------------------------|
| I         CHECK THE VDCCM&I           1)         Turn the ignition swite           2)         Disconnect the connect the                                                                                                    | H/U INPUT VOLTAGE.<br>ch to OFF.<br>ector from the<br>ch to ON.<br>between VDCCM&H/<br>s ground.    | Is the voltage 10 — 15 V?                                                                      | Go to step 2.                                                                                                    | Repair the<br>VDCCM&H/U<br>power supply cir-<br>cuit.                                                                                                    |
| Connector & terminal<br>(B310) No. 9 (+) — C<br>(B310) No. 14 (+) —                                                                                                    | l<br>Chassis ground (–):<br>Chassis ground (–):                                                     |                                                                                                |                                                                                                    |                                                                                                    |
| 2 CHECK INSTALLATION<br>GROUND.                                                                                                    | N OF MOTOR                                                                                          | Is the motor ground terminal<br>installation bolt tightened 33<br>N·m (3.3 kgf-m, 24.3 ft-lb)? | Go to step 3.                                                                                                    | lighten the motor<br>ground terminal<br>installation bolt.                                                                                                    |
| <ul> <li>CHECK THE VDCCM&amp;I</li> <li>CUIT.</li> <li>1) Turn the ignition swite</li> <li>2) Measure the resistan</li> <li>VDCCM&amp;H/U connector</li> <li>Connector &amp; terminate</li> <li>(B310) No. 6 — Chase</li> <li>(B310) No. 10 — Chase</li> </ul>                                                                                                    | H/U GROUND CIR-<br>ch to OFF.<br>c and chassis ground.<br><i>I</i><br>ssis ground:<br>assis ground: | Is the resistance less than 0.5 $\Omega$ ?                                                     | Go to step 4.                                                                                                    | Repair the<br>VDCCM&H/U<br>ground harness.                                                                                                    |
| 4 CHECK VDCCM&H/U M<br>Measure the resistance b<br>connector terminals.<br><i>Terminals</i><br>No. 9 — No. 10:                                                                                                    | <b>IOTOR RELAY.</b><br>between VDCCM&H/U                                                            | Is the resistance more than 1<br>MΩ?                                                           | Go to step 5.                                                                                                    | Replace the<br>VDCCM&H/U.                                                                                                    |
| 5 CHECK POOR CONTAC<br>Turn the ignition switch t                                                                                                    | CT IN CONNECTORS.                                                                                   | Is there poor contact in con-<br>nector between generator, bat-<br>tery and VDCCM&H/U?         | Repair the con-<br>nector.                                                                                                    | Go to step <b>6</b> .                                                                                                    |
| <ul> <li>6 CHECK THE VDCCM&amp;I</li> <li>1) Connect all the connect all the conne</li></ul> | <b>H/U.</b><br>ectors.<br>on Mode.                                                                  | Is the same DTC displayed?                                                                     | Replace the<br>VDCCM&H/U.<br><ref. to="" vdc-7,<br="">VDC Control Mod-<br/>ule and Hydraulic<br/>Control Unit<br/>(VDCCM&amp;H/U).&gt;</ref.> | Go to step 7.                                                                                                    |
| 7 CHECK OTHER DTC D                                                                                                    | ETECTION.                                                                                           | Is any other DTC displayed?                                                                    | Perform the diag-<br>nosis according to<br>DTC. <ref. to<br="">VDC(diag)-36, List<br/>of Diagnostic Trou-<br/>ble Code (DTC).&gt;</ref.>      | Temporary poor<br>contact occurs.<br>NOTE:<br>Though the ABS<br>warning light re-<br>mains on at this<br>time, it is normal.<br>Drive the vehicle at<br>more than 12 km/h<br>(7 MPH) in order to<br>turn ABS warning<br>light off. Be sure to<br>drive the vehicle<br>and check the<br>warning light goes<br>off. |

# AL:DTC C0052 MOTOR/MOTOR RELAY OFF MALFUNCTION

- **DTC DETECTING CONDITION:**
- Defective motor relay
- Defective harness connector

### TROUBLE SYMPTOM:

- ABS does not operate.
- VDC does not operate.
- EBD may not operate.

#### NOTE:

For the diagnostic procedure, refer to DTC C0052 "MOTOR/MOTOR RELAY MALFUNCTION". <Ref. to VDC(diag)-74, DTC C0052 MOTOR/MOTOR RELAY MALFUNCTION, Diagnostic Procedure with Diagnostic Trouble Code (DTC).>

# AM:DTC C0052 MOTOR/MOTOR RELAY ON MALFUNCTION

- DTC DETECTING CONDITION:
- Defective motor relay
- Defective harness connector

### TROUBLE SYMPTOM:

- ABS does not operate.
- VDC does not operate.
- EBD may not operate.

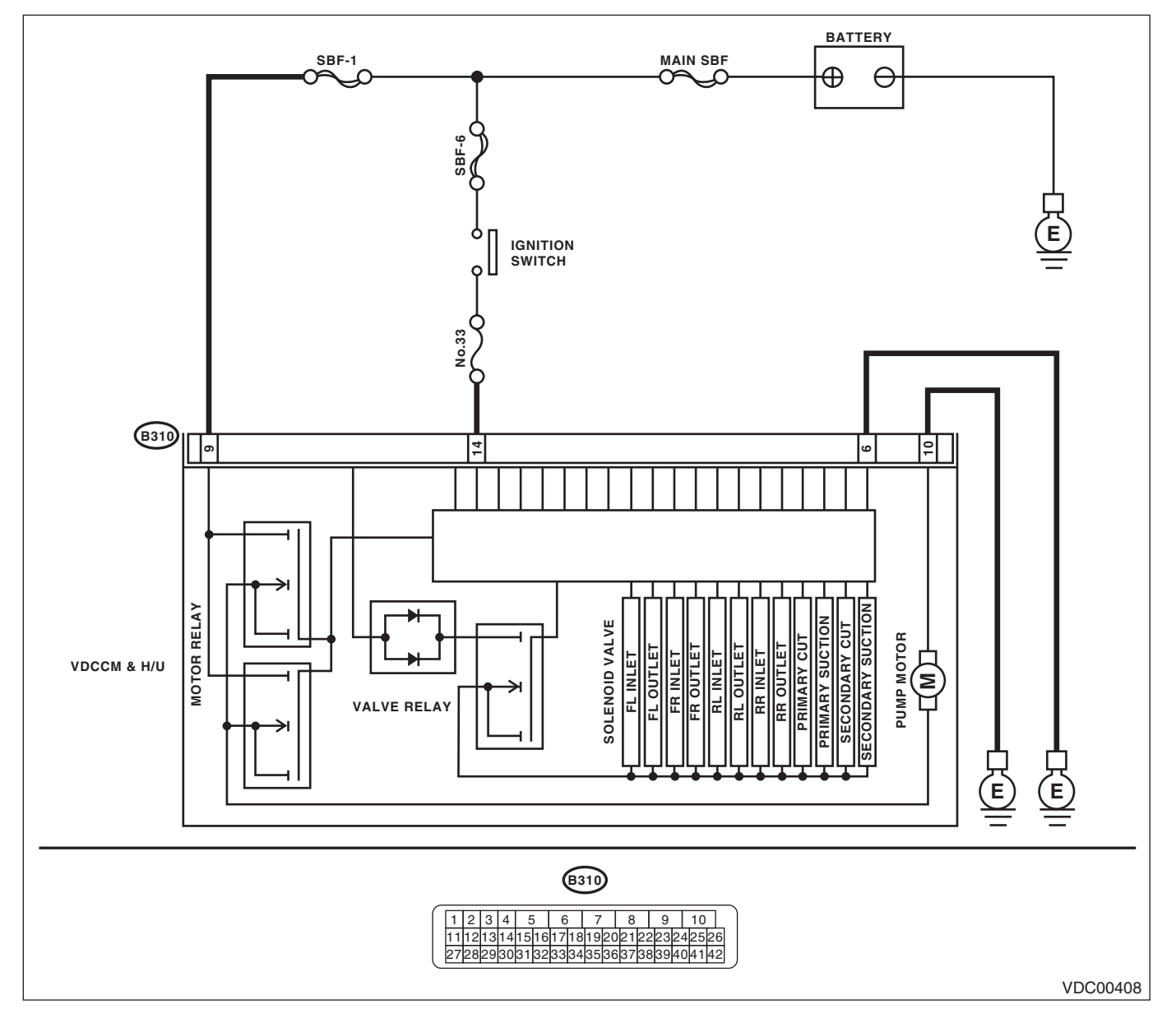
#### VEHICLE DYNAMICS CONTROL (VDC) (DIAGNOSTICS)

|   | Step                                                                                                    | Check                                | Yes                                                                                                    | No                                                                                                    |
|---|----------------------------------------------------------------------------------------------------|--------------------------------------|----------------------------------------------------------------------------------------------------|----------------------------------------------------------------------------------------------------|
| 1 | <ul> <li>CHECK VDCCM&amp;H/U MOTOR RELAY.</li> <li>1) Disconnect the connector from the VDCCM&amp;H/U.</li> <li>2) Measure the resistance between VDCCM&amp;H/U connector terminals.</li> <li><i>Terminals</i></li> <li><i>No. 9 — No. 10:</i></li> </ul> | Is the resistance more than 1<br>MΩ? | Go to step 2.                                                                                                    | Replace the<br>VDCCM&H/U.<br><ref. to="" vdc-7,<br="">VDC Control Mod-<br/>ule and Hydraulic<br/>Control Unit<br/>(VDCCM&amp;H/U).&gt;</ref.>                                                                                                    |
| 2 | <ul> <li>CHECK THE VDCCM&amp;H/U.</li> <li>1) Connect all the connectors.</li> <li>2) Erase the memory.</li> <li>3) Perform the Inspection Mode.</li> <li>4) Read the DTC.</li> </ul>                                                                     | Is the same DTC displayed?           | Replace the<br>VDCCM&H/U.<br><ref. to="" vdc-7,<br="">VDC Control Mod-<br/>ule and Hydraulic<br/>Control Unit<br/>(VDCCM&amp;H/U).&gt;</ref.> | Go to step <b>3</b> .                                                                                                    |
| 3 | CHECK OTHER DTC DETECTION.                                                                                                    | Is any other DTC displayed?          | Perform the diag-<br>nosis according to<br>DTC. <ref. to<br="">VDC(diag)-36, List<br/>of Diagnostic Trou-<br/>ble Code (DTC).&gt;</ref.>      | Temporary poor<br>contact occurs.<br>NOTE:<br>Though the ABS<br>warning light re-<br>mains on at this<br>time, it is normal.<br>Drive the vehicle at<br>more than 12 km/h<br>(7 MPH) in order to<br>turn ABS warning<br>light off. Be sure to<br>drive the vehicle<br>and check the<br>warning light goes<br>off. |

#### **AN:DTC C0052 MOTOR** DTC DETECTING CONDITION:

- Defective motor
- Defective motor relay
- Defective harness connector

#### **TROUBLE SYMPTOM:**

- ABS does not operate.
- VDC does not operate.
- EBD may not operate.

#### NOTE:

For the diagnostic procedure, refer to DTC C0052 "MOTOR/MOTOR RELAY MALFUNCTION". <Ref. to VDC(diag)-74, DTC C0052 MOTOR/MOTOR RELAY MALFUNCTION, Diagnostic Procedure with Diagnostic Trouble Code (DTC).>

## AO:DTC C0054 BLS OPEN CIRCUIT

DTC DETECTING CONDITION:

## Defective stop light switch

TROUBLE SYMPTOM:

• ABS does not operate.

### • VDC does not operate.

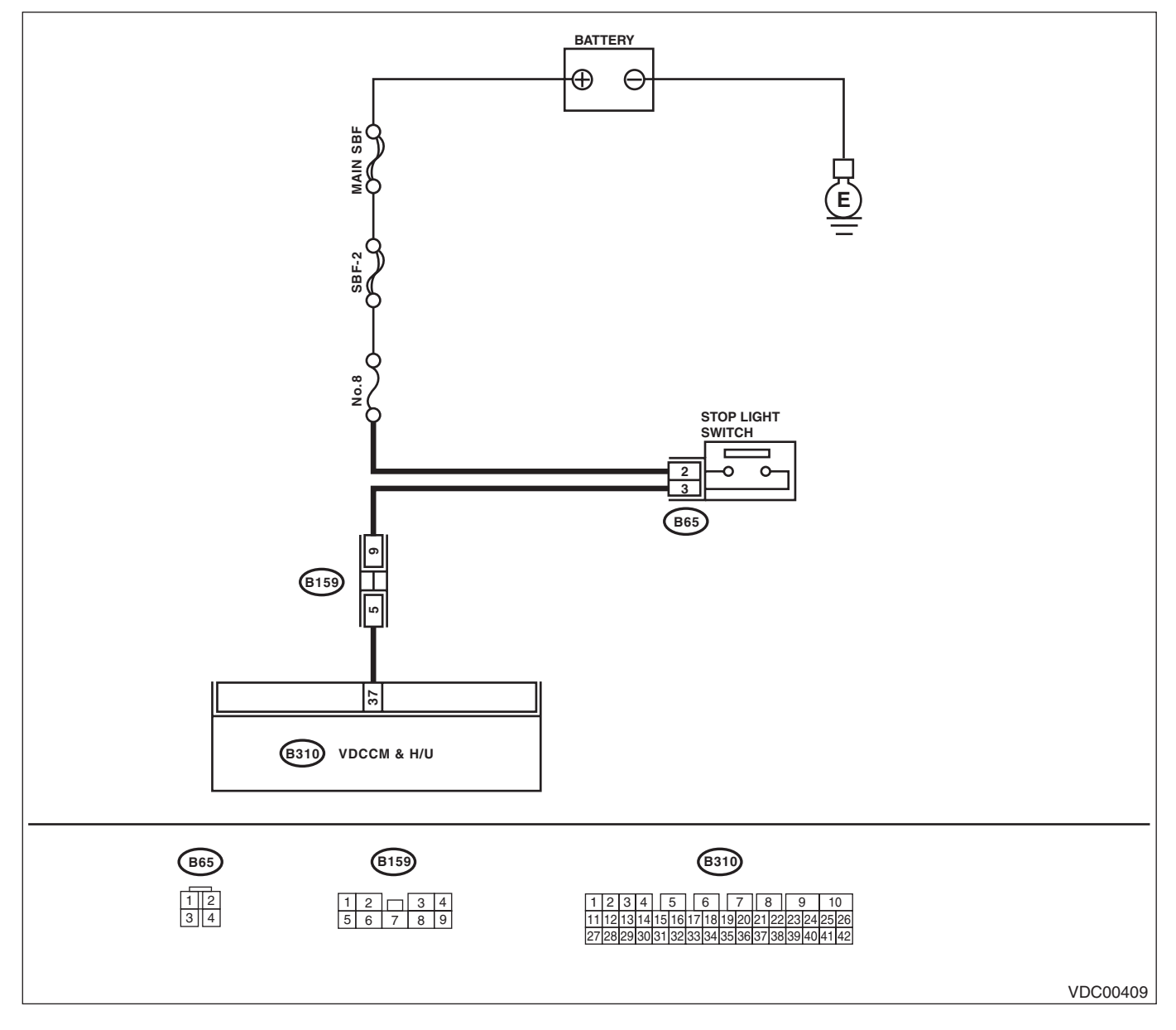

|   | Step                                                                                                    | Check                                                                               | Yes                                                                                                    | No                                                                                    |
|---|----------------------------------------------------------------------------------------------------|-------------------------------------------------------------------------------------|----------------------------------------------------------------------------------------------------|---------------------------------------------------------------------------------------|
| 1 | <ul> <li>CHECK OUTPUT OF STOP LIGHT SWITCH<br/>WITH SUBARU SELECT MONITOR.</li> <li>1) Select {Current Data Display &amp; Save} in<br/>Subaru Select Monitor.</li> <li>2) Release the brake pedal.</li> <li>3) Read the stop light switch output in Subaru<br/>Select Monitor.</li> </ul>                                                                       | Is OFF displayed on the dis-<br>play screen?                                        | Go to step 2.                                                                                                    | Go to step 3.                                                                         |
| 2 | <ul> <li>CHECK OUTPUT OF STOP LIGHT SWITCH</li> <li>WITH SUBARU SELECT MONITOR.</li> <li>1) Depress the brake pedal.</li> <li>2) Read the stop light switch output in Subaru</li> <li>Select Monitor.</li> </ul>                                                                                                    | Is ON displayed on the display screen?                                              | Go to step <b>5</b> .                                                                                                    | Go to step <b>3</b> .                                                                 |
| 3 | CHECK IF STOP LIGHTS COME ON.<br>Depress the brake pedal.                                                                                                    | Does the stop light illuminate?                                                     | Go to step 4.                                                                                                    | Repair the stop<br>light circuit.                                                     |
| 4 | <ul> <li>CHECK OPEN CIRCUIT OF HARNESS.</li> <li>1) Turn the ignition switch to OFF.</li> <li>2) Disconnect the connector from the VDCCM&amp;H/U.</li> <li>3) Depress the brake pedal.</li> <li>4) Measure the voltage between VDCCM&amp;H/U connector and chassis ground.</li> <li>Connector &amp; terminal (B310) No. 37 (+) — Chassis ground (-):</li> </ul> | Is the voltage 10 — 15 V?                                                           | Go to step 5.                                                                                                    | Repair the har-<br>ness between stop<br>light switch and<br>VDCCM&H/U con-<br>nector. |
| 5 | CHECK POOR CONTACT IN CONNECTORS.                                                                                                    | Is there poor contact in con-<br>nector between stop light<br>switch and VDCCM&H/U? | Go to step <b>6</b> .                                                                                                    | Repair the con-<br>nector.                                                            |
| 6 | <ol> <li>CHECK THE VDCCM&amp;H/U.</li> <li>1) Connect all the connectors.</li> <li>2) Erase the memory.</li> <li>3) Perform the Inspection Mode.</li> <li>4) Read the DTC.</li> </ol>                                                                                                    | Is the same DTC displayed?                                                          | Replace the<br>VDCCM&H/U.<br><ref. to="" vdc-7,<br="">VDC Control Mod-<br/>ule and Hydraulic<br/>Control Unit<br/>(VDCCM&amp;H/U).&gt;</ref.> | Go to step 7.                                                                         |
| 7 | CHECK OTHER DTC DETECTION.                                                                                                    | Is any other DTC displayed?                                                         | Perform the diag-<br>nosis according to<br>DTC.                                                                                               | Temporary poor<br>contact occurs.                                                     |

## **AP:DTC C0054 BLS ON MALFUNCTION**

DTC DETECTING CONDITION:

## Defective stop light switch

TROUBLE SYMPTOM:

ABS does not operate.

## • VDC does not operate.

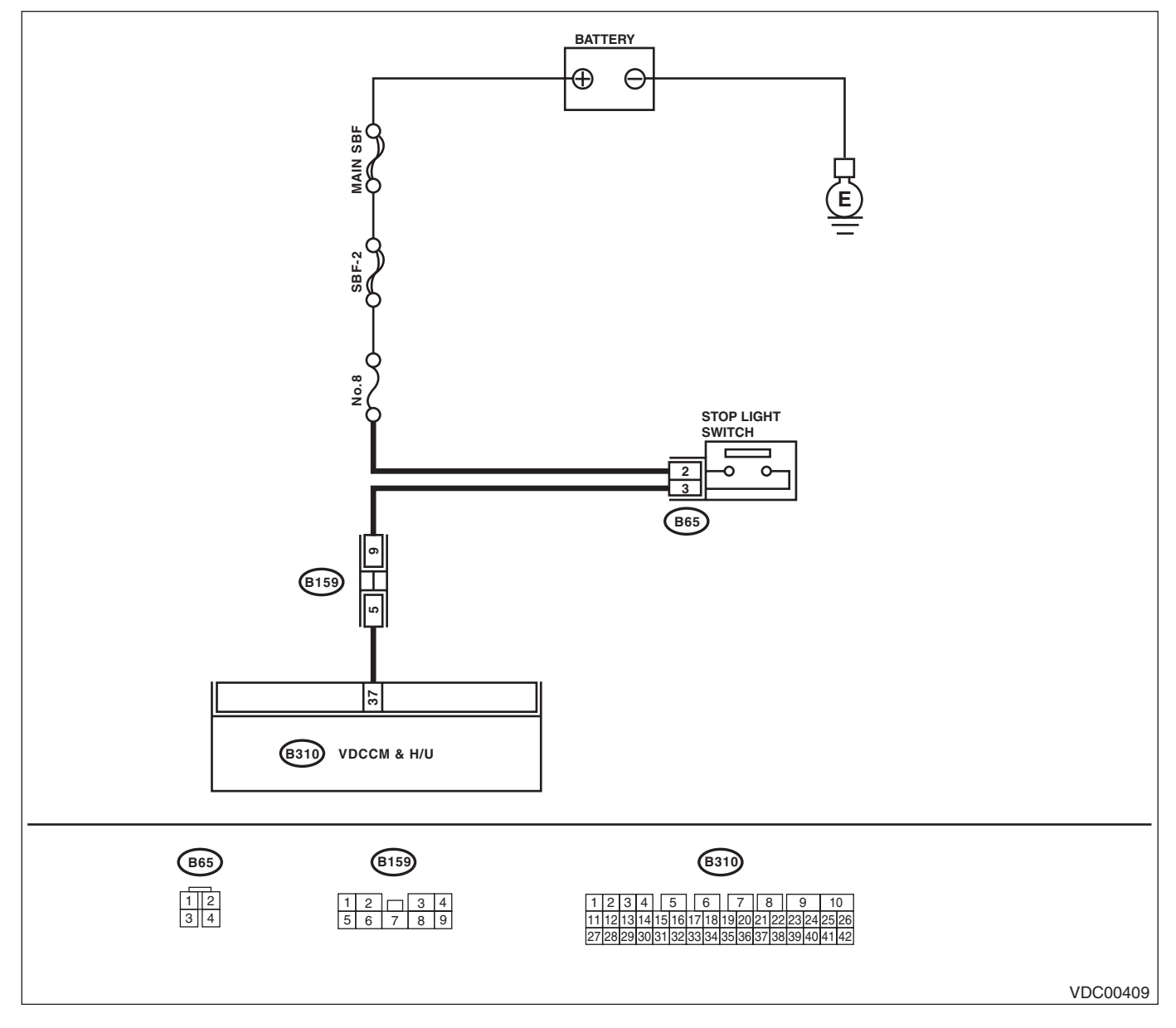

VEHICLE DYNAMICS CONTROL (VDC) (DIAGNOSTICS)

|   | Step                                                                                                    | Check                                                                                     | Yes                                                                                                    | No                                |
|---|----------------------------------------------------------------------------------------------------|-------------------------------------------------------------------------------------------|----------------------------------------------------------------------------------------------------|-----------------------------------|
| 1 | <ol> <li>CHECK STOP LIGHT SWITCH.</li> <li>1) Turn the ignition switch to OFF.</li> <li>2) Disconnect the stop light switch connector.</li> <li>3) Measure the resistance of stop light switch terminals.</li> </ol> | Is the resistance more than 1 $M\Omega$ when switch is OFF (when pedal is not depressed)? | Go to step <b>2</b> .                                                                                                    | Replace the stop<br>light switch. |
| 2 | <b>INTERVIEWING CUSTOMERS.</b><br>Make sure that the operation was performed in which accelerator pedal and brake pedal were depressed simultaneously (with depressing brake pedal with left foot).                  | Were the acceleration pedal<br>and brake pedal depressed<br>simultaneously?               | System is normal.<br>(DTC may be<br>recorded while<br>brake is applied<br>during driving.))                                                   | Go to step 3.                     |
| 3 | <ol> <li>CHECK THE VDCCM&amp;H/U.</li> <li>Connect all the connectors.</li> <li>Erase the memory.</li> <li>Perform the Inspection Mode.</li> <li>Read the DTC.</li> </ol>                                            | Is the same DTC displayed?                                                                | Replace the<br>VDCCM&H/U.<br><ref. to="" vdc-7,<br="">VDC Control Mod-<br/>ule and Hydraulic<br/>Control Unit<br/>(VDCCM&amp;H/U).&gt;</ref.> | Go to step <b>4</b> .             |
| 4 | CHECK OTHER DTC DETECTION.                                                                                                    | Is any other DTC displayed?                                                               | Perform the diag-<br>nosis according to<br>DTC. <ref. to<br="">VDC(diag)-36, List<br/>of Diagnostic Trou-<br/>ble Code (DTC).&gt;</ref.>      | Temporary poor<br>contact occurs. |

### AQ:DTC C0057 ECM COMMUNICATION

DTC DETECTING CONDITION:

No CAN signal from ECM.

#### TROUBLE SYMPTOM:

• ABS does not operate.

• VDC does not operate.

|   | Step                                            | Check                          | Yes                                           | No                |
|---|-------------------------------------------------|--------------------------------|-----------------------------------------------|-------------------|
| 1 | CHECK LAN SYSTEM.                               | Is there any fault in LAN sys- | Perform the diag-                             | Go to step 2.     |
|   | Perform the diagnosis for LAN system. < Ref. to | tem?                           | nosis according to                            |                   |
|   | LAN(diag)-25, OPERATION, Read Diagnostic        |                                | DTC for LAN sys-                              |                   |
|   | Trouble Code (DTC).>                            |                                | tem.                                          |                   |
| 2 | CHECK POOR CONTACT IN CONNECTORS.               | Is there poor contact in ECM   | Repair the con-                               | Go to step 3.     |
|   |                                                 | connector?                     | nector.                                       |                   |
| 3 | CHECK ECM.                                      | Is ECM normal?                 | Go to step 4.                                 | Replace the ECM.  |
| 4 | CHECK THE VDCCM&H/U.                            | Is the same DTC displayed?     | Replace the                                   | Go to step 5.     |
|   | <ol> <li>Connect all the connectors.</li> </ol> |                                | VDCCM&H/U.                                    |                   |
|   | <ol><li>Erase the memory.</li></ol>             |                                | <ref. th="" to="" vdc-7,<=""><th></th></ref.> |                   |
|   | <ol><li>Perform the Inspection Mode.</li></ol>  |                                | VDC Control Mod-                              |                   |
|   | 4) Read the DTC.                                |                                | ule and Hydraulic                             |                   |
|   |                                                 |                                | Control Unit                                  |                   |
|   |                                                 |                                | (VDCCM&H/U).>                                 |                   |
| 5 | CHECK OTHER DTC DETECTION.                      | Is any other DTC displayed?    | Perform the diag-                             | It results from a |
|   |                                                 |                                | nosis according to                            | temporary noise   |
|   |                                                 |                                | DTC.                                          | interference.     |

VEHICLE DYNAMICS CONTROL (VDC) (DIAGNOSTICS)

#### AR:DTC C0071 EXCESSIVE STEERING ANGLE SENSOR OUTPUT OFFSET DTC DETECTING CONDITION:

Defective steering angle sensor **TROUBLE SYMPTOM:** VDC does not operate.

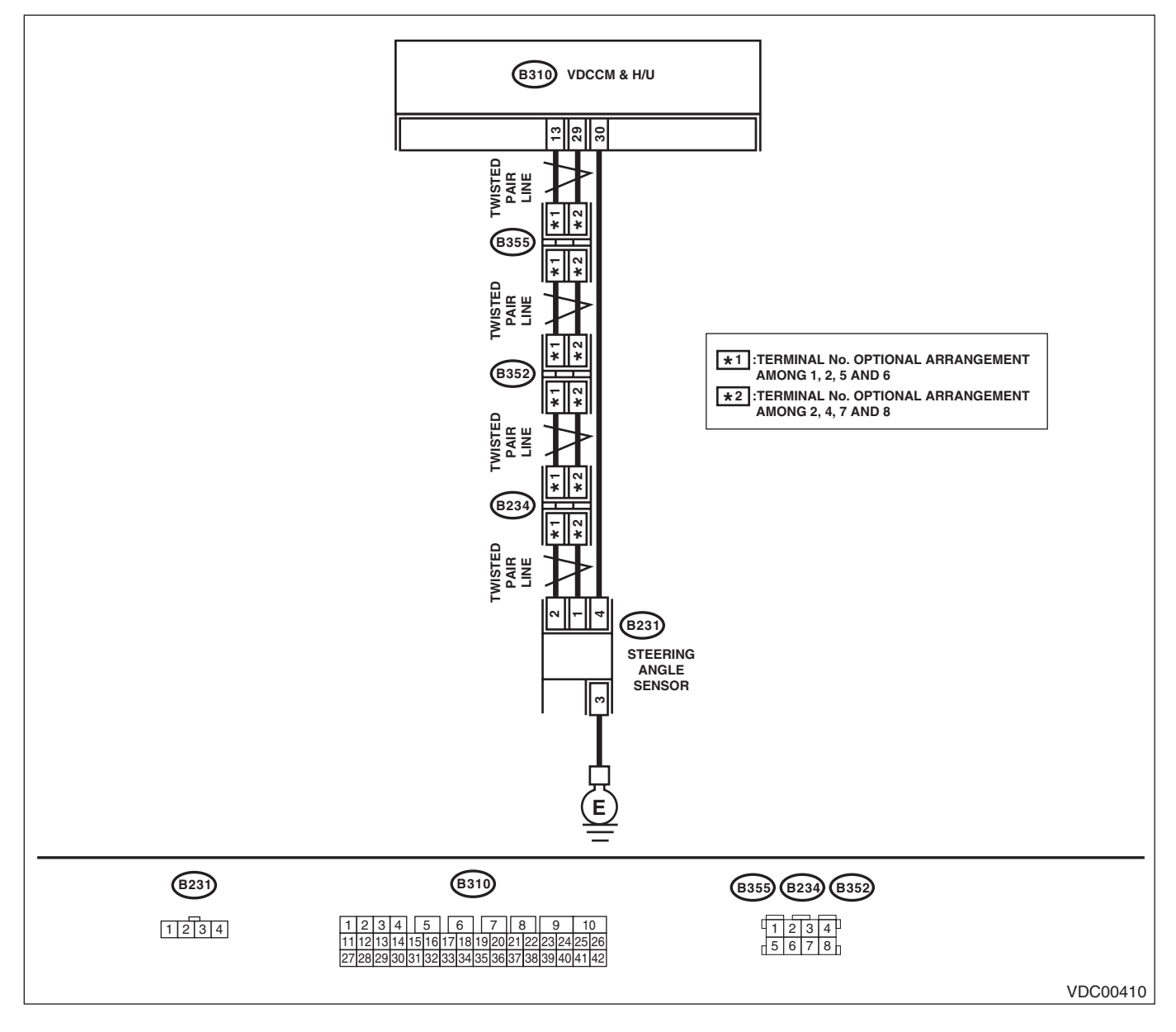

|   | Step                                                                                                    | Check                                                               | Yes                                                                                                    | No                                                          |
|---|----------------------------------------------------------------------------------------------------|---------------------------------------------------------------------|----------------------------------------------------------------------------------------------------|-------------------------------------------------------------|
| 1 | <ul> <li>CHECK STEERING WHEEL.</li> <li>1) Drive the vehicle on a flat road.</li> <li>2) Park the vehicle straight.</li> <li>3) Check the steering wheel for deviation from center.</li> </ul>                                     | Is the deviation from the center<br>of steering wheel less than 5°? | Go to step <b>2</b> .                                                                                                    | Perform the cen-<br>tering adjustment<br>of steering wheel. |
| 2 | <ol> <li>CHECK THE VDCCM&amp;H/U.</li> <li>1) Turn the ignition switch to OFF.</li> <li>2) Connect all the connectors.</li> <li>3) Erase the memory.</li> <li>4) Perform the Inspection Mode.</li> <li>5) Read the DTC.</li> </ol> | Is the same DTC displayed?                                          | Replace the<br>VDCCM&H/U.<br><ref. to="" vdc-7,<br="">VDC Control Mod-<br/>ule and Hydraulic<br/>Control Unit<br/>(VDCCM&amp;H/U).&gt;</ref.> | Go to step <b>3</b> .                                       |
| 3 | CHECK OTHER DTC DETECTION.                                                                                                    | Is any other DTC displayed?                                         | Perform the diag-<br>nosis according to<br>DTC. <ref. to<br="">VDC(diag)-36, List<br/>of Diagnostic Trou-<br/>ble Code (DTC).&gt;</ref.>      | Temporary poor<br>contact occurs.                           |

# AS:DTC C0071 EXCESSIVE VARIATION AMOUNT OF STEERING ANGLE SEN-SOR OUTPUT

DTC DETECTING CONDITION: Defective steering angle sensor TROUBLE SYMPTOM: VDC does not operate. WIRING DIAGRAM:

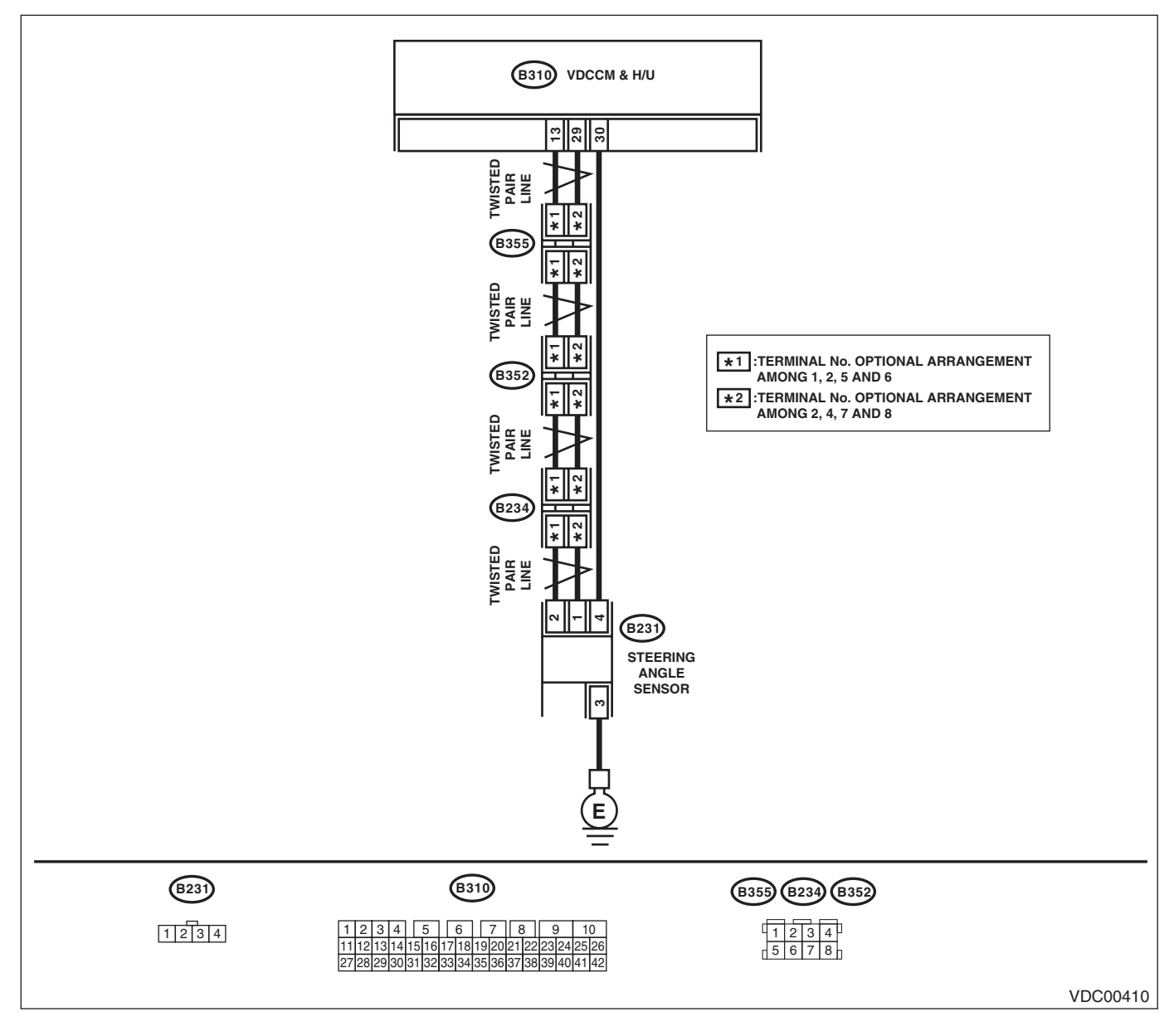

|   | Step                                                                                                    | Check                       | Yes                                                                                                    | No                                |
|---|----------------------------------------------------------------------------------------------------|-----------------------------|----------------------------------------------------------------------------------------------------|-----------------------------------|
| 1 | <ul> <li>CHECK THE VDCCM&amp;H/U.</li> <li>1) Turn the ignition switch to OFF.</li> <li>2) Connect all the connectors.</li> <li>3) Erase the memory.</li> <li>4) Perform the Inspection Mode.</li> <li>5) Read the DTC.</li> </ul> | Is the same DTC displayed?  | Replace the<br>VDCCM&H/U.<br><ref. to="" vdc-7,<br="">VDC Control Mod-<br/>ule and Hydraulic<br/>Control Unit<br/>(VDCCM&amp;H/U).&gt;</ref.> | Go to step 2.                     |
| 2 | CHECK OTHER DTC DETECTION.                                                                                                    | Is any other DTC displayed? | Perform the diag-<br>nosis according to<br>DTC. <ref. to<br="">VDC(diag)-36, List<br/>of Diagnostic Trou-<br/>ble Code (DTC).&gt;</ref.>      | Temporary poor<br>contact occurs. |

VEHICLE DYNAMICS CONTROL (VDC) (DIAGNOSTICS)

## AT:DTC C0071 STEERING ANGLE SENSOR OUTPUT

DTC DETECTING CONDITION: Defective steering angle sensor TROUBLE SYMPTOM: VDC does not operate.

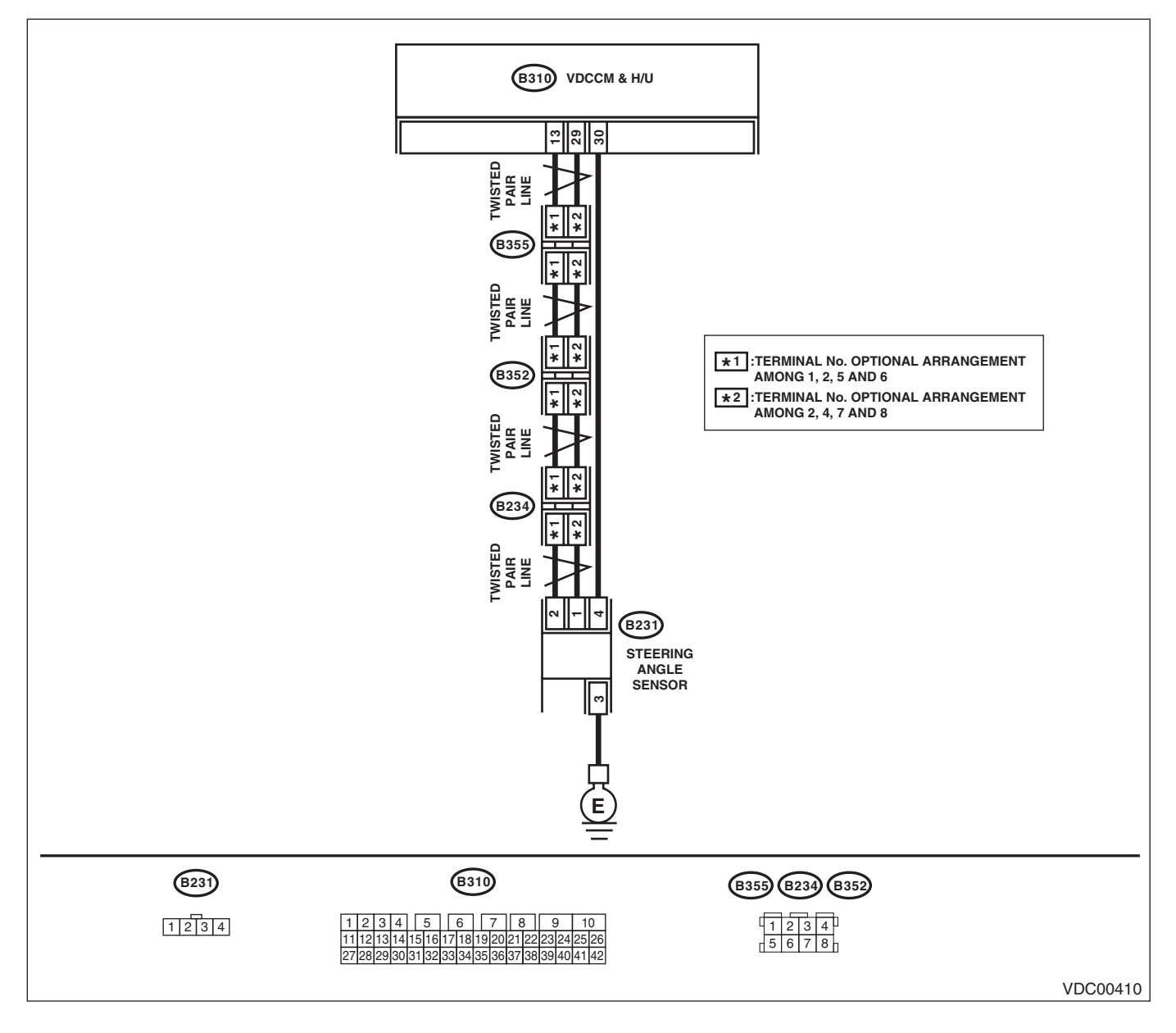

|   | Step                                                                                                    | Check                                                                                                    | Yes                                                                                                    | No                                                          |
|---|----------------------------------------------------------------------------------------------------|----------------------------------------------------------------------------------------------------|----------------------------------------------------------------------------------------------------|-------------------------------------------------------------|
| 1 | <ol> <li>CHECK STEERING WHEEL.</li> <li>1) Drive the vehicle on a flat road.</li> <li>2) Park the vehicle straight.</li> <li>3) Check the steering wheel for deviation from center.</li> </ol>                                                                   | Is the deviation from the center<br>of steering wheel less than 5°?                                                                                                    | Go to step 2.                                                                                                    | Perform the cen-<br>tering adjustment<br>of steering wheel. |
| 2 | CHECK DRIVING PLACE.<br>Check if the vehicle ran the road with banks or<br>sandy surface (which does not mean a dirt<br>road).                                                                                                    | Did the vehicle run the road<br>with banks or sandy surface<br>(which does not mean a dirt<br>road)?                                                                         | VDCCM&H/U may<br>record DTC when<br>the vehicle ran the<br>road with banks or<br>sandy surface<br>(which does not<br>mean a dirt road).       | Go to step 3.                                               |
| 3 | <ul> <li>CHECK OUTPUT OF STEERING ANGLE<br/>SENSOR WITH SUBARU SELECT MONI-<br/>TOR.</li> <li>1) Select {Current Data Display &amp; Save} in<br/>Subaru Select Monitor.</li> <li>2) Read the steering angle sensor output dis-<br/>played on display.</li> </ul> | Does the steering angle sensor<br>output value on the display<br>vary in accordance with steer-<br>ing operation when turning the<br>steering wheel to the right or<br>left? | Go to step 4.                                                                                                    | Replace the steer-<br>ing angle sensor.                     |
| 4 | <ol> <li>CHECK THE VDCCM&amp;H/U.</li> <li>1) Turn the ignition switch to OFF.</li> <li>2) Connect all the connectors.</li> <li>3) Erase the memory.</li> <li>4) Perform the Inspection Mode.</li> <li>5) Read the DTC.</li> </ol>                               | Is the same DTC displayed?                                                                                                    | Replace the<br>VDCCM&H/U.<br><ref. to="" vdc-7,<br="">VDC Control Mod-<br/>ule and Hydraulic<br/>Control Unit<br/>(VDCCM&amp;H/U).&gt;</ref.> | Go to step <b>5</b> .                                       |
| 5 | CHECK OTHER DTC DETECTION.                                                                                                    | Is any other DTC displayed?                                                                                                    | Perform the diag-<br>nosis according to<br>DTC.                                                                                               | Temporary poor<br>contact occurs.                           |

VEHICLE DYNAMICS CONTROL (VDC) (DIAGNOSTICS)

## AU:DTC C0071 STEERING ANGLE SENSOR COMMUNICATION

DTC DETECTING CONDITION:

Signal does not come from steering angle sensor.

#### **TROUBLE SYMPTOM:**

VDC does not operate.

WIRING DIAGRAM:

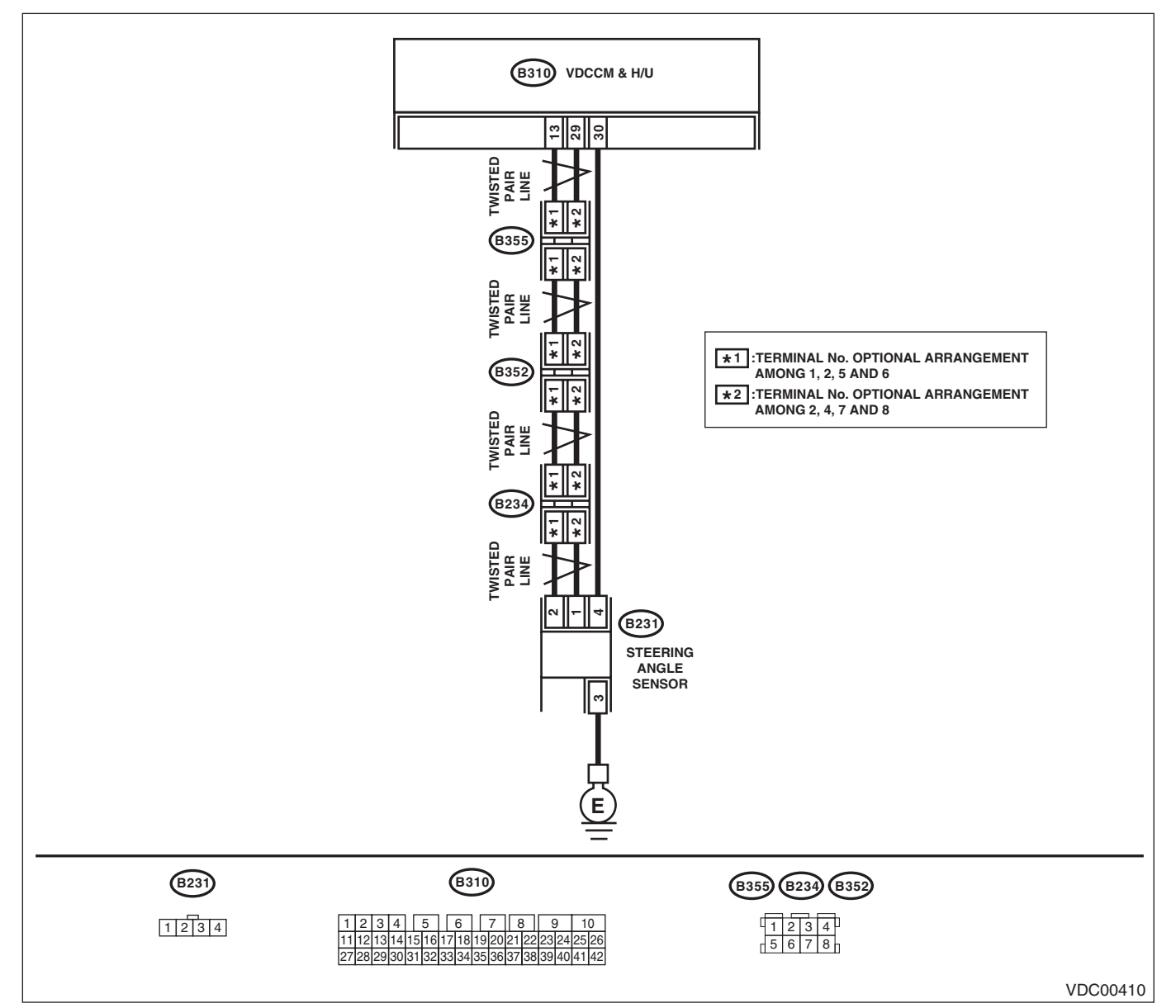

| Step                                                                                                    | Check                     | Yes           | No            |
|----------------------------------------------------------------------------------------------------|---------------------------|---------------|---------------|
| <ul> <li>CHECK POWER SUPPLY FOR STEERING<br/>ANGLE SENSOR.</li> <li>1) Turn the ignition switch to OFF.</li> <li>2) Disconnect the connector from steering<br/>angle sensor.</li> <li>3) Turn the ignition switch to ON.</li> <li>4) Measure the voltage between the steering<br/>angle sensor and chassis ground.</li> <li>Connector &amp; terminal</li> </ul> | Is the voltage 10 — 15 V? | Go to step 4. | Go to step 2. |

## VDC(diag)-89

|    | Step                                                                                                    | Check                                      | Yes                                                                                                    | No                                                                                |
|----|----------------------------------------------------------------------------------------------------|--------------------------------------------|----------------------------------------------------------------------------------------------------|-----------------------------------------------------------------------------------|
| 2  | CHECK OUTPUT VOLTAGE OF VDCCM&H/<br>U.<br>Measure the voltage between VDCCM&H/U<br>and chassis ground.<br>Connector & terminal<br>(B310) No. 30 (+) — Chassis ground (-);                                                                                                    | Is the voltage 10 — 15 V?                  | Repair the har-<br>ness between the<br>steering angle<br>sensor and<br>VDCCM&H/U.                                                             | Go to step 3.                                                                     |
| 3  | CHECK POOR CONTACT IN CONNECTORS.                                                                                                    | Is there poor contact in con-              | Correct or replace                                                                                                    | Go to step 9.                                                                     |
| 4  | CHECK GROUND CIRCUIT OF STEERING<br>ANGLE SENSOR.<br>Measure the resistance between steering<br>angle sensor and chassis ground.<br>Connector & terminal<br>(B231) No. 3 — Chassis ground:                                                                                                    | Is the resistance less than 0.5 $\Omega$ ? | Go to step 5.                                                                                                    | Repair ground cir-<br>cuit in the steering<br>angle sensor.                       |
| 5  | <ul> <li>CHECK STEERING ANGLE SENSOR HARNESS.</li> <li>1) Disconnect the connector from the VDCCM&amp;H/U.</li> <li>2) Measure the resistance between VDCCM&amp;H/U and steering angel sensor.</li> <li>Connector &amp; terminal (B231) No. 1 (B310) No. 29: (B231) No. 2 (B310) No. 13:</li> </ul> | Is the resistance less than 0.5<br>Ω?      | Go to step 6.                                                                                                    | Repair the har-<br>ness between the<br>steering angle<br>sensor and<br>VDCCM&H/U. |
| 6  | CHECK GROUND SHORT CIRCUIT OF<br>STEERING ANGLE SENSOR HARNESS.<br>Measure the resistance between steering<br>angle sensor and chassis ground.<br>Connector & terminal<br>(B231) No. 1 — Chassis ground:<br>(B231) No. 2 — Chassis ground:                                                          | Is the resistance more than 1 $M\Omega$ ?  | Go to step 7.                                                                                                    | Repair the har-<br>ness between the<br>steering angle<br>sensor and<br>VDCCM&H/U. |
| 7  | <ol> <li>CHECK STEERING ANGLE SENSOR.</li> <li>1) Turn the ignition switch to OFF.</li> <li>2) Connect all the connectors.</li> <li>3) Erase the memory.</li> <li>4) Perform the Inspection Mode.</li> <li>5) Read the DTC.</li> </ol>                                                              | Is the same DTC displayed?                 | Go to step 8.                                                                                                    | Go to step 10.                                                                    |
| 8  | <ol> <li>CHECK THE VDCCM&amp;H/U.</li> <li>1) Turn the ignition switch to OFF.</li> <li>2) Replace the steering angle sensor.</li> <li>3) Erase the memory.</li> <li>4) Perform the Inspection Mode.</li> <li>5) Read the DTC.</li> </ol>                                                           | Is the same DTC displayed?                 | Replace the<br>VDCCM&H/U.<br><ref. to="" vdc-7,<br="">VDC Control Mod-<br/>ule and Hydraulic<br/>Control Unit<br/>(VDCCM&amp;H/U).&gt;</ref.> | Go to step 11.                                                                    |
| 9  | <ol> <li>CHECK STEERING ANGLE SENSOR.</li> <li>1) Turn the ignition switch to OFF.</li> <li>2) Connect all the connectors.</li> <li>3) Erase the memory.</li> <li>4) Perform the Inspection Mode.</li> <li>5) Read the DTC.</li> </ol>                                                              | Is the same DTC displayed?                 | Replace the<br>VDCCM&H/U.<br><ref. to="" vdc-7,<br="">VDC Control Mod-<br/>ule and Hydraulic<br/>Control Unit<br/>(VDCCM&amp;H/U).&gt;</ref.> | Go to step <b>10</b> .                                                            |
| 10 | CHECK OTHER DTC DETECTION.                                                                                                    | Is any other DTC displayed?                | Perform the diag-<br>nosis according to<br>DTC.                                                                                               | Temporary poor<br>contact occurs.                                                 |
| 11 | CHECK OTHER DTC DETECTION.                                                                                                    | Is any other DTC displayed?                | Perform the diag-<br>nosis according to<br>DTC.                                                                                               | Original steering<br>angle sensor mal-<br>function                                |

#### AV:DTC C0071 STEERING ANGLE SENSOR POWER SUPPLY MALFUNCTION DTC DETECTING CONDITION:

Defective steering angle sensor **TROUBLE SYMPTOM:** 

- ABS does not operate.
- VDC does not operate.

NOTE:

- Warning light does not illuminate though problem is detected.
- The ABS and VDC operate normally if voltage returns.

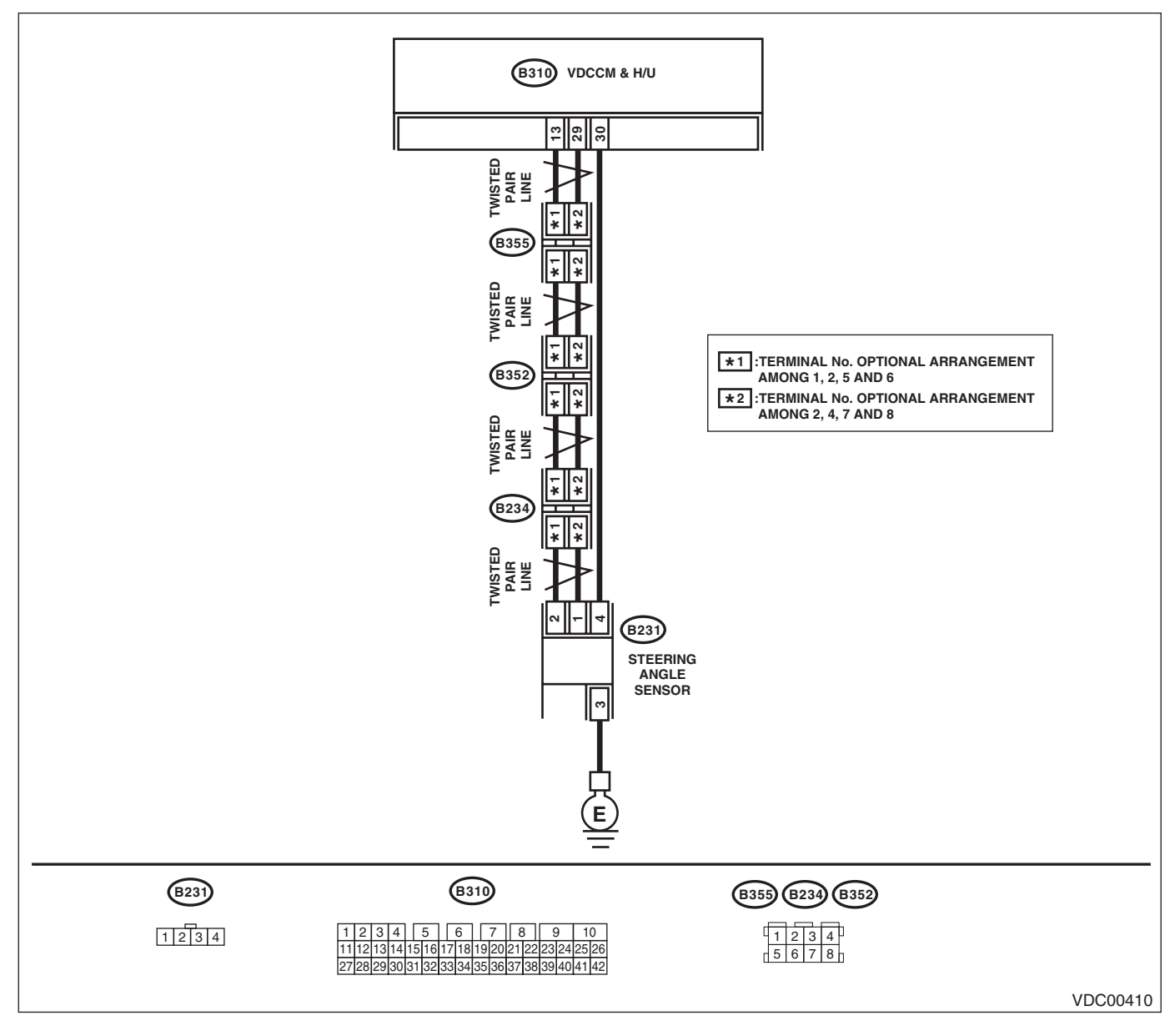

|        | Cton                                                                                                    | Chaolí                                  | Vaa                                           | Ne                   |
|--------|----------------------------------------------------------------------------------------------------|-----------------------------------------|-----------------------------------------------|----------------------|
| -      |                                                                                                    |                                         | res                                           |                      |
| 1<br>I |                                                                                                    | Is the voltage 10 – 15 V?               | Go to step 4.                                 | Go to step 2.        |
|        | ANGLE SENSOR.                                                                                                 |                                         |                                               |                      |
|        | <ol> <li>Turn the ignition switch to OFF.</li> <li>Discompare the compositor from standing</li> </ol>         |                                         |                                               |                      |
|        | 2) Disconnect the connector from steering                                                                     |                                         |                                               |                      |
|        | angle sensor.                                                                                                 |                                         |                                               |                      |
|        | <ul> <li>a) Turn the ignition switch to ON.</li> <li>b) Macoura the velterie between the steering.</li> </ul> |                                         |                                               |                      |
|        | 4) Measure the voltage between the steering                                                                   |                                         |                                               |                      |
|        |                                                                                                    |                                         |                                               |                      |
|        | (P221) No. $4(x)$ Chaosis ground ()                                                                           |                                         |                                               |                      |
|        | (B231) No. 4 (+) — Chassis ground (-):                                                                        | $1_{0}$ the velterie 10 $1_{0}$ $1_{0}$ | Densisthe her                                 | Cata stan 0          |
| 2      |                                                                                                    | is the voltage 10 – 15 v?               | Repair the nar-                               | Go to step 3.        |
|        | U.<br>Massure the voltage between VDCCM8H/H                                                                   |                                         | ness between the                              |                      |
|        |                                                                                                    |                                         | steering angle                                |                      |
|        |                                                                                                    |                                         |                                               |                      |
|        | (R210) No. 20 (1) Chassis ground ( ):                                                                         |                                         |                                               |                      |
| 2      | (BST0) No. S0 (+) — Chassis ground (-).                                                                       | le there near contact in con            | Correct or replace                            | Co to stan 7         |
| 3      | CHECK FOOR CONTACT IN CONNECTORS.                                                                             | ns there poor contact in con-           | the connector                                 |                      |
| 4      |                                                                                                    |                                         |                                               | Densir areund sin    |
| 4      |                                                                                                    | is the resistance less than 0.5         | Go to step <b>5</b> .                         | Repair ground cir-   |
|        | ANGLE SENSOR.                                                                                                 | \$27                                    |                                               | cuit in the steering |
|        | angle sonsor and chassis ground                                                                               |                                         |                                               | angle sensor.        |
|        | Connector & terminal                                                                                          |                                         |                                               |                      |
|        | (B231) No. 3 — Chassis around:                                                                                |                                         |                                               |                      |
| 5      | CHECK STEERING ANGLE SENSOR                                                                                   | Is the same DTC displayed?              | Go to step 6                                  | Go to stop 8         |
| J      | 1) Turn the ignition switch to OFF                                                                            | is the same Dic displayed!              |                                               |                      |
|        | 2) Connect all the connectors                                                                                 |                                         |                                               |                      |
|        | 3) Frase the memory                                                                                           |                                         |                                               |                      |
|        | 4) Perform the Inspection Mode                                                                                |                                         |                                               |                      |
|        | 5) Read the DTC.                                                                                              |                                         |                                               |                      |
| 6      | CHECK THE VDCCM&H/U                                                                                           | Is the same DTC displayed?              | Replace the                                   | Go to step 9         |
| Ŭ      | 1) Turn the ignition switch to OFF                                                                            |                                         | VDCCM&H/U                                     |                      |
|        | 2) Beplace the steering angle sensor                                                                          |                                         | <bef td="" to="" vdc-7<=""><td></td></bef>    |                      |
|        | 3) Erase the memory.                                                                                          |                                         | VDC Control Mod-                              |                      |
|        | 4) Perform the Inspection Mode.                                                                               |                                         | ule and Hvdraulic                             |                      |
|        | 5) Read the DTC.                                                                                              |                                         | Control Unit                                  |                      |
|        | ,                                                                                                    |                                         | (VDCCM&H/U).>                                 |                      |
| 7      | CHECK STEERING ANGLE SENSOR.                                                                                  | Is the same DTC displayed?              | Replace the                                   | Go to step 8.        |
|        | 1) Turn the ignition switch to OFF.                                                                           |                                         | VDCCM&H/U.                                    |                      |
|        | 2) Connect all the connectors.                                                                                |                                         | <ref. td="" to="" vdc-7,<=""><td></td></ref.> |                      |
|        | 3) Erase the memory.                                                                                          |                                         | VDC Control Mod-                              |                      |
|        | 4) Perform the Inspection Mode.                                                                               |                                         | ule and Hydraulic                             |                      |
|        | 5) Read the DTC.                                                                                              |                                         | Control Unit                                  |                      |
|        | ,                                                                                                    |                                         | (VDCCM&H/U).>                                 |                      |
| 8      | CHECK OTHER DTC DETECTION.                                                                                    | Is any other DTC displayed?             | Perform the diag-                             | Temporary poor       |
|        |                                                                                                    |                                         | nosis according to                            | contact occurs.      |
|        |                                                                                                    |                                         | DTC.                                          |                      |
| 9      | CHECK OTHER DTC DETECTION.                                                                                    | Is any other DTC displayed?             | Perform the diag-                             | Original steering    |
|        |                                                                                                    |                                         | nosis according to                            | angle sensor mal-    |
|        |                                                                                                    |                                         | DTC.                                          | function             |
| B      |                                                                                                    |                                         |                                               |                      |

## AW:DTC C0072 YAW RATE SENSOR OUTPUT

DTC DETECTING CONDITION: Defective yaw rate sensor TROUBLE SYMPTOM: VDC does not operate. WIRING DIAGRAM:

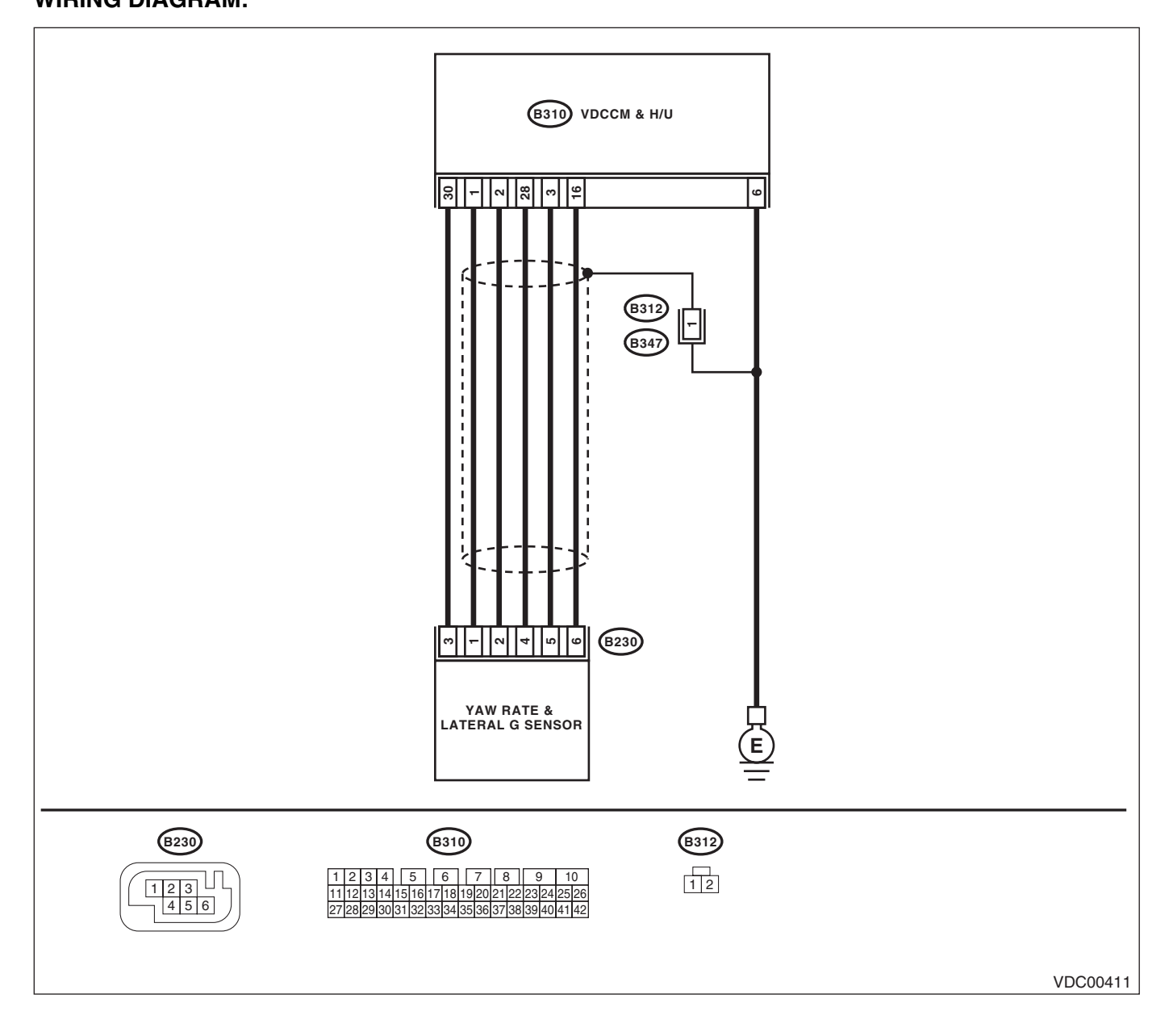

|   | Step                                                                                     | Check                                                                   | Yes                                           | No                  |
|---|------------------------------------------------------------------------------------------|-------------------------------------------------------------------------|-----------------------------------------------|---------------------|
| 1 | CHECK DRIVING PLACE.                                                                     | Did the vehicle run the road                                            | VDCCM&H/U may                                 | Go to step 2.       |
|   | Check if the vehicle ran the road with banks or                                          | with banks or sandy surface                                             | record DTC when                               | •                   |
|   | sandy surface (which does not mean a dirt                                                | (which does not mean a dirt                                             | the vehicle ran the                           |                     |
|   | road).                                                                                   | road)?                                                                  | road with banks or                            |                     |
|   |                                                                                          |                                                                         | sandy surface                                 |                     |
|   |                                                                                          |                                                                         | (which does not                               |                     |
|   |                                                                                          |                                                                         | mean a dirt road).                            |                     |
| 2 | CHECK YAW RATE & LATERAL G SENSOR                                                        | Is the yaw rate & lateral G sen-                                        | Go to step 3.                                 | Tighten the yaw     |
|   | INSTALLATION.                                                                            | sor installation bolt tightened to                                      |                                               | rate & lateral G    |
|   |                                                                                          | $7.5 \text{ N} \cdot \text{m} (0.76 \text{ kgf-m}, 5.5 \text{ ft-lb})?$ |                                               | sensor installation |
|   |                                                                                          |                                                                         |                                               | bolt.               |
| 3 | CHECK OUTPUT OF YAW RATE & LATER-                                                        | Is the reading indicated on                                             | Go to step 4.                                 | Replace the yaw     |
|   |                                                                                          | monitor display –4 – 4 deg/s?                                           |                                               | rate & lateral G    |
|   | 1) Drive the vehicle on a flat road                                                      |                                                                         |                                               | Sensor.             |
|   | 2) Park the vehicle straight                                                             |                                                                         |                                               |                     |
|   | 3) Select {Current Data Display & Save} in                                               |                                                                         |                                               |                     |
|   | Subaru Select Monitor.                                                                   |                                                                         |                                               |                     |
|   | 4) Read the vaw rate output displayed on dis-                                            |                                                                         |                                               |                     |
|   | play.                                                                                    |                                                                         |                                               |                     |
| 4 | CHECK OUTPUT OF STEERING ANGLE                                                           | Is the reading indicated on                                             | Go to step 5.                                 | Perform the cen-    |
|   | SENSOR WITH SUBARU SELECT MONI-                                                          | monitor display –5 — 5°?                                                |                                               | tering adjustment   |
|   | TOR.                                                                                     |                                                                         |                                               | of steering wheel.  |
|   | <ol> <li>Drive the vehicle on a flat road.</li> </ol>                                    |                                                                         |                                               |                     |
|   | <ol><li>Park the vehicle straight.</li></ol>                                             |                                                                         |                                               |                     |
|   | <ol><li>Select {Current Data Display &amp; Save} in</li></ol>                            |                                                                         |                                               |                     |
|   | Subaru Select Monitor.                                                                   |                                                                         |                                               |                     |
|   | 4) Read the steering angle sensor output dis-                                            |                                                                         |                                               |                     |
| _ | played on display.                                                                       |                                                                         |                                               | <u> </u>            |
| 5 | CHECK YAW RATE & LATERAL G SENSOR.                                                       | Is the same DIC displayed?                                              | Go to step 6.                                 | Go to step 7.       |
|   | <ol> <li>Iurn the ignition switch to OFF.</li> <li>Connect all the connectors</li> </ol> |                                                                         |                                               |                     |
|   | 2) Connect all the connectors.                                                           |                                                                         |                                               |                     |
|   | 4) Perform the Inspection Mode                                                           |                                                                         |                                               |                     |
|   | 5) Bead the DTC                                                                          |                                                                         |                                               |                     |
| 6 |                                                                                          | Is the same DTC displayed?                                              | Benlace the                                   | Go to sten <b>8</b> |
| ľ | 1) Turn the ignition switch to OFF.                                                      |                                                                         | VDCCM&H/U.                                    |                     |
|   | 2) Replace the vaw rate & lateral G sensor.                                              |                                                                         | <ref. th="" to="" vdc-7.<=""><th></th></ref.> |                     |
|   | 3) Erase the memory.                                                                     |                                                                         | VDC Control Mod-                              |                     |
|   | 4) Perform the Inspection Mode.                                                          |                                                                         | ule and Hydraulic                             |                     |
|   | 5) Read the DTC.                                                                         |                                                                         | Control Unit                                  |                     |
|   |                                                                                          |                                                                         | (VDCCM&H/U).>                                 |                     |
| 7 | CHECK OTHER DTC DETECTION.                                                               | Is any other DTC displayed?                                             | Perform the diag-                             | Temporary poor      |
|   |                                                                                          |                                                                         | nosis according to                            | contact occurs.     |
|   |                                                                                          |                                                                         | DTC.                                          |                     |
| 8 | CHECK OTHER DTC DETECTION.                                                               | Is any other DTC displayed?                                             | Perform the diag-                             | Malfunction is      |
|   |                                                                                          |                                                                         | nosis according to                            | found in original   |
|   |                                                                                          |                                                                         | DTC.                                          | yaw rate & lateral  |
|   |                                                                                          |                                                                         |                                               | G sensor.           |

## AX:DTC C0072 YAW RATE SENSOR POWER/OUTPUT

DTC DETECTING CONDITION: Defective yaw rate sensor TROUBLE SYMPTOM: VDC does not operate. WIRING DIAGRAM:

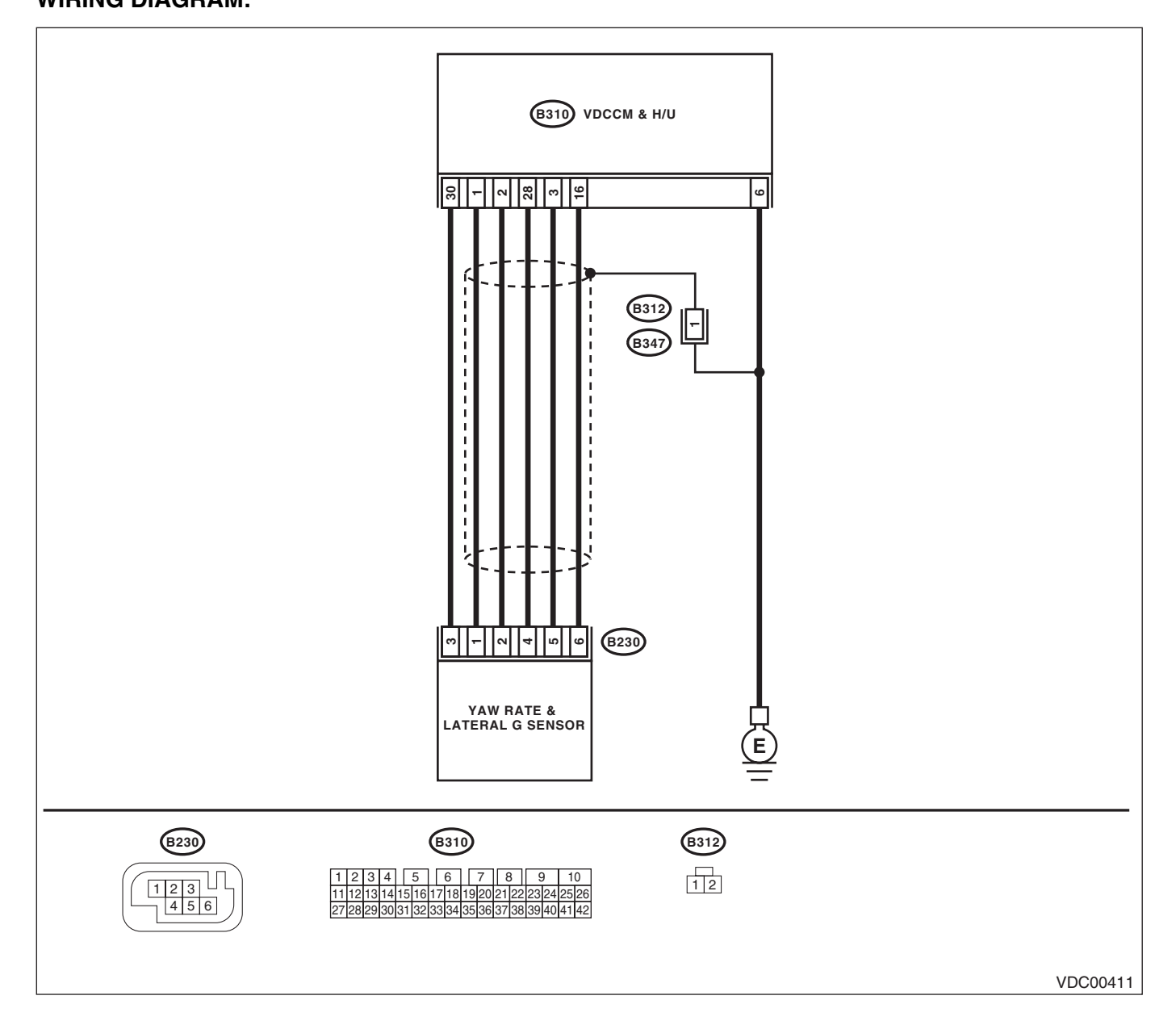

| Step                                                                                                    | Check                     | Yes           | No            |
|----------------------------------------------------------------------------------------------------|---------------------------|---------------|---------------|
| <ol> <li>CHECK YAW RATE &amp; LATERAL G SENSOR<br/>POWER SUPPLY.</li> <li>1) Turn the ignition switch to OFF.</li> <li>2) Disconnect the connector from yaw rate &amp;<br/>lateral G sensor.</li> <li>3) Turn the ignition switch to ON.</li> <li>4) Measure the voltage between yaw rate &amp;<br/>lateral G sensor and chassis ground.</li> <li>Connector &amp; terminal</li> </ol> | Is the voltage 10 — 15 V? | Go to step 4. | Go to step 2. |
| (B230) No. 3 (+) — Chassis ground (–):                                                                                                    |                           |               |               |

## VDC(diag)-95

|    | Step                                                                                        | Check                           | Yes                  | No                     |
|----|---------------------------------------------------------------------------------------------|---------------------------------|----------------------|------------------------|
| 2  | CHECK OUTPUT VOLTAGE OF VDCCM&H/                                                            | Is the voltage 10 — 15 V?       | Repair the har-      | Go to step 3.          |
|    | U.                                                                                          |                                 | ness between yaw     |                        |
|    | Measure the voltage between VDCCM&H/U                                                       |                                 | rate & lateral G     |                        |
|    | and chassis ground.                                                                         |                                 | sensor and           |                        |
|    | Connector & terminal                                                                        |                                 | VDCCM& H/U.          |                        |
|    | (B310) No. 30 (+) — Chassis ground (–):                                                     |                                 |                      |                        |
| 3  | CHECK POOR CONTACT OF CONNECTOR.                                                            | Is there poor contact in con-   | Correct or replace   | Go to step <b>10</b> . |
| -  |                                                                                             | nector?                         | the connector.       |                        |
| 4  | CHECK YAW RATE & LATERAL G SENSOR                                                           | Is the resistance less than 0.5 | Go to step 7.        | Go to step 5.          |
|    | GROUND CIRCUIT.                                                                             | Ω?                              |                      |                        |
|    | Neasure the resistance between the yaw rate                                                 |                                 |                      |                        |
|    |                                                                                             |                                 |                      |                        |
|    | (B230) No. 6 - Chassis ground:                                                              |                                 |                      |                        |
| 5  |                                                                                             | le the registered loss than 0.5 | Popair the bar       | Go to stop 6           |
| 5  |                                                                                             |                                 | nepali lite fiai-    |                        |
|    | Measure the resistance between VDCCM&H/U                                                    | 52:                             | rate & lateral G     |                        |
|    | and chassis ground                                                                          |                                 | sensor and           |                        |
|    | Connector & terminal                                                                        |                                 | VDCCM& H/U           |                        |
|    | (B310) No. 16 — Chassis ground:                                                             |                                 |                      |                        |
| 6  | CHECK POOR CONTACT IN CONNECTORS.                                                           | Is there poor contact in con-   | Correct or replace   | Go to step 10.         |
|    |                                                                                             | nector?                         | the connector.       | •                      |
| 7  | <b>CHECK YAW RATE &amp; LATERAL G SENSOR</b>                                                | Is the resistance less than 0.5 | Go to step 8.        | Repair the har-        |
|    | HARNESS.                                                                                    | Ω?                              |                      | ness between yaw       |
|    | <ol> <li>Disconnect the connector from the</li> </ol>                                       |                                 |                      | rate & lateral G       |
|    | VDCCM&H/U.                                                                                  |                                 |                      | sensor and             |
|    | 2) Measure the resistance between VDCCM&                                                    |                                 |                      | VDCCM& H/U.            |
|    | H/U and yaw rate & lateral G sensor.                                                        |                                 |                      |                        |
|    | Connector & terminal                                                                        |                                 |                      |                        |
| •  | (B310) NO. 28 — (B230) NO. 4:                                                               |                                 | O a ta atau <b>0</b> | Danain tha han         |
| 8  | CHECK GROUND SHORT OF HARNESS.                                                              | Is the resistance more than 1   | Go to step 9.        | Repair the har-        |
|    | connector and chassis ground                                                                | 1712.2.5                        |                      | rate & lateral G       |
|    | Connector & terminal                                                                        |                                 |                      | sensor and             |
|    | (B310) No. 28 — Chassis ground:                                                             |                                 |                      | VDCCM& H/U.            |
| 9  | CHECK YAW RATE & LATERAL G SENSOR.                                                          | Is the oscilloscope pattern the | Go to step 10.       | Replace the vaw        |
| •  | 1) Connect all the connectors.                                                              | same waveform as shown in       |                      | rate & lateral G       |
|    | <ol> <li>Turn the ignition switch to ON.</li> </ol>                                         | the figure?                     |                      | sensor.                |
|    | 3) Check the signal pattern of oscilloscope                                                 |                                 |                      |                        |
|    | between VDCCM&H/U connector terminals.                                                      |                                 |                      |                        |
|    | <ref. mea-<="" th="" to="" vdc(diag)-16,="" waveform,=""><th></th><th></th><th></th></ref.> |                                 |                      |                        |
|    | SUREMENT, Control Module I/O Signal.>                                                       |                                 |                      |                        |
|    | Connector & terminal                                                                        |                                 |                      |                        |
|    | (B310) No. 2 — No. 16:                                                                      |                                 |                      |                        |
|    | (B310) No. 28 — No. 16:                                                                     |                                 |                      | -                      |
| 10 | CHECK YAW RATE & LATERAL G SENSOR.                                                          | Is the same DIC displayed?      | Heplace the          | Go to step 11.         |
|    | 1) Turn the ignition switch to OFF.                                                         |                                 |                      |                        |
|    | <ul> <li>connect all the connectors.</li> <li>a) Frase the memory</li> </ul>                |                                 | VDC Control Mod      |                        |
|    | <ul> <li>A) Perform the Inspection Mode</li> </ul>                                          |                                 | ule and Hydraulic    |                        |
|    | 5) Read the DTC                                                                             |                                 | Control Unit         |                        |
|    |                                                                                             |                                 | (VDCCM&H/U).>        |                        |
| 11 | CHECK OTHER DTC DETECTION.                                                                  | Is any other DTC displayed?     | Perform the diag-    | Temporarv poor         |
|    |                                                                                             | ,                               | nosis according to   | contact occurs.        |
|    |                                                                                             |                                 | DTC.                 |                        |
| L  |                                                                                             | 1                               | 1                    | 1                      |

### AY:DTC C0072 YAW RATE SENSOR REFERENCE

DTC DETECTING CONDITION: Defective yaw rate sensor TROUBLE SYMPTOM: VDC does not operate. WIRING DIAGRAM:

(B310) VDCCM & H/U 16 <u>3</u> 28 <u>2</u> <u>1</u> 30 B312 B347 -0 2 4 5 7 3 (B230) YAW RATE & LATERAL G SENSOR B312 (B230) (B310) 1 2 3 4 5 6 7 8 9 12 10 123 11 12 13 14 15 16 17 18 19 20 21 22 23 24 4 5 6 27 28 29 30 31 32 33 34 35 36 37 38 39 40 41 42 VDC00411

Yes No Step Check CHECK POWER SUPPLY FOR YAW RATE & Is the voltage 10 - 15 V? Go to step 3. Go to step 2. 1 LATERAL G SENSOR. 1) Turn the ignition switch to OFF. 2) Disconnect the connector from yaw rate & lateral G sensor. 3) Turn the ignition switch to ON. 4) Measure the voltage between yaw rate & lateral G sensor and chassis ground. **Connector & terminal** (B230) No. 3 (+) — Chassis ground (-):

# VDC(diag)-97

| Step                                                                                                    | Check                                      | Yes                                                                                                    | No                                                                                                    |
|----------------------------------------------------------------------------------------------------|--------------------------------------------|----------------------------------------------------------------------------------------------------|----------------------------------------------------------------------------------------------------|
| 2 CHECK OUTPUT VOLTAGE OF VDCCM&H/<br>U.<br>Macoure the veltage between VDCCM&H/L                                                                                                    | Is the voltage 10 — 15 V?                  | Repair the har-<br>ness between yaw                                                                                                    | Go to step 5.                                                                                                    |
| and chassis ground.<br>Connector & terminal                                                                                                    |                                            | sensor and<br>VDCCM& H/U.                                                                                                    |                                                                                                    |
| (B310) No. 30 (+) — Chassis ground (–):                                                                                                    |                                            |                                                                                                    |                                                                                                    |
| 3 CHECK YAW RATE & LATERAL G SENSOR<br>GROUND CIRCUIT.<br>Measure the resistance between the yaw rate<br>& lateral G sensor and chassis ground.<br>Connector & terminal<br>(B230) No. 6 — Chassis ground:                                                                                                    | Is the resistance less than 0.5<br>Ω?      | Go to step <b>6</b> .                                                                                                    | Go to step <b>4</b> .                                                                                                    |
| 4 CHECK THE VDCCM&H/U GROUND CIR-                                                                                                    | Is the resistance less than 0.5            | Repair the har-                                                                                                    | Go to step 5.                                                                                                    |
| CUIT.<br>Measure the resistance between VDCCM&H/U<br>and chassis ground.<br>Connector & terminal<br>(B310) No. 16 — Chassis ground:                                                                                                    | Ω?                                         | ness between yaw<br>rate & lateral G<br>sensor and<br>VDCCM& H/U.                                                                             |                                                                                                    |
| 5 CHECK POOR CONTACT IN CONNECTORS.                                                                                                    | Is there poor contact in con-<br>nector?   | Correct or replace the connector.                                                                                                    | Go to step 9.                                                                                                    |
| <ul> <li>6 CHECK HARNESS OF YAW RATE &amp; LATER-<br/>AL G SENSOR.</li> <li>1) Turn the ignition switch to OFF.</li> <li>2) Disconnect the connector from the<br/>VDCCM&amp;H/U.</li> <li>3) Measure the resistance between VDCCM&amp;<br/>H/U and yaw rate &amp; lateral G sensor.</li> <li>Connector &amp; terminal<br/>(B310) No. 1 — (B230) No. 1:</li> </ul>                                | Is the resistance less than 0.5 $\Omega$ ? | Go to step 7.                                                                                                    | Repair the har-<br>ness between yaw<br>rate & lateral G<br>sensor and<br>VDCCM& H/U.                                      |
| 7 CHECK GROUND SHORT CIRCUIT OF HAR-<br>NESS.<br>Measure the resistance between VDCCM&H/U<br>and chassis ground.<br>Connector & terminal<br>(B310) No. 1 — Chassis ground:                                                                                                    | Is the resistance more than 1 $M\Omega$ ?  | Go to step 8.                                                                                                    | Repair the har-<br>ness between yaw<br>rate & lateral G<br>sensor and<br>VDCCM& H/U.                                      |
| <ul> <li>8 CHECK YAW RATE &amp; LATERAL G SENSOR.         <ol> <li>1) Turn the ignition switch to OFF.</li> <li>2) Install the yaw rate &amp; lateral G sensor to the body.</li> <li>3) Connect all the connectors.</li> <li>4) Turn the ignition switch to ON.</li> <li>5) Measure the voltage between VDCCM&amp;H/U connector terminals.</li> <li>Connector &amp; terminal</li></ol></li></ul> | Is the voltage 2.1 — 2.9 V?                | Go to step <b>9</b> .                                                                                                    | Replace the yaw<br>rate & lateral G<br>sensor. <ref. to<br="">VDC-14, Yaw Rate<br/>and Lateral G Sen-<br/>sor.&gt;</ref.> |
| <ul> <li>9 CHECK THE VDCCM&amp;H/U.</li> <li>1) Turn the ignition switch to OFF.</li> <li>2) Connect all the connectors.</li> <li>3) Erase the memory.</li> <li>4) Perform the Inspection Mode.</li> <li>5) Read the DTC.</li> </ul>                                                                                                    | Is the same DTC displayed?                 | Replace the<br>VDCCM&H/U.<br><ref. to="" vdc-7,<br="">VDC Control Mod-<br/>ule and Hydraulic<br/>Control Unit<br/>(VDCCM&amp;H/U).&gt;</ref.> | Go to step <b>10</b> .                                                                                                    |
| 10 CHECK OTHER DTC DETECTION.                                                                                                    | Is any other DTC displayed?                | Perform the diag-<br>nosis according to<br>DTC.                                                                                               | Temporary poor<br>contact occurs.                                                                                         |

#### AZ:DTC C0072 EXCESSIVE VARIATION AMOUNT OF YAW RATE SENSOR OUTPUT DTC DETECTING CONDITION:

Dife Defective yaw rate sensor TROUBLE SYMPTOM: VDC does not operate. WIRING DIAGRAM:

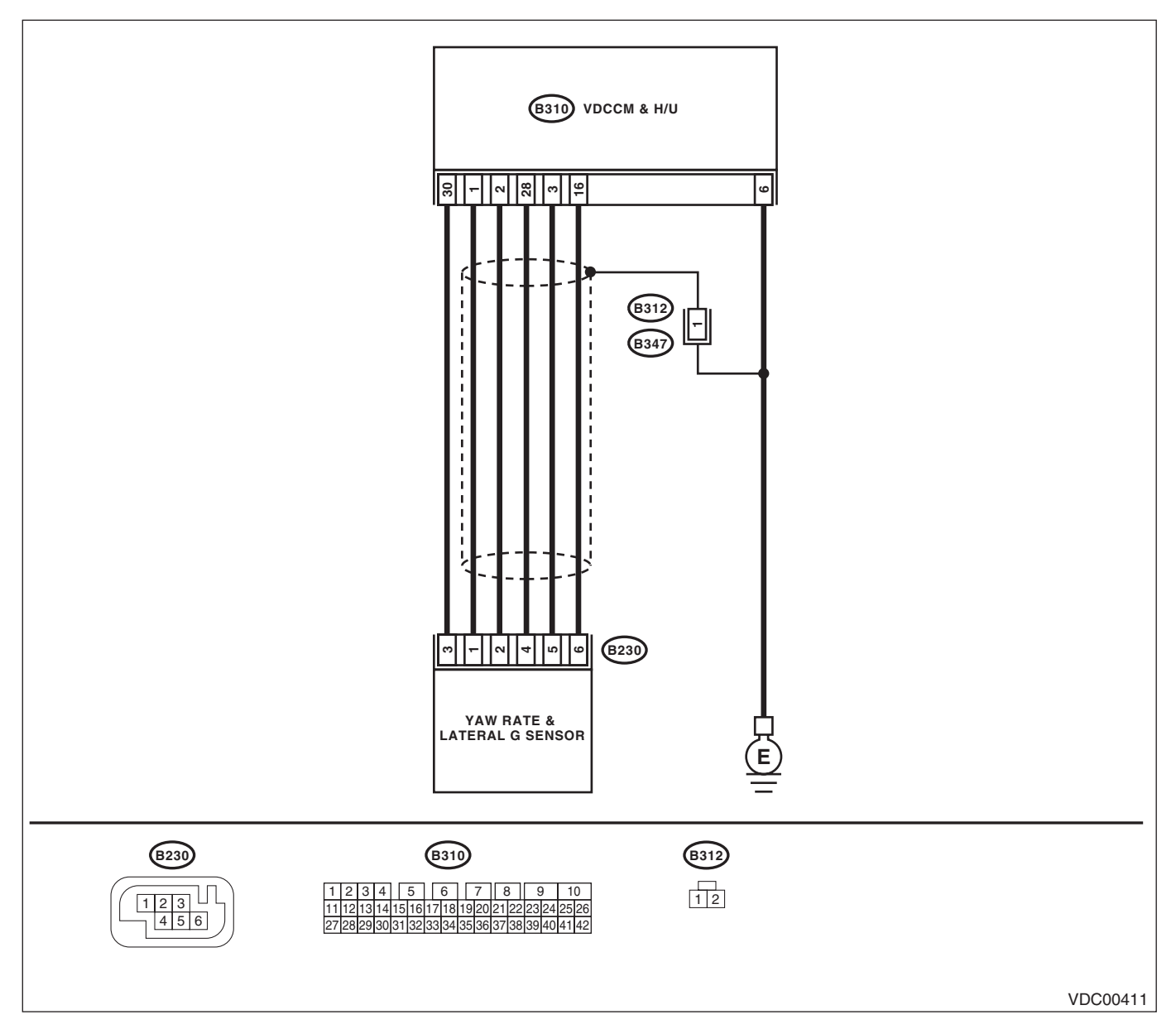

|   | Step                                            | Check                        | Yes                 | No            |
|---|-------------------------------------------------|------------------------------|---------------------|---------------|
| 1 | CHECK DRIVING PLACE.                            | Did the vehicle run the road | VDCCM&H/U may       | Go to step 2. |
|   | Check if the vehicle ran the road with banks or | with banks or sandy surface  | record DTC when     |               |
|   | sandy surface (which does not mean a dirt       | (which does not mean a dirt  | the vehicle ran the |               |
|   | road).                                          | road)?                       | road with banks or  |               |
|   |                                                 |                              | sandy surface       |               |
|   |                                                 |                              | (which does not     |               |
|   |                                                 |                              | mean a dirt road).  |               |

# VDC(diag)-99

|    | Step                                                                                                    | Check                                                                                                    | Yes                                                                                  | No                                                                                   |
|----|----------------------------------------------------------------------------------------------------|----------------------------------------------------------------------------------------------------|--------------------------------------------------------------------------------------|--------------------------------------------------------------------------------------|
| 2  | CHECK YAW RATE & LATERAL G SENSOR<br>INSTALLATION.                                                                                                    | Is the yaw rate & lateral G sen-<br>sor installation bolt tightened to<br>7.5 N⋅m (0.76 kgf-m, 5.5 ft-lb)? | Go to step 3.                                                                        | Tighten the yaw<br>rate & lateral G<br>sensor installation<br>bolt.                  |
| 3  | <ul> <li>CHECK YAW RATE &amp; LATERAL G SENSOR<br/>POWER SUPPLY.</li> <li>1) Turn the ignition switch to OFF.</li> <li>2) Disconnect the connector from yaw rate &amp;<br/>lateral G sensor.</li> <li>3) Turn the ignition switch to ON.</li> <li>4) Measure the voltage between yaw rate &amp;<br/>lateral G sensor and chassis ground.</li> <li>Connector &amp; terminal<br/>(B230) No. 3 (+) — Chassis ground (-):</li> </ul> | Is the voltage 10 — 15 V?                                                                                  | Go to step <b>5</b> .                                                                | Go to step <b>4</b> .                                                                |
| 4  | CHECK OUTPUT VOLTAGE OF VDCCM&H/<br>U.<br>Measure the voltage between VDCCM&H/U<br>and chassis ground.<br><i>Connector &amp; terminal</i><br>(B310) No. 30 (+) — Chassis ground (-):                                                                                                    | Is the voltage 10 — 15 V?                                                                                  | Repair the har-<br>ness between yaw<br>rate & lateral G<br>sensor and<br>VDCCM& H/U. | Go to step 7.                                                                        |
| 5  | CHECK YAW RATE & LATERAL G SENSOR<br>GROUND CIRCUIT.<br>Measure the resistance between the yaw rate<br>& lateral G sensor and chassis ground.<br>Connector & terminal<br>(B230) No. 6 — Chassis ground:                                                                                                    | Is the resistance less than 0.5 $\Omega$ ?                                                                 | Go to step <b>8</b> .                                                                | Go to step <b>6</b> .                                                                |
| 6  | CHECK THE VDCCM&H/U GROUND CIR-<br>CUIT.<br>Measure the resistance between VDCCM&H/U<br>and chassis ground.<br>Connector & terminal<br>(B310) No. 16 — Chassis ground:                                                                                                    | Is the resistance less than 0.5 $\Omega$ ?                                                                 | Repair the har-<br>ness between yaw<br>rate & lateral G<br>sensor and<br>VDCCM& H/U. | Go to step 7.                                                                        |
| 7  | CHECK POOR CONTACT IN CONNECTORS.                                                                                                    | Is there poor contact in con-<br>nector?                                                                   | Correct or replace the connector.                                                    | Go to step 14.                                                                       |
| 8  | <ul> <li>CHECK HARNESS OF YAW RATE &amp; LATER-<br/>AL G SENSOR.</li> <li>1) Disconnect the connector from the<br/>VDCCM&amp;H/U.</li> <li>2) Measure the resistance between VDCCM&amp;<br/>H/U and yaw rate &amp; lateral G sensor.</li> <li>Connector &amp; terminal<br/>(B310) No. 1 — (B230) No. 1:<br/>(B310) No. 2 — (B230) No. 2:<br/>(B310) No. 28 — (B230) No. 4:</li> </ul>                                            | Is the resistance less than 0.5<br>Ω?                                                                      | Go to step 9.                                                                        | Repair the har-<br>ness between yaw<br>rate & lateral G<br>sensor and<br>VDCCM& H/U. |
| 9  | CHECK GROUND SHORT CIRCUIT OF HAR-<br>NESS.<br>Measure the resistance between VDCCM&H/U<br>connector and chassis ground.<br><i>Connector &amp; terminal</i><br>(B310) No. 1 — Chassis ground:<br>(B310) No. 2 — Chassis ground:<br>(B310) No. 28 — Chassis ground:                                                                                                    | Is the resistance more than 1 $M\Omega$ ?                                                                  | Go to step <b>10</b> .                                                               | Repair the har-<br>ness between yaw<br>rate & lateral G<br>sensor and<br>VDCCM& H/U. |
| 10 | <ul> <li>CHECK YAW RATE &amp; LATERAL G SENSOR.</li> <li>1) Turn the ignition switch to OFF.</li> <li>2) Connect all the connectors.</li> <li>3) Turn the ignition switch to ON.</li> <li>4) Measure the voltage between VDCCM&amp;H/</li> <li>U connector terminals.</li> <li>Connector &amp; terminal</li> <li>(B310) No. 1 (+) — (B310) No. 16 (-):</li> </ul>                                                                | Is the voltage 2.1 — 2.9 V?                                                                                | Go to step 11.                                                                       | Replace the yaw<br>rate & lateral G<br>sensor.                                       |

VEHICLE DYNAMICS CONTROL (VDC) (DIAGNOSTICS)

|    | Step                                                                                                    | Check                                                                       | Yes                                                                                                    | No                                                                     |
|----|----------------------------------------------------------------------------------------------------|-----------------------------------------------------------------------------|----------------------------------------------------------------------------------------------------|------------------------------------------------------------------------|
| 11 | <ul> <li>CHECK YAW RATE &amp; LATERAL G SENSOR.</li> <li>1) Turn the ignition switch to ON.</li> <li>2) Check the signal pattern of oscilloscope between VDCCM&amp;H/U connector terminals.</li> <li><ref. control="" i="" mea-surement,="" module="" o="" signal.="" to="" vdc(diag)-16,="" waveform,=""></ref.></li> <li>Connector &amp; terminal (B310) No. 2 — No. 16: (B310) No. 28 — No. 16:</li> </ul> | Is the oscilloscope pattern the<br>same waveform as shown in<br>the figure? | Go to step 12.                                                                                                    | Replace the yaw<br>rate & lateral G<br>sensor.                         |
| 12 | <ol> <li>CHECK YAW RATE &amp; LATERAL G SENSOR.</li> <li>1) Turn the ignition switch to OFF.</li> <li>2) Connect all the connectors.</li> <li>3) Erase the memory.</li> <li>4) Perform the Inspection Mode.</li> <li>5) Read the DTC.</li> </ol>                                                                                                    | Is the same DTC displayed?                                                  | Go to step 13.                                                                                                    | Go to step 15.                                                         |
| 13 | <ol> <li>CHECK THE VDCCM&amp;H/U.</li> <li>1) Turn the ignition switch to OFF.</li> <li>2) Replace the yaw rate &amp; lateral G sensor.</li> <li>3) Erase the memory.</li> <li>4) Perform the Inspection Mode.</li> <li>5) Read the DTC.</li> </ol>                                                                                                    | Is the same DTC displayed?                                                  | Replace the<br>VDCCM&H/U.<br><ref. to="" vdc-7,<br="">VDC Control Mod-<br/>ule and Hydraulic<br/>Control Unit<br/>(VDCCM&amp;H/U).&gt;</ref.> | Go to step <b>16</b> .                                                 |
| 14 | <ol> <li>CHECK YAW RATE &amp; LATERAL G SENSOR.</li> <li>1) Turn the ignition switch to OFF.</li> <li>2) Connect all the connectors.</li> <li>3) Erase the memory.</li> <li>4) Perform the Inspection Mode.</li> <li>5) Read the DTC.</li> </ol>                                                                                                    | Is the same DTC displayed?                                                  | Replace the<br>VDCCM&H/U.<br><ref. to="" vdc-7,<br="">VDC Control Mod-<br/>ule and Hydraulic<br/>Control Unit<br/>(VDCCM&amp;H/U).&gt;</ref.> | Go to step <b>15</b> .                                                 |
| 15 | CHECK OTHER DTC DETECTION.                                                                                                    | Is any other DTC displayed?                                                 | Perform the diag-<br>nosis according to<br>DTC.                                                                                               | Temporary poor<br>contact occurs.                                      |
| 16 | CHECK OTHER DTC DETECTION.                                                                                                    | Is any other DTC displayed?                                                 | Perform the diag-<br>nosis according to<br>DTC.                                                                                               | Malfunction is<br>found in original<br>yaw rate & lateral<br>G sensor. |

#### BA:DTC C0073 EXCESSIVE AMOUNT OF LATERAL G SENSOR OUTPUT OFF-SET

NOTE:

Refer to DTC C0073 for diagnostic procedure. <Ref. to VDC(diag)-102, DTC C0073 EXCESSIVE LATERAL G SENSOR OUTPUT, Diagnostic Procedure with Diagnostic Trouble Code (DTC).>

### **BB:DTC C0073 LATERAL G SENSOR OUTPUT**

NOTE:

Refer to DTC C0073 for diagnostic procedure. <Ref. to VDC(diag)-102, DTC C0073 EXCESSIVE LATERAL G SENSOR OUTPUT, Diagnostic Procedure with Diagnostic Trouble Code (DTC).>

#### BC:DTC C0073 EXCESSIVE VARIATION AMOUNT OF LATERAL G SENSOR OUTPUT

NOTE:

Refer to DTC C0073 for diagnostic procedure. <Ref. to VDC(diag)-102, DTC C0073 EXCESSIVE LATERAL G SENSOR OUTPUT, Diagnostic Procedure with Diagnostic Trouble Code (DTC).>

## **BD:DTC C0073 EXCESSIVE LATERAL G SENSOR OUTPUT**

DTC DETECTING CONDITION: Lateral G sensor malfunction TROUBLE SYMPTOM: VDC does not operate.

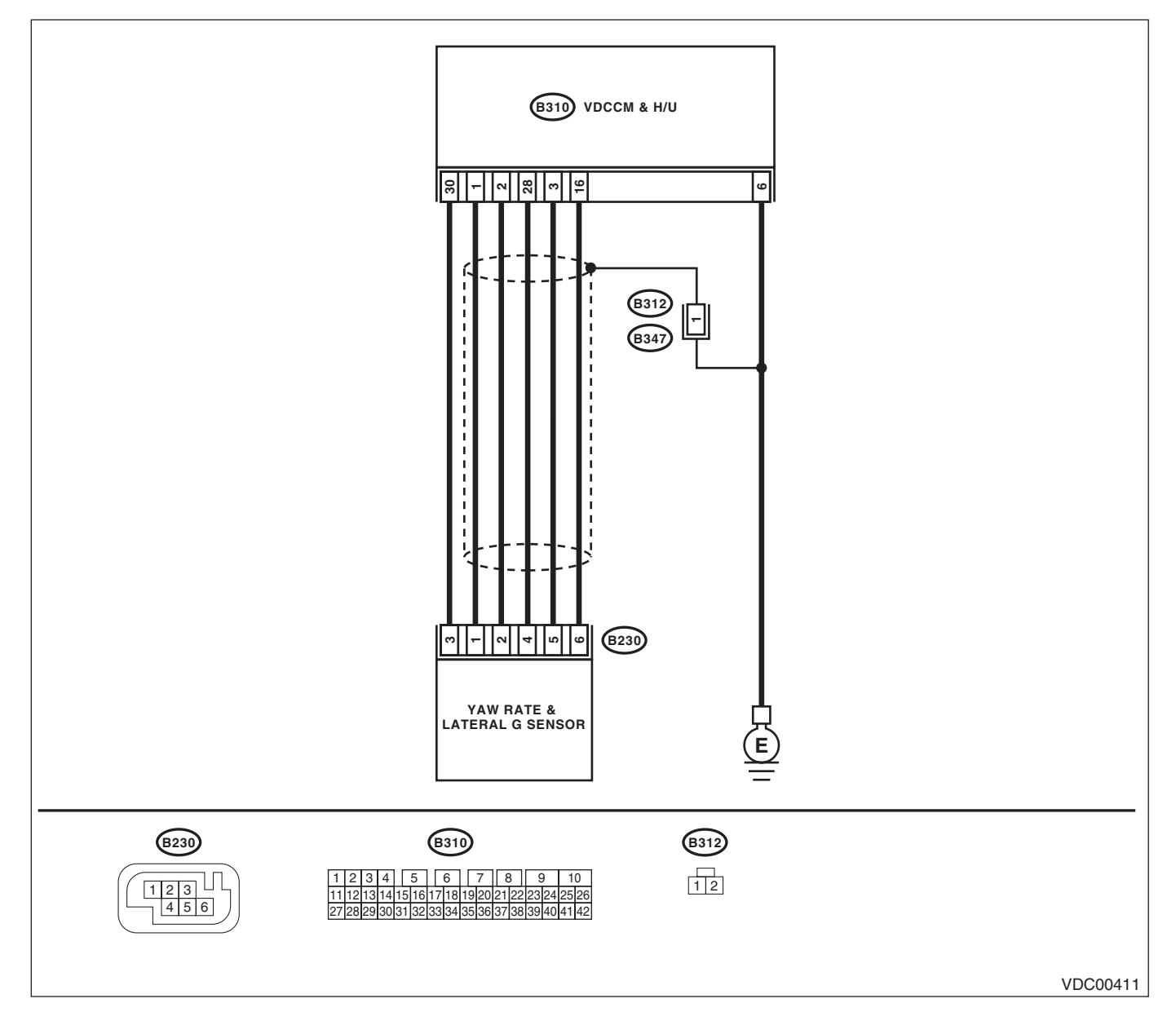

|   | Step                                                                                                    | Check                                                                                                    | Yes                                                                                                    | No                                                                  |
|---|----------------------------------------------------------------------------------------------------|----------------------------------------------------------------------------------------------------|----------------------------------------------------------------------------------------------------|---------------------------------------------------------------------|
| 1 | CHECK YAW RATE & LATERAL G SENSOR<br>INSTALLATION.                                                                                                    | Is the yaw rate & lateral G sen-<br>sor installation bolt tightened to<br>7.5 N⋅m (0.76 kgf-m, 5.5 ft-lb)?                       | Go to step 2.                                                                                                    | Tighten the yaw<br>rate & lateral G<br>sensor installation<br>bolt. |
| 2 | <ol> <li>CHECK LATERAL G SENSOR OUTPUT.</li> <li>1) Park the vehicle on a level surface.</li> <li>2) Select {Current Data Display &amp; Save} in<br/>Subaru Select Monitor.</li> <li>3) Read the lateral G sensor output displayed<br/>on screen.</li> </ol>                                                                                              | Is the indicated reading on the<br>monitor display –1.5 — 1.5 m/<br>s <sup>2</sup> ?                                             | Go to step 3.                                                                                                    | Replace the yaw<br>rate & lateral G<br>sensor.                      |
| 3 | <ul> <li>CHECK LATERAL G SENSOR OUTPUT.</li> <li>1) Turn the ignition switch to OFF.</li> <li>2) Remove the yaw rate &amp; lateral G sensor from vehicle.</li> <li>3) Turn the ignition switch to ON, and select {Current Data Display &amp; Save} in Subaru Select Monitor.</li> <li>4) Read the lateral G sensor output displayed on screen.</li> </ul> | When the yaw rate & lateral G<br>sensor is inclined 90° to the<br>right, is the indicated value 6.8<br>— 12.8 m/s <sup>2</sup> ? | Go to step 4.                                                                                                    | Replace the yaw<br>rate & lateral G<br>sensor.                      |
| 4 | CHECK LATERAL G SENSOR.<br>Read the lateral G sensor output displayed on screen.                                                                                                    | When the yaw rate & lateral G sensor is inclined 90° to the left, is the indicated value $-6.8$ $12.8 \text{ m/s}^2$ ?           | Go to step 5.                                                                                                    | Replace the yaw rate & lateral G sensor.                            |
| 5 | CHECK POOR CONTACT IN CONNECTORS.<br>Turn the ignition switch to OFF.                                                                                                    | Is there poor contact in con-<br>nector between VDCCM& H/U<br>and yaw rate & lateral G sen-<br>sor?                              | Repair the con-<br>nector.                                                                                                    | Go to step <b>6</b> .                                               |
| 6 | <ul> <li>CHECK THE VDCCM&amp;H/U.</li> <li>1) Connect all the connectors.</li> <li>2) Erase the memory.</li> <li>3) Perform the Inspection Mode.</li> <li>4) Read the DTC.</li> </ul>                                                                                                    | Is the same DTC displayed?                                                                                                    | Replace the<br>VDCCM&H/U.<br><ref. to="" vdc-7,<br="">VDC Control Mod-<br/>ule and Hydraulic<br/>Control Unit<br/>(VDCCM&amp;H/U).&gt;</ref.> | Go to step 7.                                                       |
| 7 | CHECK OTHER DTC DETECTION.                                                                                                    | Is any other DTC displayed?                                                                                                    | Perform the diag-<br>nosis according to<br>DTC.                                                                                               | Temporary poor<br>contact occurs.                                   |

# **BE:DTC C0073 LATERAL G SENSOR POWER/OUTPUT**

DTC DETECTING CONDITION: Lateral G sensor malfunction DTC DETECTING CONDITION:

VDC does not operate.

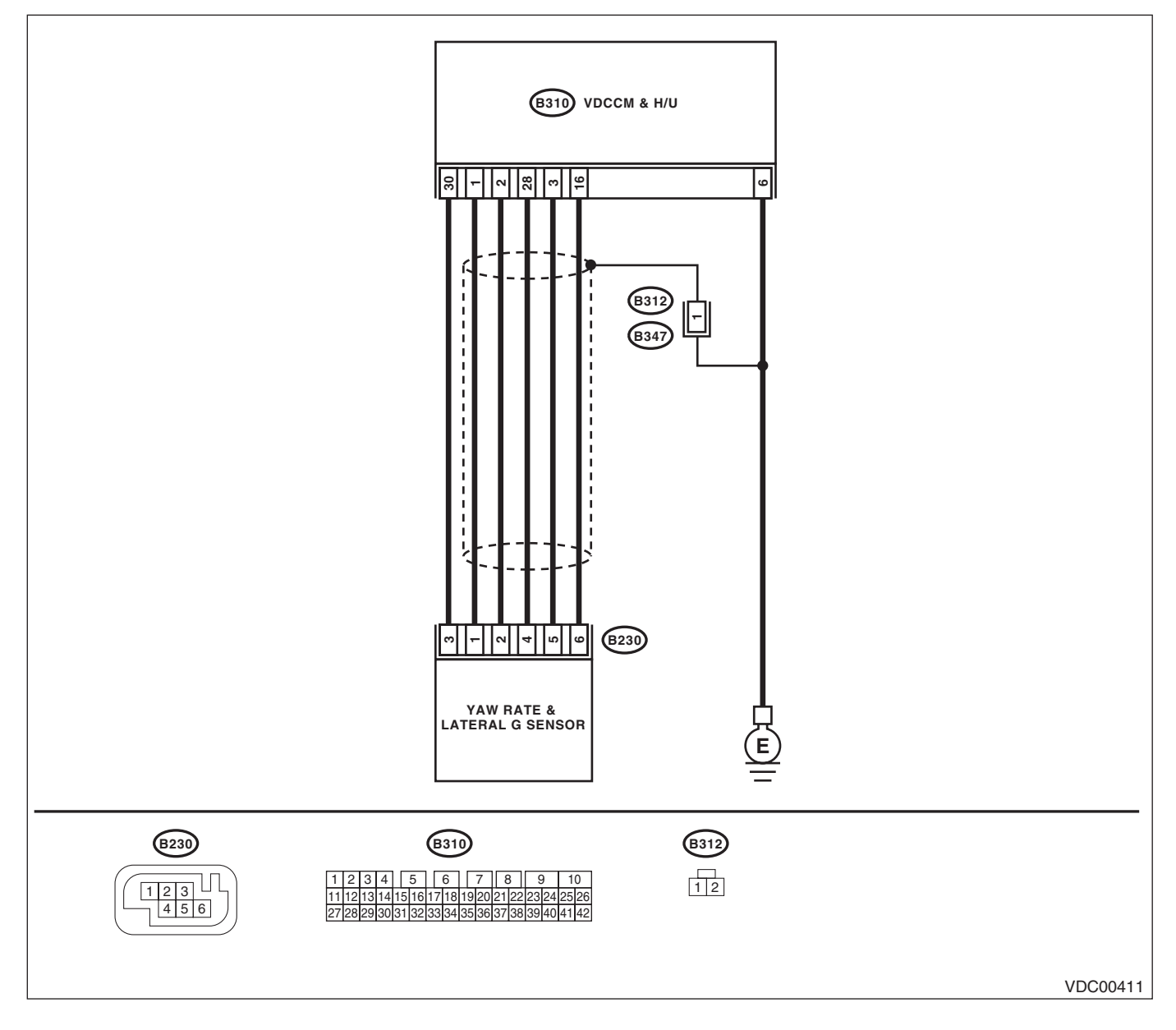

|   | Sten                                                   | Check                                   | Ves                   | No                 |
|---|--------------------------------------------------------|-----------------------------------------|-----------------------|--------------------|
| 1 |                                                        | Is the indicated reading on the         | Go to step 2          | Go to step 3       |
| 1 | 1) Park the vehicle on a level surface.                | monitor display $-1.5 - 1.5 \text{ m/}$ |                       |                    |
|   | 2) Select {Current Data Display & Save} in             | c <sup>2</sup> ?                        |                       |                    |
|   | Subaru Select Monitor.                                 | 3 :                                     |                       |                    |
|   | 3) Read the lateral G sensor output displayed          |                                         |                       |                    |
|   | on screen.                                             |                                         |                       |                    |
| 2 | CHECK POOR CONTACT IN CONNECTORS.                      | Is there poor contact in con-           | Repair the con-       | Go to step 10.     |
|   | Turn the ignition switch to OFF.                       | nector between VDCCM& H/U               | nector.               |                    |
|   |                                                        | and yaw rate & lateral G sen-           |                       |                    |
| - |                                                        | sor?                                    |                       |                    |
| 3 | CHECK YAW RATE & LATERAL G SENSOR                      | Is the voltage 10 — 15 V?               | Go to step <b>b</b> . | Go to step 4.      |
|   | 1) Turn the ignition switch to OFF                     |                                         |                       |                    |
|   | 2) Disconnect the connector from vaw rate &            |                                         |                       |                    |
|   | lateral G sensor.                                      |                                         |                       |                    |
|   | 3) Turn the ignition switch to ON.                     |                                         |                       |                    |
|   | 4) Measure the voltage between yaw rate &              |                                         |                       |                    |
|   | lateral G sensor and chassis ground.                   |                                         |                       |                    |
|   | Connector & terminal                                   |                                         |                       |                    |
|   | (B230) No. 3 (+) — Chassis ground (–):                 |                                         |                       |                    |
| 4 | CHECK OUTPUT VOLTAGE OF VDCCM&H/                       | Is the voltage 10 — 15 V?               | Repair the har-       | Go to step 5.      |
|   | U.                                                     |                                         | ness between yaw      |                    |
|   | and chassis ground                                     |                                         | rate & lateral G      |                    |
|   | Connector & terminal                                   |                                         |                       |                    |
|   | (B310) No. 30 (+) — Chassis ground (–):                |                                         | V DOOMA TI/O.         |                    |
| 5 | CHECK POOR CONTACT OF CONNECTOR.                       | Is there poor contact in con-           | Correct or replace    | Go to step 10.     |
|   |                                                        | nector?                                 | the connector.        |                    |
| 6 | CHECK OPEN CIRCUIT IN LATERAL G SEN-                   | Is the resistance less than 0.5         | Go to step 7.         | Repair the har-    |
|   | SOR OUTPUT HARNESS.                                    | Ω?                                      |                       | ness connector     |
|   | 1) Disconnect the connector from yaw rate &            |                                         |                       | between yaw rate   |
|   | lateral G sensor.                                      |                                         |                       | & lateral G sensor |
|   |                                                        |                                         |                       | and VDCCIVI&H/U.   |
|   | 3) Measure the resistance between VDCCM&               |                                         |                       |                    |
|   | H/U and vaw rate & lateral G sensor.                   |                                         |                       |                    |
|   | Connector & terminal                                   |                                         |                       |                    |
|   | (B310) No. 3 — (B230) No. 5:                           |                                         |                       |                    |
| 7 | CHECK GROUND SHORT CIRCUIT FOR                         | Is the resistance more than 1           | Go to step 8.         | Repair the har-    |
|   | YAW RATE & LATERAL G SENSOR HAR-                       | ΜΩ?                                     |                       | ness connector     |
|   | NESS.                                                  |                                         |                       | between yaw rate   |
|   | Measure the resistance between VDCCM&H/U               |                                         |                       | & lateral G sensor |
|   | connector and chassis ground.                          |                                         |                       | and VDCCM&H/U.     |
|   | (B210) No. 2 Chassis ground:                           |                                         |                       |                    |
| 8 | CHECK LATEBAL & SENSOR                                 | ls the voltage 2 35 - 2 65 V            | Go to step 9          | Benlace the vaw    |
| Ŭ | 1) Turn the ignition switch to OFF                     | when vaw rate & lateral G sen-          |                       | rate & lateral G   |
|   | 2) Remove the vaw rate & lateral G sensor              | sor is on a level?                      |                       | sensor.            |
|   | from vehicle.                                          |                                         |                       |                    |
|   | 3) Connect the connector to the yaw rate &             |                                         |                       |                    |
|   | lateral G sensor.                                      |                                         |                       |                    |
|   | <ol><li>Connect the VDCCM&amp;H/U connector.</li></ol> |                                         |                       |                    |
|   | 5) Turn the ignition switch to ON.                     |                                         |                       |                    |
|   | 6) Measure the voltage between yaw rate &              |                                         |                       |                    |
|   | lateral G sensor connector terminals.                  |                                         |                       |                    |
|   | $(R220) N_0 = 5 (1) - (R220) N_0 = 6 (1)$              |                                         |                       |                    |
|   | (DZ3U) NU. 3 (+) — (DZ3U) NO. 6 (-):                   |                                         |                       |                    |

|    | Step                                                                                                    | Check                                                                                               | Yes                                                                                                    | No                                |
|----|----------------------------------------------------------------------------------------------------|----------------------------------------------------------------------------------------------------|----------------------------------------------------------------------------------------------------|-----------------------------------|
| 9  | CHECK POOR CONTACT IN CONNECTORS.                                                                                                    | Is there poor contact in con-<br>nector between VDCCM& H/U<br>and yaw rate & lateral G sen-<br>sor? | Repair the con-<br>nector.                                                                                                    | Go to step <b>10</b> .            |
| 10 | <ul> <li>CHECK THE VDCCM&amp;H/U.</li> <li>1) Connect all the connectors.</li> <li>2) Erase the memory.</li> <li>3) Perform the Inspection Mode.</li> <li>4) Read the DTC.</li> </ul> | Is the same DTC displayed?                                                                          | Replace the<br>VDCCM&H/U.<br><ref. to="" vdc-7,<br="">VDC Control Mod-<br/>ule and Hydraulic<br/>Control Unit<br/>(VDCCM&amp;H/U).&gt;</ref.> | Go to step 11.                    |
| 11 | CHECK OTHER DTC DETECTION.                                                                                                    | Is any other DTC displayed?                                                                         | Perform the diag-<br>nosis according to<br>DTC.                                                                                               | Temporary poor<br>contact occurs. |

## **BF:DTC C0074 PRESSURE SENSOR TEST MALFUNCTION**

**DTC DETECTING CONDITION:** 

## Defective pressure sensor

TROUBLE SYMPTOM:

ABS does not operate.

• VDC does not operate.

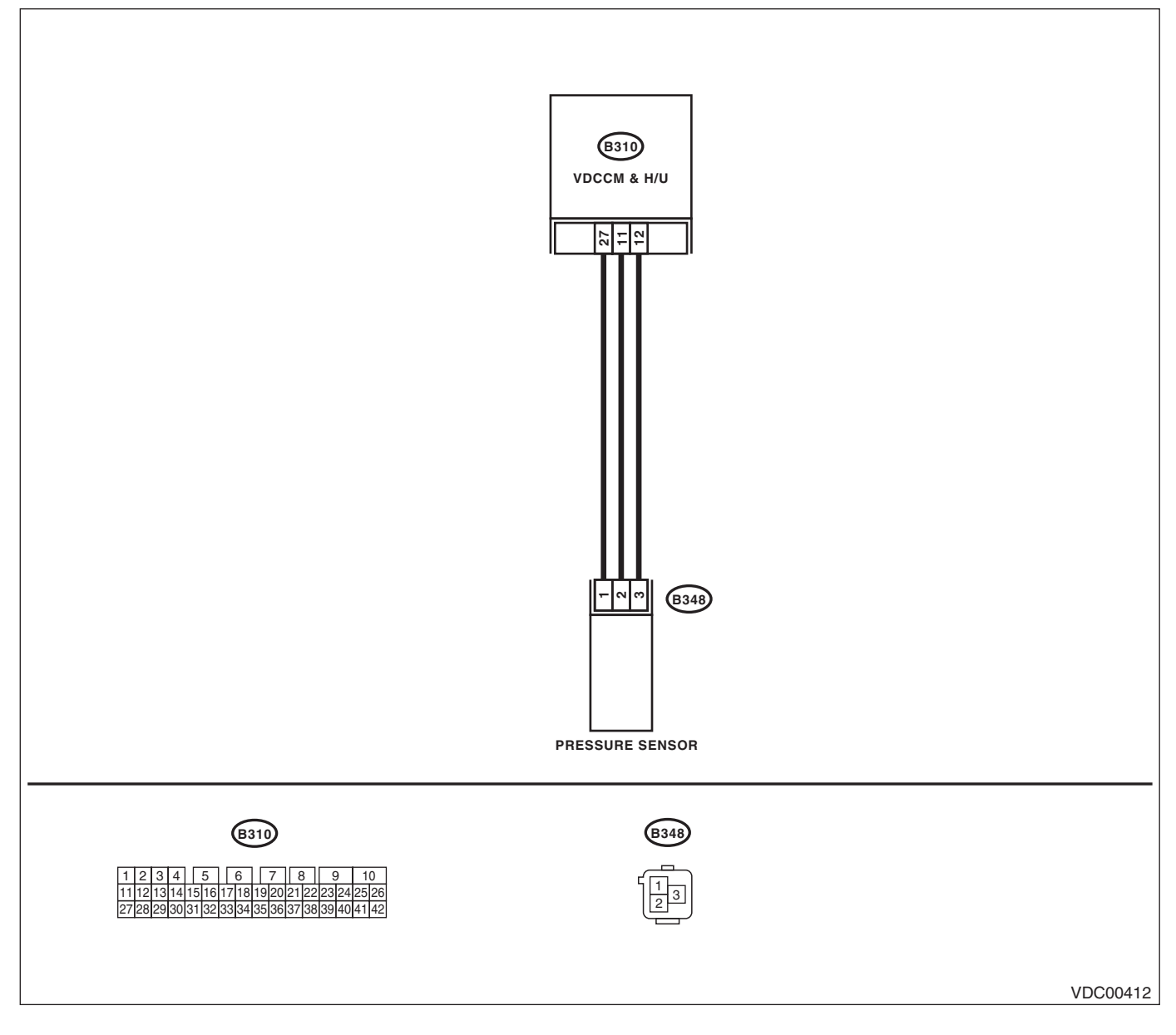

|    | Step                                                                             | Check                           | Yes                | No                     |
|----|----------------------------------------------------------------------------------|---------------------------------|--------------------|------------------------|
| 1  | CHECK PRESSURE SENSOR POWER SUP-                                                 | Is the voltage 4.75 — 5.25 V?   | Go to step 4.      | Go to step 2.          |
|    | PLY.                                                                             |                                 |                    |                        |
|    | <ol> <li>Turn the ignition switch to OFF.</li> </ol>                             |                                 |                    |                        |
|    | <ol><li>Disconnect the connector from the pres-</li></ol>                        |                                 |                    |                        |
|    | sure sensor.                                                                     |                                 |                    |                        |
|    | 3) Turn the ignition switch to ON.                                               |                                 |                    |                        |
|    | 4) Measure the voltage between pressure                                          |                                 |                    |                        |
|    | Connector & terminal                                                             |                                 |                    |                        |
|    | (B348) No. 1 (+) — Chassis around (–):                                           |                                 |                    |                        |
| 2  | CHECK OUTPUT VOLTAGE OF VDCCM&H/                                                 | Is the voltage 4.75 — 5.25 V?   | Repair the har-    | Go to step 3.          |
|    | U.                                                                               |                                 | ness between the   |                        |
|    | Measure the voltage between VDCCM&H/U                                            |                                 | pressure sensor    |                        |
|    | and chassis ground.                                                              |                                 | and VDCCM&H/U.     |                        |
|    | Connector & terminal                                                             |                                 |                    |                        |
|    | (B310) No. 27 (+) — Chassis ground (–):                                          |                                 | -                  | -                      |
| 3  | CHECK POOR CONTACT OF CONNECTOR.                                                 | Is there poor contact in con-   | Correct or replace | Go to step <b>9</b> .  |
|    |                                                                                  | nector?                         | the connector.     | O a ta atau F          |
| 4  |                                                                                  | Is the resistance less than 0.5 | Go to step 7.      | Go to step 5.          |
|    | Measure the resistance between pressure                                          | 52:                             |                    |                        |
|    | sensor and chassis ground.                                                       |                                 |                    |                        |
|    | Connector & terminal                                                             |                                 |                    |                        |
|    | (B348) No. 3 — Chassis ground:                                                   |                                 |                    |                        |
| 5  | CHECK THE VDCCM&H/U GROUND CIR-                                                  | Is the resistance less than 0.5 | Repair the har-    | Go to step 6.          |
|    | CUIT.                                                                            | Ω?                              | ness between the   |                        |
|    | Measure the resistance between VDCCM&H/U                                         |                                 | pressure sensor    |                        |
|    | and chassis ground.                                                              |                                 | and VDCCM&H/U.     |                        |
|    | Connector & terminal<br>(P210) No. 12 Chapping ground:                           |                                 |                    |                        |
| 6  | CHECK POOR CONTACT OF CONNECTOR                                                  | Is there poor contact in con-   | Correct or replace | Go to step <b>9</b>    |
| Ŭ  |                                                                                  | nector?                         | the connector.     |                        |
| 7  | CHECK PRESSURE SENSOR HARNESS.                                                   | Is the resistance less than 0.5 | Go to step 8.      | Repair the har-        |
|    | <ol> <li>Turn the ignition switch to OFF.</li> </ol>                             | Ω?                              |                    | ness between the       |
|    | 2) Disconnect the connector from the                                             |                                 |                    | pressure sensor        |
|    | VDCCM&H/U.                                                                       |                                 |                    | and VDCCM&H/U.         |
|    | 3) Measure the resistance between                                                |                                 |                    |                        |
|    | Connector & terminal                                                             |                                 |                    |                        |
|    | (B310) No. 11 — (B348) No. 2:                                                    |                                 |                    |                        |
| 8  | CHECK GROUND SHORT OF HARNESS.                                                   | Is the resistance more than 1   | Go to step 9.      | Repair the har-        |
|    | Measure the resistance between VDCCM&H/U                                         | ΜΩ?                             |                    | ness between the       |
|    | connector and chassis ground.                                                    |                                 |                    | pressure sensor        |
|    | Connector & terminal                                                             |                                 |                    | and VDCCM&H/U.         |
| _  | (B310) No. 11 — Chassis ground:                                                  |                                 |                    | -                      |
| 9  | CHECK THE VDCCM&H/U.                                                             | Is DTC displayed?               | Replace the        | Go to step <b>10</b> . |
|    | 1) Connect all the connectors.                                                   |                                 | VDCCM&H/U.         |                        |
|    | <ul> <li>2) ErdSe the memory.</li> <li>3) Perform the Inspection Mode</li> </ul> |                                 | VDC Control Mod    |                        |
|    | 4) Read the DTC                                                                  |                                 | ule and Hydraulic  |                        |
|    | , noud no b to.                                                                  |                                 | Control Unit       |                        |
|    |                                                                                  |                                 | (VDCCM&H/U).>      |                        |
| 10 | CHECK OTHER DTC DETECTION.                                                       | Is any other DTC displayed?     | Perform the diag-  | Temporary poor         |
|    |                                                                                  |                                 | nosis according to | contact occurs.        |
|    |                                                                                  |                                 | DTC.               |                        |

### **BG:DTC C0074 EXCESSIVE PRESSURE SENSOR OUTPUT OFFSET**

**DTC DETECTING CONDITION:** 

Defective pressure sensor

TROUBLE SYMPTOM:

• ABS does not operate.

• VDC does not operate.

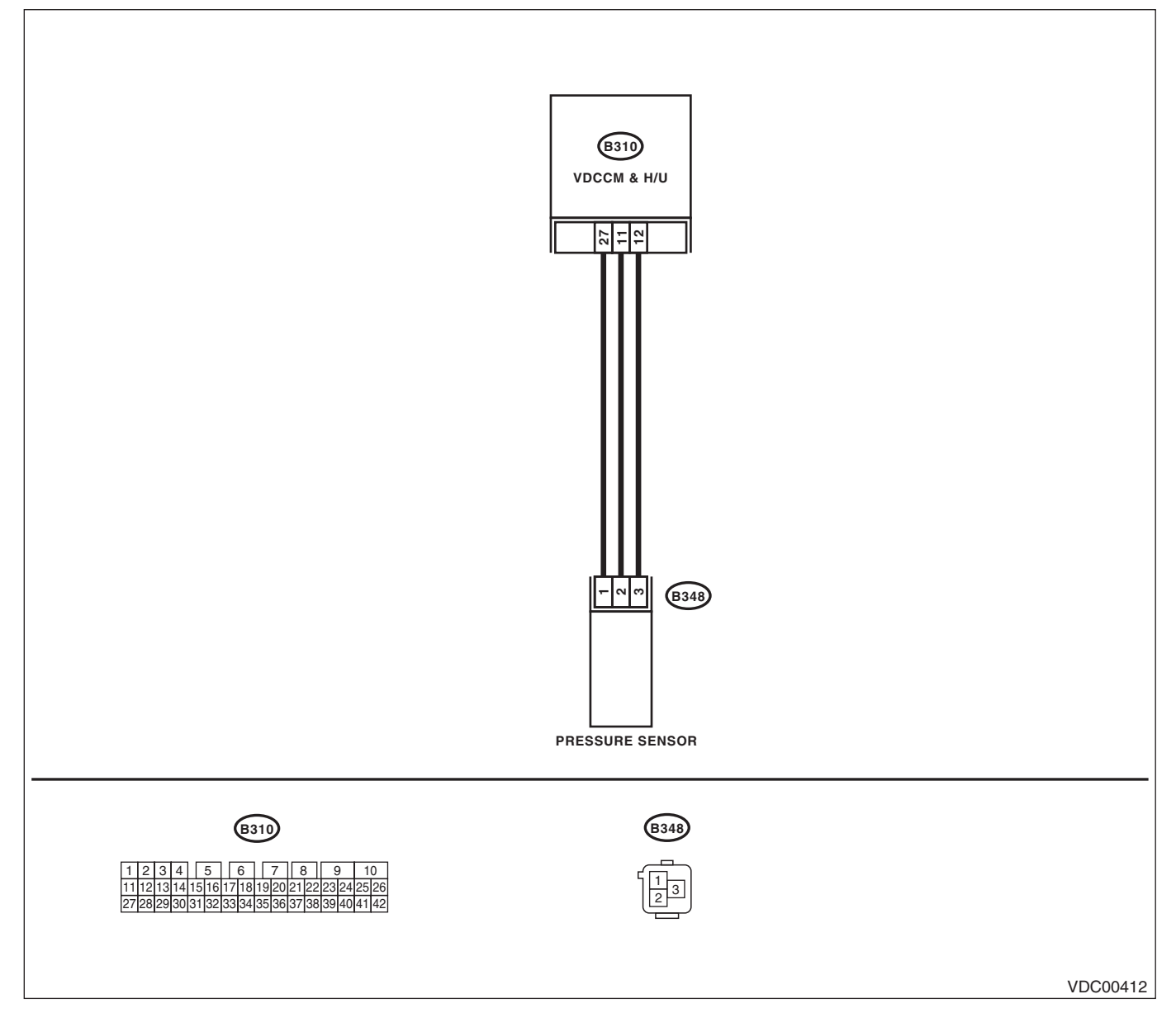

#### VEHICLE DYNAMICS CONTROL (VDC) (DIAGNOSTICS)

|   | Step                                                                                                    | Check                                | Yes                                                                                                    | No                                       |
|---|----------------------------------------------------------------------------------------------------|--------------------------------------|----------------------------------------------------------------------------------------------------|------------------------------------------|
| 1 | CHECK STOP LIGHT SWITCH CIRCUIT.<br>Check stop light switch open circuit.                                                                                                    | Is the stop light switch circuit OK? | Go to step 2.                                                                                                    | Repair the stop<br>light switch circuit. |
| 2 | <ul> <li>CHECK THE VDCCM&amp;H/U.</li> <li>1) Connect all the connectors.</li> <li>2) Erase the memory.</li> <li>3) Perform the Inspection Mode.</li> <li>4) Read the DTC.</li> </ul> | Is the same DTC displayed?           | Replace the<br>VDCCM&H/U.<br><ref. to="" vdc-7,<br="">VDC Control Mod-<br/>ule and Hydraulic<br/>Control Unit<br/>(VDCCM&amp;H/U).&gt;</ref.> | Go to step <b>3</b> .                    |
| 3 | CHECK OTHER DTC DETECTION.                                                                                                    | Is any other DTC displayed?          | Perform the diag-<br>nosis according to<br>DTC. <ref. to<br="">VDC(diag)-36, List<br/>of Diagnostic Trou-<br/>ble Code (DTC).&gt;</ref.>      | Temporary poor<br>contact occurs.        |

## BH:DTC C0074 PRESSURE SENSOR POWER/OUTPUT

DTC DETECTING CONDITION:

Defective pressure sensor

#### **TROUBLE SYMPTOM:**

- ABS does not operate.
- VDC does not operate.

NOTE:

For the diagnostic procedure, refer to DTC C0074 "PRESSURE SENSOR TEST MALFUNCTION". <Ref. to VDC(diag)-107, DTC C0074 PRESSURE SENSOR TEST MALFUNCTION, Diagnostic Procedure with Diagnostic Trouble Code (DTC).>

## **BI: DTC C0074 PRESSURE SENSOR OUTPUT**

DTC DETECTING CONDITION:

## Defective pressure sensor

TROUBLE SYMPTOM:

• ABS does not operate.

• VDC does not operate.

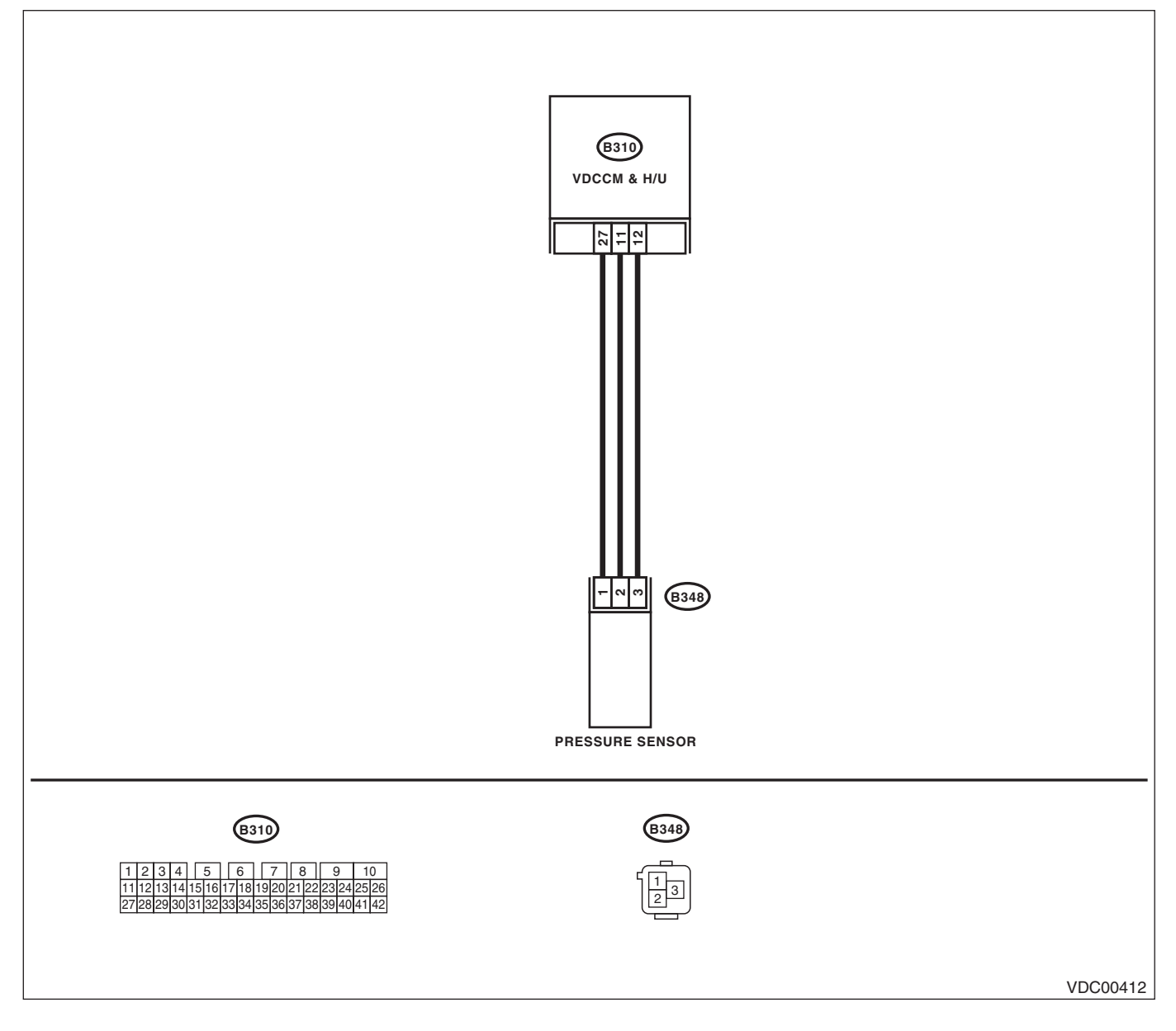

|    | Sten                                                                                                    | Check                            | Ves                                           | No                    |
|----|----------------------------------------------------------------------------------------------------|----------------------------------|-----------------------------------------------|-----------------------|
| 4  |                                                                                                    | Le the step light quitab airquit | Co to otop 2                                  | If there is malfune   |
| 1  | Check STOP LIGHT SWITCH CIRCUIT.                                                                                                    |                                  | Go to step Z.                                 | tion in the sten      |
|    | Check stop light switch open circuit.                                                                                                    | UK?                              |                                               | tion in the stop      |
|    |                                                                                                    |                                  |                                               | light switch circuit, |
|    |                                                                                                    |                                  |                                               | DIC may be            |
|    |                                                                                                    |                                  |                                               | recorded in the       |
| •  |                                                                                                    |                                  | O a ta ata a E                                | memory.               |
| 2  | CHECK PRESSURE SENSOR POWER SUP-                                                                                                    | Is the voltage 4.75 — 5.25 V?    | Go to step <b>5</b> .                         | Go to step 3.         |
|    | PLY.                                                                                                    |                                  |                                               |                       |
|    | <ol> <li>Ium the ignition switch to OFF.</li> <li>Disconnect the connector from the processing of the processing of the processing</li></ol> |                                  |                                               |                       |
|    | 2) Disconnect the connector from the pres-                                                                                                    |                                  |                                               |                       |
|    | Sure sensor.                                                                                                    |                                  |                                               |                       |
|    | <ol> <li>A) Measure the veltage between pressure</li> </ol>                                                                                                    |                                  |                                               |                       |
|    | 4) Measure life voltage between pressure                                                                                                    |                                  |                                               |                       |
|    |                                                                                                    |                                  |                                               |                       |
|    | (B249) No. 1 (1) Chassis around ( ):                                                                                                    |                                  |                                               |                       |
| 2  |                                                                                                    | le the voltage 4 75 E 25 V2      | Donair tha har                                | Co to stop 4          |
| 3  |                                                                                                    | Is the voltage 4.75 — 5.25 V !   | nepali lite fiai-                             | G0 10 Step 4.         |
|    | 0.<br>Maasura tha valtaga batwaan VDCCM8 H/U                                                                                                    |                                  |                                               |                       |
|    | and chassis ground                                                                                                    |                                  | and VDCCM&H/II                                |                       |
|    | Connector & terminal                                                                                                    |                                  |                                               |                       |
|    | $(B310)$ No $27(\pm)$ — Chassis around (-):                                                                                                    |                                  |                                               |                       |
| 4  |                                                                                                    | Is there poor contact in con-    | Correct or replace                            | Go to step 10         |
| 4  | CHECK FOOR CONTACT OF CONNECTOR.                                                                                                    | nector?                          | the connector                                 |                       |
| 5  |                                                                                                    | ls the resistance less than 0.5  | Go to stop 8                                  | Go to stop 6          |
| 5  |                                                                                                    | $\Omega^2$                       |                                               | Go io siep <b>o</b> . |
|    | Measure the resistance between pressure                                                                                                    | 22:                              |                                               |                       |
|    | sensor and chassis around                                                                                                    |                                  |                                               |                       |
|    | Connector & terminal                                                                                                    |                                  |                                               |                       |
|    | (B348) No. 3 — Chassis ground:                                                                                                    |                                  |                                               |                       |
| 6  | CHECK THE VDCCM&H/U GROUND CIR-                                                                                                    | Is the resistance less than 0.5  | Repair the har-                               | Go to step 7.         |
| ľ. | CUIT.                                                                                                    | $\Omega$ ?                       | ness between the                              |                       |
|    | Measure the resistance between VDCCM&H/U                                                                                                    |                                  | pressure sensor                               |                       |
|    | and chassis ground.                                                                                                    |                                  | and VDCCM&H/U.                                |                       |
|    | Connector & terminal                                                                                                    |                                  |                                               |                       |
|    | (B310) No. 12 — Chassis ground:                                                                                                    |                                  |                                               |                       |
| 7  | CHECK POOR CONTACT OF CONNECTOR.                                                                                                    | Is there poor contact in con-    | Correct or replace                            | Go to step 10.        |
|    |                                                                                                    | nector?                          | the connector.                                |                       |
| 8  | CHECK PRESSURE SENSOR HARNESS.                                                                                                    | Is the resistance less than 0.5  | Go to step 9.                                 | Repair the har-       |
|    | <ol> <li>Turn the ignition switch to OFF.</li> </ol>                                                                                                    | Ω?                               |                                               | ness between the      |
|    | 2) Disconnect the connector from the                                                                                                    |                                  |                                               | pressure sensor       |
|    | VDCCM&H/U.                                                                                                    |                                  |                                               | and VDCCM&H/U.        |
|    | <ol><li>Measure the resistance between</li></ol>                                                                                                    |                                  |                                               |                       |
|    | VDCCM&H/U and pressure sensor.                                                                                                    |                                  |                                               |                       |
|    | Connector & terminal                                                                                                    |                                  |                                               |                       |
|    | (B310) No. 11 — (B348) No. 2:                                                                                                    |                                  |                                               |                       |
| 9  | CHECK GROUND SHORT OF HARNESS.                                                                                                    | Is the resistance more than 1    | Go to step 10.                                | Repair the har-       |
|    | Measure the resistance between VDCCM&H/U                                                                                                    | ΜΩ?                              |                                               | ness between the      |
|    | connector and chassis ground.                                                                                                    |                                  |                                               | pressure sensor       |
|    | Connector & terminal                                                                                                    |                                  |                                               | and VDCCM&H/U.        |
|    | (B310) No. 11 — Chassis ground:                                                                                                    |                                  |                                               |                       |
| 10 | CHECK THE VDCCM&H/U.                                                                                                    | Is DTC displayed?                | Replace the                                   | Go to step 11.        |
|    | <ol> <li>Connect all the connectors.</li> </ol>                                                                                                    |                                  | VDCCM&H/U.                                    |                       |
|    | 2) Erase the memory.                                                                                                    |                                  | <ref. td="" to="" vdc-7,<=""><td></td></ref.> |                       |
|    | 3) Perform the Inspection Mode.                                                                                                    |                                  | VDC Control Mod-                              |                       |
|    | 4) Read the DTC.                                                                                                    |                                  | ule and Hydraulic                             |                       |
|    |                                                                                                    |                                  | Control Unit                                  |                       |
| L  |                                                                                                    |                                  | (VDCCM&H/U).>                                 |                       |
| 11 | CHECK OTHER DTC DETECTION.                                                                                                    | Is any other DTC displayed?      | Perform the diag-                             | Temporary poor        |
|    |                                                                                                    |                                  | nosis according to                            | contact occurs.       |
| 1  |                                                                                                    |                                  | DIC.                                          |                       |

### **BJ:DTC C0074 PRESSURE SENSOR POWER MALFUNCTION**

**DTC DETECTING CONDITION:** 

Defective pressure sensor

#### TROUBLE SYMPTOM:

• ABS does not operate.

### • VDC does not operate.

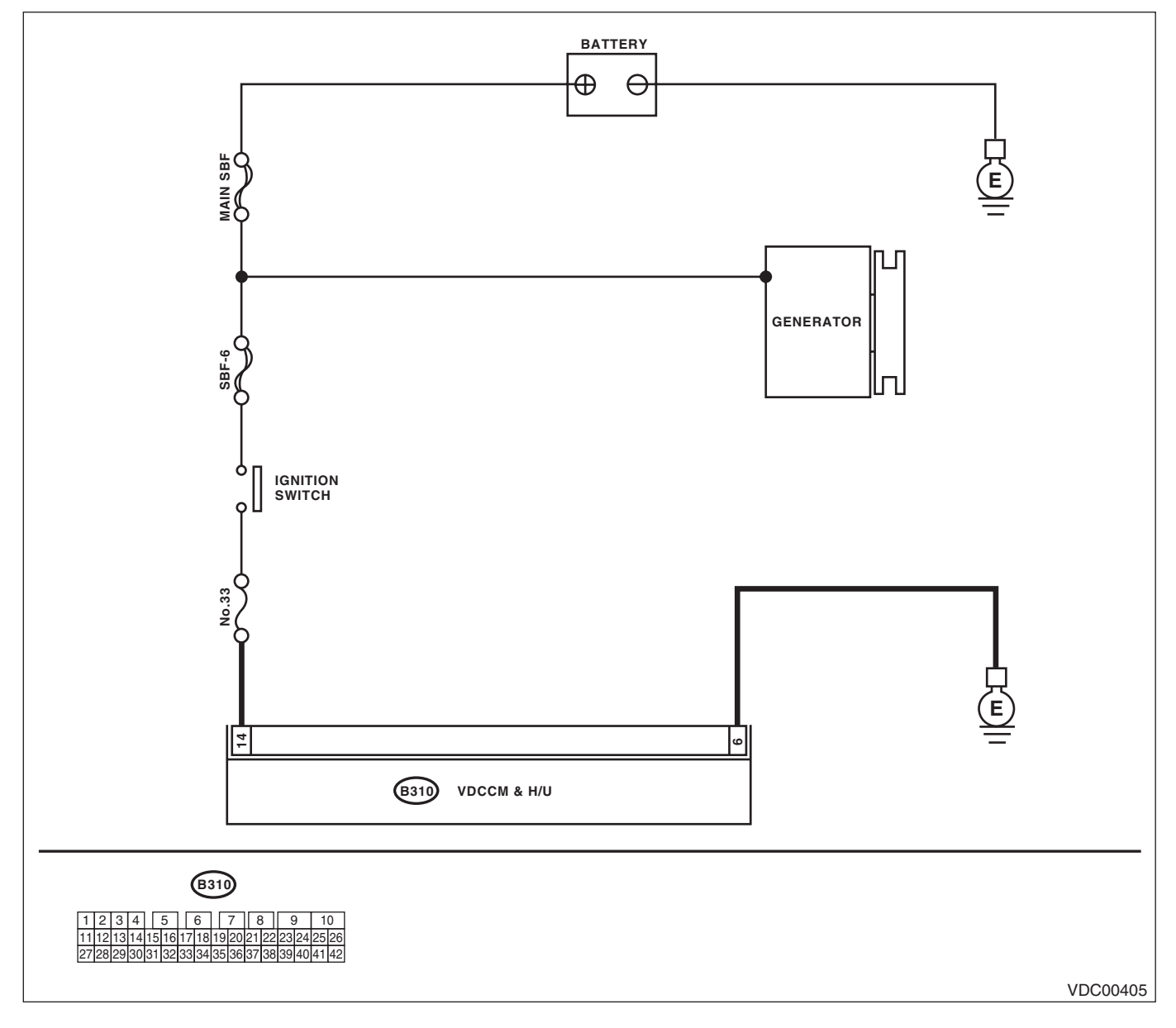
# **Diagnostic Procedure with Diagnostic Trouble Code (DTC)**

### VEHICLE DYNAMICS CONTROL (VDC) (DIAGNOSTICS)

|   | Step                                                                                                    | Check                       | Yes                                                                                                    | No                                                 |
|---|----------------------------------------------------------------------------------------------------|-----------------------------|----------------------------------------------------------------------------------------------------|----------------------------------------------------|
| 1 | CHECK POOR CONTACT IN CONNECTORS.<br>Check if there is poor contact in VDCCM&H/U<br>power supply circuit.                                                                                                    | Is there poor contact?      | Repair the con-<br>nector.                                                                                                    | Go to step <b>2</b> .                              |
| 2 | <ul> <li>CHECK THE VDCCM&amp;H/U POWER SUPPLY<br/>CIRCUIT.</li> <li>1) Turn the ignition switch to OFF.</li> <li>2) Disconnect the VDCCM&amp;H/U connector.</li> <li>3) Turn the ignition switch to ON.</li> <li>4) Measure the voltage between VDCCM&amp;H/U connector terminals.</li> <li>Connector terminal.</li> <li>(B310) No. 14 (+) — (B310) No. 6 (-):</li> </ul> | Is the voltage 10 — 15 V?   | Go to step 3.                                                                                                    | Check the power<br>supply circuit in<br>VDCCM&H/U. |
| 3 | <ul> <li>CHECK THE VDCCM&amp;H/U.</li> <li>1) Connect all the connectors.</li> <li>2) Erase the memory.</li> <li>3) Perform the Inspection Mode.</li> <li>4) Read the DTC.</li> </ul>                                                                                                    | Is the same DTC displayed?  | Replace the<br>VDCCM&H/U.<br><ref. to="" vdc-7,<br="">VDC Control Mod-<br/>ule and Hydraulic<br/>Control Unit<br/>(VDCCM&amp;H/U).&gt;</ref.> | Go to step 4.                                      |
| 4 | CHECK OTHER DTC DETECTION.                                                                                                    | Is any other DTC displayed? | Perform the diag-<br>nosis according to<br>DTC.                                                                                               | It results from a temporary noise interference.    |

## **BK:DTC C0081 SYSTEM MALFUNCTION**

### DTC DETECTING CONDITION:

VDC long time sequential control

## TROUBLE SYMPTOM:

• ABS does not operate.

• VDC does not operate.

|   | Step                                                                                                    | Check                                                                                    | Yes                        | No                                                                     |
|---|----------------------------------------------------------------------------------------------------|------------------------------------------------------------------------------------------|----------------------------|------------------------------------------------------------------------|
| 1 | CHECK POOR CONTACT IN CONNECTOR.                                                                                                    | Is there poor contact in the<br>VDCCM& H/U and yaw rate &<br>lateral G sensor connector? | Repair the con-<br>nector. | Go to step <b>2</b> .                                                  |
| 2 | <ul> <li>CHECK THE VDCCM&amp;H/U.</li> <li>1) Replace the yaw rate &amp; lateral G sensor.</li> <li>2) Connect all the connectors.</li> <li>3) Erase the memory.</li> <li>4) Perform the Inspection Mode.</li> <li>5) Read the DTC.</li> </ul> | Is the same DTC displayed?                                                               | Replace the<br>VDCCM&H/U.  | Malfunction is<br>found in original<br>yaw rate & lateral<br>G sensor. |